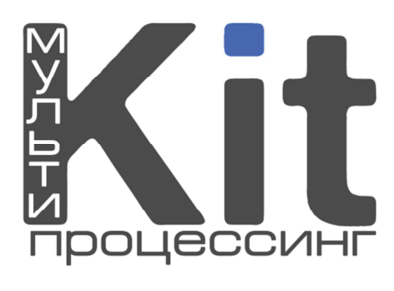

# Оглавление

| Основные функции и возможности:<br>НАЧАЛО РАБОТЫ | 5<br>5<br>7<br>13 |
|--------------------------------------------------|-------------------|
|                                                  | 5<br>7<br>13      |
|                                                  | 7<br>13           |
| ТЛАВНАЯ СТРАНИЦА WEB-МОНИТОРИНГА                 | 13                |
| ПУНКТ МЕНЮ «ОТЧЕТЫ»                              |                   |
| Поиск платежа                                    | 13                |
| Касса (история).                                 | 22                |
| Выписка по счету                                 | 23                |
| Сводный отчет                                    | 25                |
| Отчет (принято денег)                            | 25                |
| Инкассации                                       | 27                |
| Инкассации АСО-1 и АСО-2.                        | 27                |
| Инкассации монет-1 и инкассации монет-2          | 28                |
| Сверка инкассаций                                | 28                |
| Овердрафты                                       | 29                |
| ПУНКТ МЕНЮ «СУБАГЕНТЫ»                           | 31                |
| Полный список                                    | 31                |
| Поиск субагента                                  | 32                |
| Создать нового                                   | 33                |
| Дерево субагентов                                | 34                |
| Тарифы                                           | 36                |
| Список тарифов.                                  | 36                |
| Создать новый тарифный план                      | 36                |
| Мой тарифный план                                | 38                |
| Стандартные тарифные планы.                      | 39                |
| Обороты агентов                                  | 39                |
| ПУНКТ МЕНЮ «ПЕРСОНЫ»                             | 40                |
| Полный список                                    | 40                |
| Форма поиска                                     | 42                |
| Создать новую                                    | 42                |

| Инструкция по web-мониторингу<br>ПУНКТ МЕНЮ «ТЕРМИНАЛЫ» | 44 |
|---------------------------------------------------------|----|
| Полный список                                           | 44 |
| Форма поиска                                            | 51 |
| Создать новый.                                          | 52 |
| Комиссии                                                | 54 |
| Профили комиссий                                        | 54 |
| Новый профиль                                           | 56 |
| Шаблоны комиссий                                        | 56 |
| Профили                                                 | 58 |
| Вкл/откл. провайдеров                                   | 58 |
| Прочее                                                  | 61 |
| Белый список                                            | 61 |
| ПУНКТ МЕНЮ «СТАТИСТИКА»                                 | 62 |
| Оборот за месяц                                         | 62 |
| Аналитика                                               | 64 |
| Оборот в разрезе                                        | 64 |
| Динамика оборота.                                       | 66 |
| Прибыль                                                 | 68 |
| Прибыль (за период).                                    | 68 |
| Прибыль (по дням)                                       | 69 |
| Прибыль (в разрезе).                                    | 70 |
| Внутренняя комиссия                                     | 72 |
| Сводный отчет                                           | 72 |
| По провайдерам                                          | 73 |
| По агентам                                              | 73 |
| Агенты/провайдеры                                       | 74 |
| Конструктор отчетов                                     | 75 |
| Суммарный отчет                                         | 76 |
| ПУНКТ МЕНЮ «СЕРВИС»                                     | 79 |
| Kacca                                                   | 79 |
| Выдать ссуду                                            | 80 |
|                                                         |    |

| Забрать ссуду                      | 80 |
|------------------------------------|----|
| Овердрафт                          | 81 |
| Начислить комиссию                 | 81 |
| Возврат                            | 85 |
| Добавить в очередь                 | 85 |
| Список платежей                    | 85 |
| Провайдеры                         | 86 |
| Список провайдеров                 | 87 |
| Поиск провайдера                   | 90 |
| Свободные реквизиты                | 91 |
| Ограничение приема для провайдеров | 91 |
| Управление рекламой                | 94 |
| Коды ошибок/статусов               | 96 |
| Загрузки                           | 96 |

## Инструкция по web-мониторингу ОПИСАНИЕ

WEB-мониторинг является важнейшей составляющей нашего программного комплекса. Написанный с использованием самых последних технологий в области веб разработки, он удивит Вас потрясающей функциональностью и быстродействием даже при работе с сетью в несколько тысяч точек.

# Основные функции и возможности:

- Полное управление субагентами, терминалами, персонами (создание, поиск, редактирование)
- Ролевая политика безопасности
- Мониторинг автоматов самообслуживания
- Управление автоматами самообслуживание (выключение/выключение, перезагрузка, скриншоты, отправка логов, обновление и т.д.)
- Управление комиссиями на точках
- Управление провайдерами и интерфейсом ПО
- Распределение средств между субагентами
- Открытие/закрытие/мониторинг овердрафтов
- Управление внутренней комиссией, ставками вознаграждения и тарифными планами
- Формирование массы всевозможных отчетов с выгрузкой в Excel
- Управление рекламой на АСО
- Создание собственных провайдеров
- Маршрутизация провайдеров, контроль оборотов и остатков средств на шлюзах (доступно не для всех)

Мониторинг адаптирован для работы в браузере Google Chrome. Также Вы можете работать в нем с использованием Internet Explorer, Opera, Safari.

Данное руководство не содержит информацию о процессинге, фискальном сервере и виртуальном ЭКЛЗ.

# НАЧАЛО РАБОТЫ

На сайте <u>www.kitps.ru</u> заходим в личный кабинет агента, нажав кнопку «Вход для агентов» (Рис. 1), откроется главная страница web-мониторинга (Рис. 2):

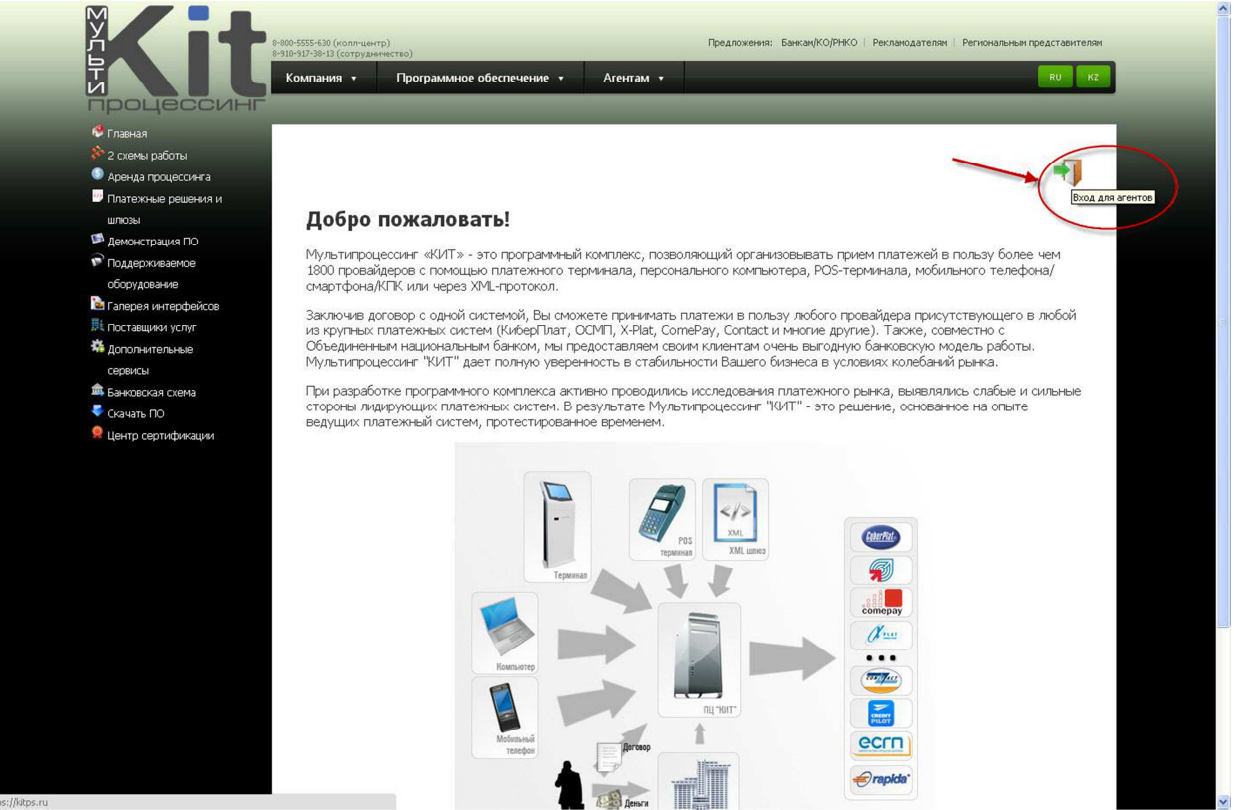

|                                                                                                    |                              |                           |                               |                         |                         | 0 | · · · · ·             |
|----------------------------------------------------------------------------------------------------|------------------------------|---------------------------|-------------------------------|-------------------------|-------------------------|---|-----------------------|
| соммерческая тайна Му                                                                                                    | пьтипроцессинта "КИТ"        |                           | 1000000000                    |                         |                         | U |                       |
| Отчеты 🔻                                                                                                    | 😤 Субагенты 👻                | 🤰 Персоны 🔻               | 💻 Терминалы 👻                 | Статистика 👻            | 🙆 Сервис 👻              |   |                       |
|                                                                                                    |                              |                           |                               |                         |                         |   |                       |
|                                                                                                    |                              |                           |                               |                         |                         |   |                       |
| Контакты:                                                                                                    |                              | Новости                   |                               |                         |                         |   | Информация об агенте: |
| Подключение. Сотру                                                                                                    | дничество. Банковская схема. | 27.01.2013 10:00          | Изменения в системе монитрин  | ra                      |                         |   | Агент:                |
| +7(910)917-38-13 - Ha                                                                                                    | палья                        |                           | Режим начисления комиссии     |                         |                         |   | Персона:              |
| +7(920)614-00-00 - Mi                                                                                                    | ахаил                        | 25.01.2013 12:57          | БайкалВестКом                 |                         |                         |   | Права:                |
| skype: ps-kit@vandov                                                                                                    |                              |                           | Проблемы на стороне провай    | dena                    |                         |   | Баланс:               |
| e-mail. ps-kit@yande/                                                                                                    | ciu                          | 24 01 2013 17.40          | Место для установки автомата  |                         |                         |   | Opengnadur            |
| Вопросы начислени                                                                                                    | й, гарантийных взносов,      | 211011201011110           | 2 Kazaul                      |                         |                         |   | Можно                 |
| предоставления ове                                                                                                    | рдрафтов.                    | 21 01 2012 11:06          | Arti i pi inomiolili iv pačot |                         |                         |   | израсходовањ:         |
| +7(910)544-49-45 - Er                                                                                                    | ена                          | 21.01.2013 11.00          | якты выполненных работ.       |                         |                         |   | Неначисленная         |
| Skype: gl-manager-el                                                                                                    | ena<br>70@mail.cu            | 17.01.2013 17:56          | Миг Кредит                    |                         |                         |   | комиссия:             |
| Devine paporter c 9.00                                                                                                    | ло 18:00 булим Востальное    |                           | Изменение ставок              |                         |                         |   | Ленег в АСО:          |
| время: только СМС.                                                                                                    | Ac locol of Ann D columbico  | 17.01.2013 10:11          | Мегафон Урал                  |                         |                         |   | Тарифиьй план:        |
|                                                                                                    |                              |                           | Проблемы на стороне провай    | depa                    |                         |   | raphiphiphi in think  |
| Руководитель служб                                                                                                    | ы технической поддержки      | 16.01.2013 12:26          | Место для установки автомата  |                         |                         |   | Активных точек:       |
| клиентов. Сложные в                                                                                                    | зопросы по платежам          | (coch is not be consisted | г.Ессентуки                   |                         |                         |   | В работе:             |
| +7(920)617-94-10 - Ef                                                                                                    | leHa<br>Noddoraki            | 16.01.2013 9:26           | Место для установки терминала | a                       |                         |   | Поспелний захол:      |
| e.mail: elena lohache                                                                                                    | a@bk.ru                      |                           | a Mockea                      |                         |                         |   | CID annoca:           |
| Режим работы: с 9:00                                                                                                    | ) до 18:00, будни.           | 11 01 2013 16:11          | Macto B DB VCT2HORM 2010H212  |                         |                         |   |                       |
|                                                                                                    |                              | 11.01.2013 10.41          | а Страваласти                 |                         |                         |   | Монитор терминалов    |
| Служба технической                                                                                                    | поддержки.                   | 11.01.2012.16:40          | Access and versue proverse    |                         |                         |   | Поиск платежа         |
| 8-800-5555-630, +7(9                                                                                                    | 10)521-03-30 (для клиентов,  | 11.01.2013 10.40          | место для установки автомата  |                         |                         |   | Статистика за вчера   |
| Вопросы по платежа                                                                                                    | 00000000                     |                           | e.Capantos                    |                         |                         |   |                       |
| r canna puoorbi. apyrri                                                                                                    | ocyto mo                     | 11.01.2013 16:39          | Место для установки автомата  |                         |                         |   |                       |
| +7(920)878-3210, +7(                                                                                                    | 964)147-1230 (для агентов,   |                           | г.Волгоград                   |                         |                         |   |                       |
| технические вопросы                                                                                                    | ы, помощь)                   | 10.01.2013 14:49          | Акция BestTariff              |                         |                         |   |                       |
| Режим работы: с 9:00                                                                                                    | ) до 18:00, будни.           |                           | Акция выключена               |                         |                         |   |                       |
| Skype: support_knps                                                                                                    |                              | 31.12.2012 14:25          | В Новый год!                  |                         |                         |   |                       |
| e-mail: support@kitps                                                                                                    | sau                          |                           | Партнерам! Сотрудникам! Ру    | ководству!              |                         |   |                       |
| полезные ссылки:                                                                                                    |                              | 28.12.2012 15:57          | Тур операторы                 |                         |                         |   |                       |
| ServiceDesk cuctema                                                                                                    |                              |                           | Отключение                    |                         |                         |   |                       |
| каоинет проваидера<br>хпл-шлюз                                                                                                    |                              | 28,12,2012 15:54          | Триколор ТВ                   |                         |                         |   |                       |
| Мониторинг для сма                                                                                                    | отфонов                      |                           | Плоблемы на столоне посеай    | dena                    |                         |   |                       |
| Прием платежей для                                                                                                    | смартфонов                   | 070 2000 0 0 1            | 0.24 5 6 7 8 9 40 44 40 12 4  | 14 1E 10 17 10 10 00 01 | 00 02 04 05 00 07 09 09 |   | -                     |
| Прочее:                                                                                                    | Alter Area                   | страницы: 0 1             | 22426/83101112131             | 14 15 16 17 18 19 20 21 | 22 20 24 20 26 21 28 29 |   |                       |
| and the second second se |                              |                           |                               |                         |                         |   |                       |

Рис. 2

Главная страница WEB-мониторинга представлена на рис. 2.

Меню WEB-мониторинга содержит следующие подменю:

Отчеты (Рис. 3). Позволяет производить отчеты по платежам, счетам, инкассациям.

Субагенты (Рис. 4). Позволяет просматривать списки субагентов, тарифы, также создать в системе нового субагента.

Персоны (Рис. 5). Позволяет просматривать списки персон, а также создать новую персону.

**Терминалы** (Рис. 6). Позволяет просматривать списки терминалов, комиссии, профили, а так же позволяет создать новый терминал.

*Статистика* (Рис. 7). Позволяет просматривать аналитику оборотов за месяц, динамику оборотов, прибыль, статистику комиссий, суммарные отчеты.

Сервис (Рис. 8). Позволяет просматривать кассу агентов, мониторы терминалов, провайдеров, коды ошибок терминалов, а также управлять рекламой на платежных терминалах.

*Контакты* (Рис. 9). На главной странице WEB-мониторинга предоставлены все необходимые контакты для агентов.

Полезные ссылки (Рис. 10). Необходимые ссылки для агентов.

Новости (Рис. 11). Все свежие и полезные новости мультипроцессинга «КИТ» для агентов.

*Информация об агенте*. (Рис. 12). Предоставление информации об агенте, под пользовательским правом которого осуществлен вход в WEB-мониторинг.

| ← → C 🖬 🔒 ht                                           | <b>tps://kitps.ru</b> /Common/St | art                         |                                                     |                                               |                                           |   |          | 👷 iii 🛬 🗉             |
|--------------------------------------------------------|----------------------------------|-----------------------------|-----------------------------------------------------|-----------------------------------------------|-------------------------------------------|---|----------|-----------------------|
| Коммерческая тайна Мультипр                            | оцессинга "КИТ"                  |                             |                                                     |                                               |                                           | 0 | Персона: |                       |
| Отчеты                                                 | 😤 Субагенты 👻                    | 🤌 Персоны 👻                 | 💻 Терминалы 👻                                       | 🚺 Статистика 👻                                | 🕘 Сервис 🛩                                | - |          | A                     |
| Поиск платежа                                          |                                  |                             |                                                     |                                               |                                           |   |          |                       |
| Касса (история)                                        |                                  |                             |                                                     |                                               |                                           |   |          |                       |
| Выписка по счету                                       |                                  |                             |                                                     |                                               |                                           |   |          |                       |
| Сволный отчет                                          |                                  | Новости                     |                                                     |                                               |                                           |   |          | Информация об агенте: |
| Отнат (принято пенег)                                  | ство. Банковская схема.          | 27.01.2013 10:00 Ma         | менения в системе монитр                            | инга                                          |                                           |   |          | Агент:                |
| Инкассании                                             |                                  | P0                          | ежим начисления комисси                             | u                                             |                                           |   |          | Персона:              |
| Opopepadru                                             |                                  | 25.01.2013 12:57 ba         | икалвестком                                         |                                               |                                           |   |          | Грава:                |
| овердрафты 🕨                                           |                                  | 11/<br>24.04.2042.47.40 M   | ооолемы на стороне пров                             | auoepa                                        |                                           |   |          | Баланс:               |
| Вопросы начислений, гара                               | нтийных взносов.                 | 24.01.2013 17:40 M          | есто для установки автомат<br>Короли                | Id                                            |                                           |   |          | Овердрафі.            |
| предоставления овердраф                                | DTOB.                            | C.                          | Nd JdHb                                             |                                               |                                           |   |          | MORHO MORALE          |
| +7(910)544-49-45 - Елена                               |                                  | 21.01.2013 11.06 AF         | аы выполненных раоот.                               |                                               |                                           |   |          | Неначисленная         |
| skype: gi-manager-elena<br>e-mail: elena.novikova.79@i | mail.ru                          | 17.01.2013 17:56 M          | иг Кредит                                           |                                               |                                           |   |          | комиссия:             |
| Режим работы: с 9:00 до 18                             | :00, будни. В остальное          | И.                          | зменение ставок                                     |                                               |                                           |   |          | Денег в АСО:          |
| время: только СМС.                                     |                                  | 17.01.2013 10:11 M          | егафон Урал                                         |                                               |                                           |   |          | Тарифный план:        |
| Ракоровитори, строкби гору                             | HUGGVOŬ DOBBODVIOL               | 11                          | роолемы на стороне пров                             | audepa                                        |                                           |   |          |                       |
| клиентов. Сложные вопрос                               | зы по платежам                   | 16.01.2013 12:26 M          | есто для установки автомат                          | ra                                            |                                           |   |          | Активных точек:       |
| +7(920)617-94-10 - Елена                               |                                  | .5<br>M                     | Ессентуки                                           |                                               |                                           |   |          | B paoore:             |
| Skype: rukovoditel-teh-podd                            | ergki                            | 10.01.2015 9:20 M           | есто для установки термина                          | ала                                           |                                           |   |          | Последнии заход:      |
| е-тап: егепаловаспеча@вк                               | ан<br>СОО булни                  | .5<br>M . ht. h. choc ho ht | москва                                              |                                               |                                           |   |          | с IP адреса:          |
| r omme parenten e ence are ne                          | noor oyann                       | 11.01.2013 10:41 M          | есто для установки автомат                          | Id                                            |                                           |   |          | Монитор терминалов    |
| Служба технической подде                               | ержки.                           | 11 01 2013 16:40 M          | оптаброполь<br>асто в пя истановии автомат          | 13                                            |                                           |   |          | Поиск платежа         |
| 8-800-5555-630, +7(910)521<br>Вопросы по платежам)     | -03-30 (для клиентов,            | 11.01.2013 10.40 mi         | Саратов                                             | iu -                                          |                                           |   |          | Статистика за вчера   |
| Режим работы: круглосуточ                              | HO                               | 11 01 2013 16:30 M          | осто в па истановии автомат                         | 13                                            |                                           |   |          |                       |
|                                                        |                                  | 2                           | вопгодля установна автоша.<br>Вопгоглад             |                                               |                                           |   |          |                       |
| +7(920)878-3210, +7(964)14                             | 7-1230 (для агентов,             | 10 01 2013 14:49 04         | nug RestTariff                                      |                                               |                                           |   |          |                       |
| Режим работы: с 9:00 до 18                             | ощь)<br>3:00. будни.             | 1010 1120 10 14140 A        | шия выключена                                       |                                               |                                           |   |          |                       |
| Skype: support_kitps                                   |                                  | 31.12.2012 14:25 B          | Новый год!                                          |                                               |                                           |   |          |                       |
| e-mail: support@kitps.ru                               |                                  | П                           | артнерам! Сотрудникам!                              | Руководству!                                  |                                           |   |          |                       |
| Полезные ссылки:                                       |                                  | 28.12.2012 15:57 Ty         | р операторы                                         |                                               |                                           |   |          |                       |
| ServiceDesk cucrema                                    |                                  | 01                          | тключение                                           |                                               |                                           |   |          |                       |
| хтпі-шлюз                                              |                                  | 28.12.2012 15:54 Tp         | иколор ТВ                                           |                                               |                                           |   |          |                       |
| Мониторинг для смартфон                                | 08                               | П                           | ооблемы на стороне пров                             | aŭdepa                                        |                                           |   |          |                       |
| Прием платежей для смарт                               | гфонов                           | Страницы: 0 1 2             | 345678910111213                                     | 3 14 15 16 17 18 19 20 21                     | 1 22 23 24 25 26 27 28 29                 |   |          |                       |
| Прочее:                                                |                                  |                             | and the two two two two two adults also adults also | on many same many made shalls shalls that the | a man man and man field field field field |   | 1        |                       |
| Создать пользователя для                               | ServiceDesk                      |                             |                                                     |                                               |                                           |   |          |                       |

# Рис. З

| ммерческая тайна Мультипроцессинга "КИТ"                                                                       |                                                |                                           |                                                  |   | С Персона:          |     |
|----------------------------------------------------------------------------------------------------|------------------------------------------------|-------------------------------------------|--------------------------------------------------|---|---------------------|-----|
| Отчеты - Субагенты -                                                                                           | 🤔 Персоны 🛩 🛛 📖 Терминалы 🛩                    | Статистика 💌                              | 👌 Сервис 💌                                       | 2 |                     |     |
| Полный список                                                                                                  |                                                |                                           |                                                  |   |                     |     |
| Форма поиска                                                                                                   |                                                |                                           |                                                  |   |                     |     |
| Costat Hotoro                                                                                                  |                                                |                                           |                                                  |   |                     |     |
| нтакты:                                                                                                    | Новости                                        |                                           |                                                  |   | Информация об аген  | пе: |
| дключение. Сотрудниче                                                                                          | 27.01.2013 10:00 Изменения в системе монитрин  | a                                         |                                                  |   | Агент:              |     |
| (910)917-38-13 - Наталья Тарифы                                                                                | Режим начисления комиссии                      |                                           |                                                  |   | Персона:            |     |
| (920)614-00-00 - Михаил                                                                                        | 25.01.2013 12:57 БайкалВестКом                 |                                           |                                                  |   | Права:              |     |
| nail: ps.kit@vandex.ru                                                                                         | Проблемы на стороне провай                     | Jepa                                      |                                                  |   | Баланс:             |     |
| the second second second second second second second second second second second second second second second s | 24.01.2013 17:40 Место для установки автомата  |                                           |                                                  |   | Овердрафт:          |     |
| просы начислений, гарантийных взносов,                                                                         | г.Казань                                       |                                           |                                                  |   | Можно               |     |
| едоставления овердрафтов.                                                                                      | 21.01.2013 11:06 Акты выполненных работ.       |                                           |                                                  |   | израсходовать:      |     |
| (910)544-49-45 - Елена                                                                                         | 47.04.2042.47.56 May Keening                   |                                           |                                                  |   | Неначисленная       |     |
| ype, gr-manager-eiena<br>nail: elena.novikova.79@mail.ru                                                       | 17.01.2013 17:56 МИГКредит                     |                                           |                                                  |   | комиссия:           |     |
| жим работы: с 9:00 до 18:00, будни. В остальное                                                                | Изменение ставок                               |                                           |                                                  |   | Денег в АСО:        |     |
| емя: только СМС.                                                                                               | 17.01.2013 10:11 Мегафон Урал                  |                                           |                                                  |   | Тарифный план:      |     |
| 100                                                                                                    | Проблемы на стороне провай                     | Jepa                                      |                                                  |   |                     |     |
| ководитель службы технической поддержки                                                                        | 16.01.2013 12:26 Место для установки автомата  |                                           |                                                  |   | Активных точек:     |     |
| (920)617-94-10 - Eneva                                                                                         | г.Ессентуки                                    |                                           |                                                  |   | B patore:           |     |
| vpe: rukovoditel-teh-poddergki                                                                                 | 16.01.2013 9:26 Место для установки терминал   | 1                                         |                                                  |   | Последний заход:    |     |
| mail: elena.lobacheva@bk.ru                                                                                    | г. Москва                                      |                                           |                                                  |   | С ІР адреса:        |     |
| ежим работы: с 9:00 до 18:00, будни.                                                                           | 11.01.2013 16:41 Место для установки автомата  |                                           |                                                  |   | Housen tonung       |     |
| 2                                                                                                    | г.Ставрополь                                   |                                           |                                                  |   | монитор терлиналог  | 0   |
| Тужоа Технической поддержки.<br>200 5555 630 +7(210)521 03 30 (в векличное                                     | 11.01.2013 16:40 Место для установки автомата  |                                           |                                                  |   | Поискплатежа        |     |
| просы по платежам)                                                                                             | г. Саратов                                     |                                           |                                                  |   | статистика за вчера |     |
| жим работы: круглосуточно                                                                                      | 11.01.2013 16:39 Mecto n ng vetavopia aptonata |                                           |                                                  |   |                     |     |
|                                                                                                    | a Ronacanad                                    |                                           |                                                  |   |                     |     |
| (920)878-3210, +7(964)147-1230 (для агентов,                                                                   | 10.01.2012 14:40 Alarra PostTariff             |                                           |                                                  |   |                     |     |
| хнические вопросы, помощь)                                                                                     | 10.01.2013 14:49 Akuna Bestrarin               |                                           |                                                  |   |                     |     |
| vpe: support kitps                                                                                             | Акция выключена                                |                                           |                                                  |   |                     |     |
| mail: support@kitps.ru                                                                                         | 31.12.2012 14:25 В Новым год!                  |                                           |                                                  |   |                     |     |
| олезные ссылки:                                                                                                | Партнерам! Сотрудникам! Ру                     | ководству!                                |                                                  |   |                     |     |
| rviceDesk система                                                                                              | 28.12.2012 15:57 Тур операторы                 |                                           |                                                  |   |                     |     |
| бинет провайдера                                                                                               | Отключение                                     |                                           |                                                  |   |                     |     |
| al-штноз                                                                                                    | 28.12.2012 15:54 Триколор ТВ                   |                                           |                                                  |   |                     |     |
| ниторинг для смартфонов                                                                                        | Проблемы на стороне провай                     | Jepa                                      |                                                  |   |                     |     |
| ием платежеи для смартфонов                                                                                    | Страницы: 0 1 2 3 4 5 6 7 8 9 10 11 12 13 1    | 4 15 16 17 18 19 20 21                    | 22 23 24 25 26 27 28 2                           | 9 |                     |     |
| 0466:                                                                                                    |                                                | an and and and and daily daily field like | cases many cases states likely likely likely its |   |                     |     |

Рис. 4

| ← → C A A https://kitps.ru/Common/Sta                                                                                                    | art                      |                                      |                        |                           |                       | 👷 iii 🐁 🗏             |
|----------------------------------------------------------------------------------------------------|--------------------------|--------------------------------------|------------------------|---------------------------|-----------------------|-----------------------|
| Коммерческая тайна Мультипроцессинга "КИТ"                                                                                                    |                          |                                      |                        |                           | О Персон              | a:                    |
| 📮 Отчеты 👻 🦀 Субагенты 👻                                                                                                    | Персоны -                | 📃 Терминалы 👻                        | 📑 👔 Статистика 👻       | 🕘 Сервис 👻                | 🛛 🔒 Администратор 👻 👘 |                       |
|                                                                                                    | Полный список            |                                      |                        |                           |                       |                       |
|                                                                                                    | Форма поиска             |                                      |                        |                           |                       |                       |
|                                                                                                    | Создать новую            |                                      |                        |                           |                       | 14                    |
| Rontakibi:                                                                                                    | 27.04.2042.40:00. Мани   | _                                    |                        |                           |                       | информация об агенте: |
| +7(910)917.38.13. Наталья                                                                                                    | 27.01.2013 10.00 Изме    | нения в системе монитри              | ini a                  |                           |                       | Лаень.                |
| +7(920)614-00-00 - Михаил                                                                                                    | 25.04.2042.42:57 E.e.    | ім начисления комиссии<br>в прави    |                        |                           |                       | Персона:              |
| Skype: ps-kit                                                                                                    | 25.01.2013 12:57 Dauk    | алвестком                            | 100                    |                           |                       | Права:                |
| e-mail: ps-kit@yandex.ru                                                                                                    | Проб                     | олемы на стороне прова               | udepa                  |                           |                       | Баланс:               |
| D                                                                                                    | 24.01.2013 17:40 Meci    | о для установки автомата             | a                      |                           |                       | Овердрафт:            |
| Вопросы начислении, гарантийных взносов,                                                                                                    | e.Ka                     | зань                                 |                        |                           |                       | Можно                 |
| +7(910)544.49.45. Епена                                                                                                    | 21.01.2013 11:06 Акты    | выполненных работ.                   |                        |                           |                       | израсходовать:        |
| Skype: gl-manager-elena                                                                                                    | 17.01.2013 17:56 Mur I   | (релит                               |                        |                           |                       | Неначисленная         |
| e-mail: elena-novikova-79@mail.ru                                                                                                    | Изм                      | онение ставок                        |                        |                           |                       | комиссия:             |
| Режим работы: с 9:00 до 18:00, будни. В остальное                                                                                                    | 17.01.2012.10:11 Mora    | whom Vinam                           |                        |                           |                       | Денег в АСО:          |
| время: только СМС.                                                                                                    | 17.01.2013 10.11 Werd    | фон урал<br>Г                        | ×                      |                           |                       | Тарифный план:        |
| Danaga and a second second s | Прос                     | элемы на стороне прова               | uoepa                  |                           |                       |                       |
| клиентов. Сложные вопросы по платежам                                                                                                    | 16.01.2013 12:26 Meci    | о для установки автомата             | a                      |                           |                       | Активных точек:       |
| +7(920)617-94-10 - Елена                                                                                                    | s.Ec                     | сентуки                              |                        |                           |                       | B padore:             |
| Skype: rukovoditel-teh-poddergki                                                                                                    | 16.01.2013 9:26 Meci     | о для установки термина              | ла                     |                           |                       | Последний заход:      |
| e-mail: elena.lobacheva@bk.ru                                                                                                    | e. Mi                    | осква                                |                        |                           |                       | С IP адреса:          |
| Режим работы: с 9:00 до 18:00, будни.                                                                                                    | 11.01.2013 16:41 Mect    | о для установки автомата             | a                      |                           |                       | Монитор терминалов    |
| Строкба тохиниоской поллорую                                                                                                    | e.Cn                     | аврополь                             |                        |                           |                       | Поиск платежа         |
| 8-800-5555-630, +7(910)521-03-30 (для клиентов.                                                                                                    | 11.01.2013 16:40 Mect    | о для установки автомата             | a                      |                           |                       | CTATUCTURA 23 PUOD3   |
| вопросы по платежам)                                                                                                    | s.Ca                     | ратов                                |                        |                           |                       | станстика за вчера    |
| Режим работы: круглосуточно                                                                                                    | 11.01.2013 16:39 Mect    | о для установки автомата             | a                      |                           |                       |                       |
| 7/0201070 2240 . 7/02 0447 4220 (555 555055                                                                                                    | a.Bo.                    | пгоград                              |                        |                           |                       |                       |
| +7(920)878-3210, +7(964)147-1230 (ДЛЯ агентов,                                                                                                    | 10 01 2013 14:49 Augus   | g RestTariff                         |                        |                           |                       |                       |
| Режим работы: с 9:00 до 18:00. будни.                                                                                                    | Δνιπ                     |                                      |                        |                           |                       |                       |
| Skype: support_kitps                                                                                                    | 31 12 2012 14:25 P Ho    | ni dominio rendi                     |                        |                           |                       |                       |
| e-mail: support@kitps.ru                                                                                                    | 51.12.2012 14.25 B110    | вый год.<br>риовода! Сопридиниста! Г | Juwaaadamaul           |                           |                       |                       |
| Полезные ссылки:                                                                                                    | 1 Iapl                   | пнерам: Сотруоникам: г               | ykoboociney:           |                           |                       |                       |
| ServiceDesk система                                                                                                    | 28.12.2012 15:57 Typ 0   | ператоры                             |                        |                           |                       |                       |
| Кабинет провайдера                                                                                                    | Отк                      | лючение                              |                        |                           |                       |                       |
| xml-шлюз                                                                                                    | 28.12.2012 15:54 Трик    | олор ТВ                              |                        |                           |                       |                       |
| пониторина для смартфонов                                                                                                    | Проб                     | блемы на стороне прова               | udepa                  |                           |                       |                       |
| Процесс                                                                                                    | Страницы: 0 <u>1 2 3</u> | 4 5 6 7 8 9 10 11 12 13              | 14 15 16 17 18 19 20 2 | 1 22 23 24 25 26 27 28 29 | 2                     |                       |
| Contract, and an and an and Contract                                                                                                    |                          |                                      |                        |                           |                       |                       |
| создать пользователя для ServiceDesk                                                                                                    |                          |                                      |                        |                           |                       |                       |

|                                             |                                |                      |                                            |                       |                           | 0 -              | ~ * 2 -               |
|---------------------------------------------|--------------------------------|----------------------|--------------------------------------------|-----------------------|---------------------------|------------------|-----------------------|
| Коммерческая тайна Му                       | ильтипроцессинга "КИТ"         |                      |                                            |                       | 0.000000                  | <b>U</b> Персона |                       |
| Отчеты 🖛                                    | 🛛 🤗 Субагенты 🖛                | 🦺 Персоны 👻          | Стерминалы                                 | 🚺 Статистика 👻        | 🍐 Сервис 👻                |                  |                       |
|                                             |                                |                      | Полный список                              |                       |                           |                  |                       |
|                                             |                                |                      | Форма поиска                               |                       |                           |                  |                       |
| Контакты:                                   |                                | Новости              | Создать новый                              |                       |                           |                  | Информация об агенте: |
| Подключение. Сотру                          | дничество. Банковская схема.   | 27.01.2013 10:00 Изм | ени                                        | •                     |                           |                  | Агент:                |
| +7(910)917-38-13 - Ha                       | аталья                         | Реж                  | ал Профили                                 | •                     |                           |                  | Персона:              |
| +7(920)614-00-00 - M                        | ихаил                          | 25.01.2013 12:57 Бай | кал Прочее                                 | •                     |                           |                  | Права:                |
| SKype: ps-Kit<br>e mail: ne kit@vande:      | × 11                           | Про                  | блемы на стороне провай                    | depa                  |                           |                  | Баланс:               |
| e-mail ps-kit@yande.                        | Altu                           | 24.01.2013 17:40 Mer | то л пя установки автомата                 |                       |                           |                  | Овердрафт             |
| Вопросы начислени                           | ій, гарантийных взносов,       | 2 K                  | 22046                                      |                       |                           |                  | Можно                 |
| предоставления ове                          | ердрафтов.                     | 21 01 2013 11:06 0/0 | . การการการการการการการการการการการการการก |                       |                           |                  | израсходовать:        |
| +7(910)544-49-45 - EJ                       | лена                           | 21.01.2013 11.00 AKI | и выполненных работ.                       |                       |                           |                  | Неначисленная         |
| skype: gi-manager-ei                        | a 70@mail.ru                   | 17.01.2013 17:56 Миг | Кредит                                     |                       |                           |                  | комиссия:             |
| Режим работы: с 9:00                        | 0 до 18:00, будни, В остальное | Изм                  | енение ставок                              |                       |                           |                  | Денег в АСО:          |
| время: только СМС.                          | 11 1.21                        | 17.01.2013 10:11 Mer | афон Урал                                  |                       |                           |                  | Тарифный план:        |
|                                             |                                | Про                  | блемы на стороне провай                    | depa                  |                           |                  |                       |
| Руководитель служб                          | бы технической поддержки       | 16.01.2013 12:26 Med | то для установки автомата                  |                       |                           |                  | Активных точек:       |
| КЛИЕНТОВ. СЛОЖНЫЕ<br>+7/020)647.04.40. Б    | вопросы по платежам            | e.Ee                 | ссентуки                                   |                       |                           |                  | В работе:             |
| Skype: rukovoditel.tel                      | h-podderaki                    | 16.01.2013 9:26 Med  | то для установки терминал                  | a                     |                           |                  | Последний заход:      |
| e-mail: elena.lobache                       | va@bk.ru                       | v. s                 | осква                                      |                       |                           |                  | С IP адреса:          |
| Режим работы: с 9:00                        | 0 до 18:00, будни.             | 11.01.2013 16:41 Mec | то для установки автомата                  |                       |                           |                  |                       |
|                                             |                                | 20                   | 226000006                                  |                       |                           |                  | монитор терминалов    |
| Служба технической                          | и поддержки.                   | 11.01.2013 16:40 Mer | то л пя установки автомата.                |                       |                           |                  | Поиск платежа         |
| 8-800-5555-650, #7(9<br>RODDOCLI DO DDATEWA | 10)521-05-50 (ДЛЫ КЛИЕНТОВ,    | 111011201010140 mcc  |                                            |                       |                           |                  | Статистика за вчера   |
| Режим работы: кругл                         | тосуточно                      | 44.04.2042.46:20 Mod | ipanios                                    |                       |                           |                  |                       |
|                                             |                                | 11.01.2013 10.39 met | то для установки автомата                  |                       |                           |                  |                       |
| +7(920)878-3210, +7(                        | 964)147-1230 (для агентов,     | 2.BI                 | nreorpao                                   |                       |                           |                  |                       |
| технические вопрос                          | ы, помощь)                     | 10.01.2013 14:49 AKU | II Best I arm                              |                       |                           |                  |                       |
| Slope: support kiths                        | одо та.оо, оудни.              | AKU                  | ия выключена                               |                       |                           |                  |                       |
| e-mail: support@kitps                       | s.ru                           | 31.12.2012 14:25 B H | вый год!                                   |                       |                           |                  |                       |
| Полезные ссылки:                            |                                | Пар                  | тнерам! Сотрудникам! Ру                    | ководству!            |                           |                  |                       |
| SandcoDoek cucrous                          |                                | 28.12.2012 15:57 Typ | операторы                                  |                       |                           |                  |                       |
| Кабинет провайдера                          | 1                              | Om                   | ключение                                   |                       |                           |                  |                       |
| xml-шлюз                                    |                                | 28.12.2012 15:54 Три | колор ТВ                                   |                       |                           |                  |                       |
| Мониторинг для сма                          | ртфонов                        | Про                  | блемы на стороне провай                    | дера                  |                           |                  |                       |
| Прием платежей для                          | я смартфонов                   | Страницы: 0 1 2 3    | 45678910111213                             | 4 15 16 17 18 19 20 2 | 1 22 23 24 25 26 27 28 29 |                  |                       |
| Прочее:                                     |                                |                      |                                            |                       |                           | -                |                       |
| Создать пользовате.                         | ля для ServiceDesk             |                      |                                            |                       |                           |                  |                       |

Рис. 6

| имерческая тайна Мультипроцессинга "КИТ"                                                                                                    |                            |                                  |                         |                        | Персон | ła:                   |
|----------------------------------------------------------------------------------------------------|----------------------------|----------------------------------|-------------------------|------------------------|--------|-----------------------|
| . Отчеты 👻 🕺 Субагенты 👻                                                                                                    | 🤔 Персоны 👻                | 🛄 Терминалы 👻                    | Статистика              | 👌 Сервис 👻             |        |                       |
|                                                                                                    |                            | -                                | Оборот за месяц         |                        |        |                       |
|                                                                                                    |                            |                                  | Аналитика               |                        |        |                       |
| warmer.                                                                                                    |                            |                                  | Прибыль                 | •                      |        |                       |
| пакты:                                                                                                    | Новости                    |                                  | Вылленная комиссия      |                        |        | Информация об агенте: |
| дключение. Сотрудничество. Банковская схема.                                                                                                    | 27.01.2013 10:00           | Изменения в системе монитринга   | Bhyrperinini Kemineenin |                        |        | Агент:                |
| 910)917-38-13 - Наталья                                                                                                    |                            | Режим начисления комиссии        | конструктор отчетов     |                        |        | Персона:              |
| 920)614-00-00 - Muxaun                                                                                                    | 25.01.2013 12:57           | БайкалВестКом                    | Суммарный отчет         |                        |        | Права:                |
| nail: ns.kit@vandex.ru                                                                                                    |                            | Проблемы на стороне провайде     | pa                      | _                      |        | Баланс:               |
| in the million of the second second se | 24.01.2013 17:40           | Место для установки автомата     |                         |                        |        | Овердрафт:            |
| просы начислений, гарантийных взносов,                                                                                                    | and the state of the state | г.Казань                         |                         |                        |        | Можно                 |
| едоставления овердрафтов.                                                                                                    | 21 01 2013 14:00           | Arrist Di Inonuoluu IV Daño"     |                         |                        |        | израсходовать:        |
| (910)544-49-45 - Елена                                                                                                    | 21.01.2013 11.00           | акты выполненных работ.          |                         |                        |        | Неманистерниза        |
| ype: gl-manager-elena                                                                                                    | 17.01.2013 17:56           | Миг Кредит                       |                         |                        |        | комиссия:             |
| mail: elena-novikova-79@mail.ru                                                                                                    |                            | Изменение ставок                 |                         |                        |        | Rever P ACO.          |
| ама работы, с 9.00 до то.00, оудни, в остальное                                                                                                    | 17.01.2013 10:11           | Мегафон Урал                     |                         |                        |        | Terretor Server       |
| endi. Tolibro cinc.                                                                                                    |                            | Плоблемы на столоне провайде     | na                      |                        |        | Гарифный план:        |
| коволитель службы технической поллержки                                                                                                    | 16 01 2013 12:26           | Mocro B na verauopiai aprovara   |                         |                        |        | Augurnum by Youloug   |
| ментов. Сложные вопросы по платежам                                                                                                    | 10.01.2013 12.20           | место для установки автошата     |                         |                        |        | AKIMBHDIX TOYEK.      |
| (920)617-94-10 - Елена                                                                                                    | 101010101010101010101      | г.Ессентуки                      |                         |                        |        | B papore:             |
| ype: rukovoditel-teh-poddergki                                                                                                    | 16.01.2013 9:26            | Место для установки терминала    |                         |                        |        | Последний заход:      |
| mail: elena.lobacheva@bk.ru                                                                                                    |                            | г. Москва                        |                         |                        |        | С IP адреса:          |
| ежим работы: с 9:00 до 18:00, будни.                                                                                                    | 11.01.2013 16:41           | Место для установки автомата     |                         |                        |        |                       |
| 2                                                                                                    |                            | г.Ставрополь                     |                         |                        |        | монитор терминалов    |
| тужоа технической поддержки.                                                                                                    | 11.01.2013 16:40           | Место для установки автомата     |                         |                        |        | Поиск платежа         |
| посы по платежам)                                                                                                    |                            | a Canaman                        |                         |                        |        | Статистика за вчера   |
| жим работы: круг посуточно                                                                                                    | 44.04.2042.40.20           | c.Gapanos                        |                         |                        |        |                       |
| ,                                                                                                    | 11.01.2013 10:39           | место для установки автомата     |                         |                        |        |                       |
| (920)878-3210, +7(964)147-1230 (для агентов,                                                                                                    | 1.000.000.000.000.000      | г.Волгоград                      |                         |                        |        |                       |
| хнические вопросы, помощь)                                                                                                    | 10.01.2013 14:49           | Акция BestTariff                 |                         |                        |        |                       |
| ежим работы: с 9:00 до 18:00, будни.                                                                                                    |                            | Акция выключена                  |                         |                        |        |                       |
| type: support_krtps                                                                                                    | 31.12.2012 14:25           | В Новый год!                     |                         |                        |        |                       |
| maii: support@kitps.ru                                                                                                    |                            | Партнерам! Сотрудникам! Руко     | водству!                |                        |        |                       |
| лезные ссылки:                                                                                                    | 28 12 2012 15:57           | Тур операторы                    |                         |                        |        |                       |
| rviceDesk система                                                                                                    | LOTTLEOTL TOTOT            | Oppurproversion                  |                         |                        |        |                       |
| бинет провайдера                                                                                                    | 00 40 00 40                | Unik/iro-tenue                   |                         |                        |        |                       |
| л шлюз                                                                                                    | 28.12.2012 15:54           | триколор ТВ                      |                         |                        |        |                       |
| литоринг для смартфонов                                                                                                    |                            | Проблемы на стороне провайде     | pa                      |                        |        |                       |
| лев платежен для свартф0Н0В                                                                                                    | Страницы: 0                | 1 2 3 4 5 6 7 8 9 10 11 12 13 14 | 15 16 17 18 19 20 21 2  | 2 23 24 25 26 27 28 29 |        |                       |
| ovee:                                                                                                    |                            |                                  |                         |                        |        |                       |

| ← → C f 🔓 https://kitps.ru/Common/Sta                                                                                                    | 👷 🛬 =                                                                                                    |                                                                                                    |                                                                                                    |            |                                                                                                    |
|----------------------------------------------------------------------------------------------------|----------------------------------------------------------------------------------------------------|----------------------------------------------------------------------------------------------------|----------------------------------------------------------------------------------------------------|------------|----------------------------------------------------------------------------------------------------|
| Коммерческая тайна Мультипроцессинга "КИТ"                                                                                                    |                                                                                                    |                                                                                                    |                                                                                                    | 🚺 Персона: |                                                                                                    |
| 🕞 Отчеты 👻 🤗 Субагенты 💌                                                                                                    | 🥵 Персоны 👻                                                                                                    | 🔲 Терминалы 👻 🛛 🚺 Статистика 👻                                                                                                    | Сервис                                                                                                    |            |                                                                                                    |
| Комеринская табея Мультиродсосеня "КИТ"<br>■ Оперты ● Congruption Congruption Congrupticon Congruption Congruption | Новости<br>27.01.2013 10:00<br>25.01.2013 12:57<br>24.01.2013 11:00<br>21.01.2013 11:00<br>17.01.2013 11:06<br>17.01.2013 10:11 | Терминалы « Станисника « Изменения в системе монигринта<br>Режим начисления комиссии<br>БайкалВесткои<br>Проблемы на спороне провайдера<br>Место для установки автомата<br>«Казль.<br>Акты выполненных работ.<br>Мит Кредит<br>Изменение сплаеок<br>Магафон Урал<br>Проблемы на спороне провайдера<br>Место а для установка автомата                                                                                                    | Касса<br>Монитор терминалов<br>Монитор терминалов 2<br>Воварат<br>Провайдеры<br>Управление ресламой<br>Коды ошибол/статусов<br>Загрузки | C Repcona: | Информация об агенте:<br>Агент:<br>Персона:<br>Права:<br>Баланс:<br>Овердрафт:<br>Можно<br>ипрасходовать:<br>Неначислениал<br>комиссия:<br>Денег в АСО:<br>Тарифный план: |
| Руководитель. Служов технической поддержий<br>итиентов. Сложање вопресы по платежам<br>+7(2020) 67.94.10Елена<br>Skype: rukwordle1ehe.poddergki<br>е-mait elena.Jobacheva20bKru<br>Редим работы с 9.300 до 18:00, будни.<br>Служба технической поддержиа.<br>8:800-5555.6530, +7(910)52-10-300 (для клиентов,<br>попресы по платежам).                                                                                                    | 16.01.2013 12:26<br>16.01.2013 9:26<br>11.01.2013 16:41<br>11.01.2013 16:40                                                     | Место для установня автомата<br>2.4.Ссемпури<br>место для установна тернинала<br>2. Москва<br>Место для установня автомата<br>2.Спаерополь<br>Место для установня автомата<br>2.Спаерополь                                                                                                    |                                                                                                    |            | Акцивных точек:<br>В работе:<br>Последиий заход:<br>С IP адреса:<br>Монктор тершиналов<br>Понск платека<br>Станкстика за вчера                                            |
| Режим работь: круглосуточно<br>+7/920/978-3:210, -7/956/147.1230 (для агентов,<br>технические вопросы, поницы)<br>Режим работы: с 9:00 до 18:00. будык.<br>Skype: support_Jidips<br>e-mail: support@kftps.rti<br>Полазная ccannos:<br>ServiceDesk cucreena<br>Kaðinier провайдера<br>эти шлюз<br>Лонен праважей для chaptфонов<br>Причен:<br>Содаль: пользователя для ServiceDesk                                                                                                    | 11.01.2013 16:39<br>10.01.2013 14:49<br>31.12.2012 14:25<br>28.12.2012 15:57<br>28.12.2012 15:54<br>Страницы: 0                 | Казаничи и казани и казани и каз<br>И казани и казани и каз<br>И казани и казани и казани и казани и казани и казани и казани и казани и казани и казани и казани и казани и казани и казани и казани и казани и казани и казани и казани и каз<br>И казани и казани и казани и казани и казани и казани и казани и казани и казани и казани и казани и казани и каз<br>И казани и казани и казани и казани и казани и казани и казани и казани и казани и казани и казани и казани и каз | 0 <u>21 22 23 24 25 26 27 28 29</u>                                                                                                    |            |                                                                                                    |

Рис. 8

| ммерческая тайна Мультипроцессинга "КИТ"                                                                                                    |                                                                                                    | 🔾 Персона:            |
|----------------------------------------------------------------------------------------------------|----------------------------------------------------------------------------------------------------|-----------------------|
| 📕 Отчеты 💌 🔰 🤷 Субагенты 💌                                                                                                    | 🤌 Персоны 👻 📃 Терминалы 💌 📲 Статистика 💌 👘 Сері                                                                                                    | вис 🕶 🔒               |
|                                                                                                    |                                                                                                    |                       |
|                                                                                                    |                                                                                                    |                       |
| онтакты                                                                                                    | Новости                                                                                                    | Информация об агенте: |
| одключение. Сотрудничество. Банковская схем                                                                                                    | 27.01.2013 10:00 Изменения в системе монитринга                                                                                                    | Агент:                |
| 7(910)917-38-13 - Наталья<br>7(920)614-00-00 - Михаил                                                                                                    | Режам начисления комиссии                                                                                                    | Персона:              |
| where she with the second state of the second state of the second | 25.01.2013 12:57 БайкалВестКом                                                                                                    | Права:                |
| mail: ps-kit@yandex.ru                                                                                                    | Проблемы на стороне провайдера                                                                                                    | Баланс:               |
|                                                                                                    | 24.01.2013 17:40 Место для установки автомата                                                                                                    | Овердрафт:            |
| опросы начислений, гарантийных взносов,                                                                                                    | г.Казань                                                                                                    | Можно                 |
| редоставления овердрафтов.                                                                                                    | 21.01.2013 11:06 Акты выполненных работ.                                                                                                    | израсходовать:        |
| 7(910)544-49-45 - Елена                                                                                                    |                                                                                                    | Неначисленнал         |
| mail: elena.novikova.79@mail.ru                                                                                                    | 17.01.2013 17:56 Мигкредит                                                                                                    | комиссия:             |
| ежим работы: с 9:00 до 18:00, будни. В остально                                                                                                    | Изменение ставок                                                                                                    | Денег в АСО:          |
| ремя: только СМС.                                                                                                    | 17.01.2013 10:11 Мегафон Урал                                                                                                    | Тарифный план:        |
|                                                                                                    | Проблемы на стороне провайдера                                                                                                    |                       |
| уководитель службы технической поддержки                                                                                                    | 16.01.2013 12:26 Место для установки автомата                                                                                                    | Активных точек:       |
| лиентов. Сложные вопросы по платежам                                                                                                    | г.Ессентуки                                                                                                    | В работе:             |
| lone: rukovoditel teh podderaki                                                                                                    | 16.01.2013 9:26 Место для установки терминала                                                                                                    | Последний заход:      |
| -mail: elena.lobacheva@bk.ru                                                                                                    | г. Москва                                                                                                    | C IP anneca:          |
| ежим работы: с 9:00 до 18:00, будни.                                                                                                    | 11.01.2013 16:11 Mecto # 09 VCTakopka aptomata                                                                                                    | C II dependent        |
|                                                                                                    | a Chinese and the second and the second second | Монитор терминалов    |
| лужба технической поддержки.                                                                                                    | 11.01.2012 16:40 Monte and versional antenato                                                                                                    | Поиск платежа         |
| -800-5555-630, +7(910)521-03-30 (для клиентов,                                                                                                    | 11.01.2013 10.40 Wecto для установки автомата                                                                                                    | Статистика за вчера   |
| лиросы по платежам)<br>ежим работь г изуд посудочно                                                                                                    | e.Capamoe                                                                                                    |                       |
| яжим работы, круглосуточно                                                                                                    | 11.01.2013 16:39 Место для установки автомата                                                                                                    |                       |
| 7(920)878-3210, +7(964)147-1230 (для агентов,                                                                                                    | г.Волгоград                                                                                                    |                       |
| хнические вопросы, помощь)                                                                                                    | 10.01.2013 14:49 Акция BestTariff                                                                                                    |                       |
| ежим работы: с 9:00 до 18:00, будни.                                                                                                    | Акция выключена                                                                                                    |                       |
| kype: support_kitps                                                                                                    | 31.12.2012 14:25 В Новый год!                                                                                                    |                       |
| mail: support@kitps.ru                                                                                                    | Партнерам! Сотрудникам! Руководству!                                                                                                    |                       |
| олезные ссылки:                                                                                                    | 28.12.2012 15:57 Typ openatorial                                                                                                    |                       |
| erviceDesk система                                                                                                    | Отилночение                                                                                                    |                       |
| зоинет провандера                                                                                                    | 28 12 2012 15:54 Tawonan TB                                                                                                    |                       |
| ониторинг для смартфонов                                                                                                    | Преблани из архарона презойдеро                                                                                                    |                       |
| рием платежей для смартфонов                                                                                                    | проолемы на спороне провашоера                                                                                                    |                       |
| novee'                                                                                                    | Страницы: 0 1 2 3 4 5 6 7 8 9 10 11 12 13 14 15 16 17 18 19 20 21 22 23 24 25                                                                                                    | 26 27 28 29           |

| оммерческая тайна Мул                         | ьтипроцессинга "КИТ"         |                    |                            |                          |                           | 🚺 Персона: |                       |
|-----------------------------------------------|------------------------------|--------------------|----------------------------|--------------------------|---------------------------|------------|-----------------------|
| 🛄 Отчеты 💌                                    | 🛛 🎭 Субагенты 🖛              | 🗏 🤔 Персоны 📼      | 💻 Терминалы 💌              | 🚺 Статистика 👻           | 🕘 Сервис 💌                |            |                       |
|                                               |                              |                    |                            |                          |                           |            |                       |
|                                               |                              |                    |                            |                          |                           |            |                       |
| (онтакты:                                     |                              | Новости            |                            |                          |                           |            | Информация об агенте: |
| Полключение, Сотру                            | ничество. Банковская схема.  | 27.01.2013 10:00 1 | зменения в системе монито  | мнга                     |                           |            | Агент                 |
| 7(910)917-38-13 - Ha                          | талья                        | P                  | ожим изчистения комисси    |                          |                           |            | Персона:              |
| 7(920)614-00-00 - M                           | каил                         | 25.01.2013.12.57.5 | айкапВестком               |                          |                           |            | Inapa.                |
| Skype: ps-kit                                 |                              | 201011201012101    |                            | oùdana                   |                           |            | Eanaver               |
| s-mail: ps-kit@yandex                         | .ru                          | 010100101710       | роолемы на сттороне пров   | auoepa                   |                           |            | Dallahc.              |
| Pompoci i u aune nouni                        | ranautuluu iy nauocon        | 24.01.2013 17:40 N | есто для установки автома  | ra                       |                           |            | Овердрафт:            |
| предоставления ове                            | anadios.                     | s                  | .Казань                    |                          |                           |            | Можно                 |
| 7(910)544-49-45 - Ел                          | ена                          | 21.01.2013 11:06 A | кты выполненных работ.     |                          |                           |            | израсходовањ:         |
| Skype: gl-manager-ele                         | na                           | 17.01.2013 17:56 N | Іиг Кредит                 |                          |                           |            | Неначисленнал         |
| e-mail: elena-novikova                        | -79@mail.ru                  | V                  | зменение ставок            |                          |                           |            | Baues B &CO:          |
| Режим работы: с 9:00                          | до 18:00, оудни. В остальное | 17.01.2013 10:11 N | leraфон Урал               |                          |                           |            | dener B ACO.          |
| время. только сис.                            |                              | Г                  | поблемы на стороне прое    | айдера                   |                           |            | гарифный план:        |
| Руководитель служб                            | ы технической поддержки      | 16.01.2013 12:26 N | есто лля установки автома  | TA                       |                           |            | AKTINENELY TOYOK      |
| клиентов. Сложные в                           | опросы по платежам           | 2                  | Ессентуки                  |                          |                           |            | B nañore:             |
| +7(920)617-94-10 - Ел                         | ена                          | 16.01.2012.0-26 N  |                            | 282                      |                           |            |                       |
| Skype: rukovoditel-ten                        | -poddergki                   | 10.01.2013 3.20    | Иссто для установки териин | ana                      |                           |            | последнии заход.      |
| е-птан. етепалораснея<br>Рожим работы: с 9:00 | no 18:00 булин               |                    | MOCKGa                     |                          |                           |            | с ірадреса:           |
| Carlin public c 5.00                          | до 10.00, оудин.             | 11.01.2013 16:41 N | есто для установки автома  | Ta                       |                           |            | Монитор терминалов    |
| Служба технической                            | поддержки.                   | s                  | .Ставрополь                |                          |                           |            | Поискплатежа          |
| 8-800-5555-630, +7(91                         | 0)521-03-30 (для клиентов,   | 11.01.2013 16:40 N | есто для установки автома  | та                       |                           |            | Статистика за вчера   |
| вопросы по платежа                            | A)                           | s                  | .Саратов                   |                          |                           |            |                       |
| чежим работы: кругл                           | осуточно                     | 11.01.2013 16:39 N | lесто для установки автома | та                       |                           |            |                       |
| +7(920)878-3210, +7(9                         | 64)147-1230 (для агентов.    | s                  | .Волгоград                 |                          |                           |            |                       |
| ехнические вопрось                            | і, помощь)                   | 10.01.2013 14:49 A | кция BestTariff            |                          |                           |            |                       |
| Режим работы: с 9:00                          | до 18:00, будни.             | F                  | кция выключена             |                          |                           |            |                       |
| Skype: support_kitps                          | 27/2                         | 31.12.2012 14:25 B | Новый год!                 |                          |                           |            |                       |
| e-mail: support@kitps                         | 30                           | Г                  | артнерам! Сотрудникам!     | Руководству!             |                           |            |                       |
| полезные ссылки:                              |                              | 28.12.2012 15:57 T | ур операторы               |                          |                           |            |                       |
| ServiceDesk система                           |                              | 0                  | тключение                  |                          |                           |            |                       |
| колнет проваидера                             |                              | 28.12.2012 15:54 T | риколор ТВ                 |                          |                           |            |                       |
| Мониторинг для смар                           | тфонов                       | Γ                  | поблемы на стороне прое    | айдела                   |                           |            |                       |
| Трием платежей для                            | смартфонов                   | CTRANULE 0.1.      | 24567091014404             | 2 14 15 16 17 10 10 00 0 | 1 22 22 24 25 26 27 28 29 |            |                       |
| Прочее:                                       |                              | страницы. 0 1      | 04001001011121             | 0 14 10 10 17 18 19 20 2 | 1 44 40 44 40 40 21 28 23 |            |                       |
| 0                                             | a ana ConsiseDeals           |                    |                            |                          |                           |            |                       |

Рис. 10

|                                                                                                    |                                                                                           | ~ ~ =                 |
|----------------------------------------------------------------------------------------------------|-------------------------------------------------------------------------------------------|-----------------------|
| иммерческая тайна Мультипроцессинга "КИТ"                                                                                                    |                                                                                           | О Персона:            |
| 🚽 Отчеты 👻 🛛 🤽 Субагенты 👻                                                                                                    | 🦺 Персоны 👻 📃 Терминалы 👻 🧧 🙀 Статистика 👻 🖉 Сервис 🛩                                     |                       |
|                                                                                                    |                                                                                           |                       |
|                                                                                                    |                                                                                           |                       |
| онтакты:                                                                                                    | Новости                                                                                   | Информация об агенте: |
| одключение, Сотрудничество, Банковская схема.                                                                                                    | 27.01.2013 10:00 Изменения в системе монитринга                                           | Агент:                |
| (910)917-38-13 - Наталья                                                                                                    | Режим начисления комиссии                                                                 | Персона:              |
| /(920)614-00-00 - Михаил                                                                                                    | 25.04.2013 12:57 Estivation Restored                                                      | Diana.                |
| kype: ps-kit                                                                                                    |                                                                                           | Грава.<br>Г           |
| mail: ps-kit@yandex.ru                                                                                                    | проолемы на створоне провашера                                                            | Баланс:               |
| omoci i u sullo nouvit, ransuvušiu iv nauocon                                                                                                    | 24.01.2013 17:40 Место для установки автомата                                             | Овердрафт:            |
| пелоставления оверлоафтов                                                                                                    | г.Казань                                                                                  | Можно                 |
| 7(910)544-49-45 - Епена                                                                                                    | 21.01.2013 11:06 Акты выполненных работ.                                                  | израсходовать:        |
| kype: gl-manager-elena                                                                                                    | 17.01.2013 17:56 Миг Кредит                                                               | Неначисленнал         |
| -mail: elena-novikova-79@mail.ru                                                                                                    | Изменение ставок                                                                          | KOMNCCH9:             |
| ежим работы: с 9:00 до 18:00, будни. В остальное                                                                                                    | 17.01.2013 10:11 Maradou Vian                                                             | Денег в АСО:          |
| ремя: только СМС.                                                                                                    |                                                                                           | Тарифный план:        |
|                                                                                                    | проолемы на стороне провашера                                                             |                       |
| уководитель служові технической поддержки                                                                                                    | 16.01.2013 12:26 Место для установки автомата                                             | Активных точек:       |
| 7(920)617-94-10 - Елена                                                                                                    | г.Ecceнтуки                                                                               | В работе:             |
| kype: rukovoditel-teh-poddergki                                                                                                    | 16.01.2013 9:26 Место для установки терминала                                             | Последний заход:      |
| mail: elena.lobacheva@bk.ru                                                                                                    | г. Москва                                                                                 | C IP agpeca:          |
| ежим работы: с 9:00 до 18:00, будни.                                                                                                    | 11.01.2013 16:41 Место для установки автомата                                             | Монитор терминалор    |
|                                                                                                    | г.Ставрополь                                                                              | monutop replanatos    |
| ЛУЖОВ ТЕХНИЧЕСКОЙ ПОДДЕРЖКИ.<br>200 ББББ 630 +7(040)524 03 30 (в пактичение)                                                                                                    | 11.01.2013 16:40 Mecto JUB VCTAHORKII ARTOMATA                                            | Поискплатежа          |
| опросы по платежам)                                                                                                    | 2 Canomoa                                                                                 | Статистика за вчера   |
| ежим работы: круглосуточно                                                                                                    | 11.01.2012 (EVD) Marca Braziliania anvaliana                                              |                       |
|                                                                                                    | 11.01.2013 10.39 Место Для установки автомата                                             |                       |
| 7(920)878-3210, +7(964)147-1230 (для агентов,                                                                                                    | z.Bonzozpad                                                                               |                       |
| ехнические вопросы, помощь)                                                                                                    | 10.01.2013 14:49 Акция BestTariff                                                         |                       |
| ежим работы: с 9:00 до 18:00, будни.                                                                                                    | Акция выключена                                                                           |                       |
| kype: support_kitps<br>mail: support@kitps ru                                                                                                    | 31.12.2012 14:25 В Новый год!                                                             |                       |
| mail: support@kitps.ru                                                                                                    | Партнерам! Сотрудникам! Руководству!                                                      |                       |
| олезные ссылки:                                                                                                    | 28.12.2012 15:57 Тур операторы                                                            |                       |
| erviceDesk cucrema                                                                                                    | Отключение                                                                                |                       |
| аоинет провайдера                                                                                                    | 26.12.2012 15:54 Трикодор TB                                                              |                       |
| ониторинг для смартфонов                                                                                                    | Проблани из сторона прогойдера                                                            |                       |
| рием платежей для смартфонов                                                                                                    |                                                                                           |                       |
| poyee:                                                                                                    | Страницы: 0 1 2 3 4 5 6 / 8 9 10 11 12 13 14 15 16 17 18 19 20 21 22 23 24 25 26 27 28 29 |                       |
| and the second second sec |                                                                                           |                       |

|                                               |                                    |                                         |                             |                                 |                           | 0 -      |                                                                                                    |
|-----------------------------------------------|------------------------------------|-----------------------------------------|-----------------------------|---------------------------------|---------------------------|----------|----------------------------------------------------------------------------------------------------|
| Коммерческая тайна Мул                        | пьтипроцессинга "КИТ"              |                                         |                             |                                 |                           | 🔰 Персон | a:                                                                                                    |
| 🕞 Отчеты 👻                                    | 😔 Субагенты 💌                      | 🥼 Персоны 👻 👘                           | 💻 Терминалы 👻               | 🚺 Статистика 💌                  | 🕘 Сервис 👻                |          |                                                                                                    |
|                                               |                                    |                                         |                             |                                 |                           |          |                                                                                                    |
|                                               |                                    |                                         |                             |                                 |                           | ~        |                                                                                                    |
|                                               |                                    |                                         |                             |                                 |                           |          |                                                                                                    |
| Контакты:                                     |                                    | Новости                                 |                             |                                 |                           |          | Информация об агенте:                                                                                                    |
| Подключение. Сотру,                           | дничество. Банковская схема.       | 27.01.2013 10:00                        | Изменения в системе монитра | инга                            |                           |          | Агент:                                                                                                    |
| +7(910)917-38-13 - Ha                         | талья                              |                                         | Режам начисления комиссии   | 1                               |                           |          | Персона:                                                                                                    |
| Skyne: ns.kit                                 | traint                             | 25.01.2013 12:57                        | БайкалВестКом               |                                 |                           |          | Права:                                                                                                    |
| e-mail: ps-kit@vande>                         | cru:                               |                                         | Проблемы на стороне прова   | айдера                          |                           |          | Баланс:                                                                                                    |
|                                               |                                    | 24.01.2013 17:40                        | Место для установки автомат | a                               |                           |          | Овердрафт:                                                                                                    |
| Вопросы начислений                            | і, гарантийных взносов,            |                                         | г Казань                    |                                 |                           |          | Можно                                                                                                    |
| предоставления ове                            | рдрафтов.                          | 21 01 2012 11:06                        |                             |                                 |                           |          | израсходовать:                                                                                                    |
| +7(910)544-49-45 - Ел                         | ена                                | 21.01.2013 11.00                        | акты выполненных работ.     |                                 |                           |          | Неначисленная                                                                                                    |
| Skype: gl-manager-ele                         | ana<br>70@mail.su                  | 17.01.2013 17:56                        | Миг Кредит                  |                                 |                           |          | комиссия:                                                                                                    |
| С-глан, степа-почкоча<br>Режим работы: с 9:00 | по 18:00 булим В остальное         |                                         | Изменение ставок            |                                 |                           |          | Ленег в АСО:                                                                                                    |
| время: только СМС.                            |                                    | 17.01.2013 10:11                        | Мегафон Урал                |                                 |                           |          | Тапифный план:                                                                                                    |
| -                                             |                                    |                                         | Проблемы на стороне прова   | айдера                          |                           |          | - apripriori in the line in the line in th |
| Руководитель служб                            | ы технической поддержки            | 16.01.2013 12:26                        | Место для установки автомат | a                               |                           |          | Активных точек:                                                                                                    |
| клиентов. Сложные в                           | юпросы по платежам                 | 000000000000000000000000000000000000000 | г.Ессентуки                 |                                 |                           |          | В работе:                                                                                                    |
| +7(920)617-94-10 - En                         | iena<br>noddoraki                  | 16.01.2013 9:26                         | Место для установки термина | ла                              |                           |          | Поспелний захол:                                                                                                    |
| e mail: elena lobaches                        | r-poddergin<br>va®bk ru            |                                         | 2 Mockes                    |                                 |                           |          | C ID agnocat                                                                                                    |
| Режим работы: с 9:00                          | до 18:00. будни.                   | 11 01 2012 16:44                        |                             | 2                               |                           |          | c ir adpeca.                                                                                                    |
|                                               |                                    | 11.01.2013 10.41                        | место для установки автомат | a                               |                           |          | Монитор терминалов                                                                                                    |
| Служба технической                            | поддержки.                         |                                         | г.ставрополь                |                                 |                           |          | Поиск платежа                                                                                                    |
| 8-800-5555-630, +7(9)                         | 10)521-03-30 (для клиентов,        | 11.01.2013 16:40                        | место для установки автомат | a                               |                           |          | Статистика за вчера                                                                                                    |
| вопросы по платежа                            | M)                                 |                                         | г.Саратов                   |                                 |                           |          |                                                                                                    |
| Режим работы: кругл                           | осуточно                           | 11.01.2013 16:39                        | Место для установки автомат | а                               |                           |          |                                                                                                    |
| +7(920)878-3210, +7(9                         | )<br>64)<br>147-1230 (для агентов, |                                         | г.Волгоград                 |                                 |                           |          |                                                                                                    |
| технические вопросы                           | ы, помощь)                         | 10.01.2013 14:49                        | Акция BestTariff            |                                 |                           |          |                                                                                                    |
| Режим работы: с 9:00                          | до 18:00, будни.                   |                                         | Акция выключена             |                                 |                           |          |                                                                                                    |
| Skype: support_kitps                          |                                    | 31.12.2012 14:25                        | В Новый год!                |                                 |                           |          |                                                                                                    |
| e-mail: support@kitps                         | .ru                                |                                         | Партнерам! Сотрудникам!     | Руководству!                    |                           |          |                                                                                                    |
| Полезные ссылки:                              |                                    | 28.12.2012 15:57                        | Тур операторы               |                                 |                           |          |                                                                                                    |
| ServiceDesk система                           |                                    |                                         | Отупочение                  |                                 |                           |          |                                                                                                    |
| каоинет проваидера                            |                                    | 20 42 2042 45-54                        | Thursday TD                 |                                 |                           |          |                                                                                                    |
| Мониторинг для смаг                           | тфонов                             | 20.12.2012 15.54                        |                             | aŭdono                          |                           |          |                                                                                                    |
| Прием платежей для                            | смартфонов                         | -                                       | проолемы на стороне прова   | auvepa                          |                           |          | _                                                                                                    |
| Прочее:                                       |                                    | Страницы: 0 1                           | 2345678910111213            | <u>3 14 15 16 17 18 19 20 2</u> | 1 22 23 24 25 26 27 28 29 |          |                                                                                                    |
| Connati, popi popator                         | n nna SopicoDock                   |                                         |                             |                                 |                           |          |                                                                                                    |
| Costfare none308glei                          | IN ANN SCINCEDESK                  |                                         |                             |                                 |                           |          |                                                                                                    |

Рис. 12

Пункт меню «Отчеты» содержит:

- Поиск платежа
- Касса (история)
- Выписка по счету
- Сводный отчет
- Отчет (принято денег)
- Инкассации
- Овердрафты

Поиск платежа (Рис. 13). Осуществляет поиск любого платежа.

|          | Параметрь                        | і фильтра                                                                                                    |                |
|----------|----------------------------------|----------------------------------------------------------------------------------------------------|----------------|
| Диапазон | За сегодня 💌 от 14.11.2012       | 2 00:00:00 🧰 до 14.11.20                                                                                      | )12 23:59:59 📧 |
|          | Параметры для г                  | тоиска платежа                                                                                                |                |
|          |                                  |                                                                                                    |                |
|          | Номер телефона (Или номер счета) |                                                                                                    |                |
|          | Провайдер                        | Любой                                                                                                    | *              |
|          | ID терминала                     |                                                                                                    |                |
|          | Тип терминала                    | Любой                                                                                                    | ~              |
|          | ID субагента                     |                                                                                                    |                |
|          | ID персоны                       |                                                                                                    |                |
|          | Номер транзакции                 |                                                                                                    |                |
|          | Номер квитанции                  |                                                                                                    |                |
|          | Выводить только:                 | <ul> <li>Любые</li> <li>Успешные</li> <li>Неуспешные</li> <li>В проведении</li> <li>Перепроведеные</li> </ul> |                |
|          | Иска                             | ть                                                                                                    |                |

Рис. 13

Для выгрузки платежей в WEB-мониторинге необходимо установить параметры фильтра платежей.

Период платежа. Параметр диапазона платежа можно установить на период за последние 7 дней, 10 дней, 14 дней, 30 дней, сегодня, вчера, текущий месяц, прошлый месяц (Рис. 14). Так же период устанавливается на определенные даты (Рис. 15).

|          |                                                                                             | Параметры    | ы фильтра                                                                                              |                  |                 |  |
|----------|---------------------------------------------------------------------------------------------|--------------|----------------------------------------------------------------------------------------------------|------------------|-----------------|--|
| Диапазон | За сегодня 🛛 😽                                                                              | от 14.11.201 | 2 00:00:00                                                                                             | 💌 до 14.1        | 1.2012 23:59:59 |  |
| 'I       | За последние 7 дней<br>За последние 10 дней<br>За последние 14 дней<br>За последние 30 дней | метры для    | поиска плате                                                                                           | ≥жа              |                 |  |
|          | За сегодня                                                                                  | номер счета) |                                                                                                    |                  |                 |  |
|          | За вчера<br>За текущий месяц<br>За прошлый месяц<br>Тип терминала                           |              | Любой                                                                                                  |                  | ~               |  |
|          |                                                                                             |              |                                                                                                    |                  |                 |  |
|          |                                                                                             |              | Любой                                                                                                  |                  | ~               |  |
|          | ID субагента                                                                                |              |                                                                                                    |                  |                 |  |
|          | ID персоны                                                                                  |              | <u>.</u>                                                                                               |                  |                 |  |
|          | Номер транзакции                                                                            |              |                                                                                                    |                  | 14              |  |
|          | Номер квитанции                                                                             |              |                                                                                                    |                  |                 |  |
|          | Выводить только:                                                                            |              | <ul> <li>Любые</li> <li>Успешные</li> <li>Неуспешны</li> <li>В проведен</li> <li>Перепровед</li> </ul> | е<br>ии<br>ценые |                 |  |
|          |                                                                                             | Иска         | ать                                                                                                    |                  |                 |  |

Рис. 14

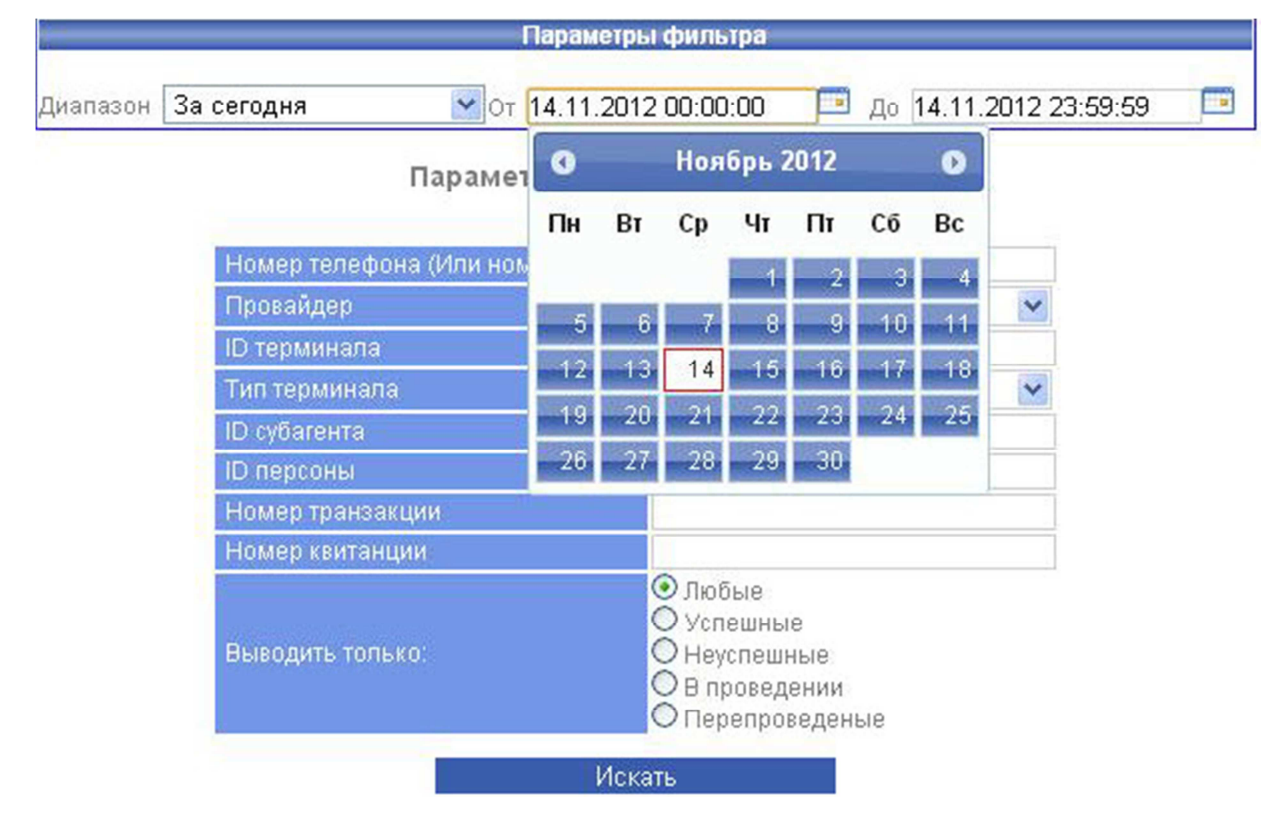

Рис. 15

Далее следует установить параметры для поиска платежа:

Номер телефона или счета (Рис. 16). В соответствующем поле необходимо ввести

номер телефона или счета.

| Диапазон ( | За сегодня 🛛 💙 От 🗍        | 6.11.2012 00:00:00 🔲 До                                                                                       | 16.11.2012 23:59:59 |  |
|------------|----------------------------|----------------------------------------------------------------------------------------------------|---------------------|--|
|            | Параметр                   | ы для поиска платежа                                                                                          |                     |  |
|            | House tono tous (14mu usus |                                                                                                    |                     |  |
|            | Провайдер                  | Любой                                                                                                    | ~                   |  |
|            | ID терминала               |                                                                                                    |                     |  |
|            | Тип терминала              | Любой                                                                                                    | ~                   |  |
|            | ID субагента               |                                                                                                    |                     |  |
|            | ID персоны                 |                                                                                                    |                     |  |
|            | Номер транзакции           |                                                                                                    |                     |  |
|            | Номер квитанции            |                                                                                                    |                     |  |
|            | Выводить только:           | <ul> <li>Любые</li> <li>Успешные</li> <li>Неуспешные</li> <li>В проведении</li> <li>Перепроведеные</li> </ul> |                     |  |

Рис. 16

Провайдер (Рис. 17). В соответствующем поле выберите провайдера.

| <u>èt</u> e |            |            | Параметры фильтра     |                        |     |
|-------------|------------|------------|-----------------------|------------------------|-----|
| Диапазон    | За сегодня | <b>v</b> 0 | т 30.11.2012 00:00:00 | до 30.11.2012 23:59:59 | 3 🗖 |

Параметры для поиска платежа

| Номер телефона (Или номер счета) |                                                                                               |                              |   |
|----------------------------------|-----------------------------------------------------------------------------------------------|------------------------------|---|
| Провайдер                        | Любой                                                                                         | ~                            |   |
| ID терминала                     | Любой                                                                                         | - 16.<br>-                   | ^ |
| Тип терминала                    | 1100ad.com                                                                                    |                              |   |
| ID субагента                     | 1Gb.ru                                                                                        |                              |   |
| ID персоны                       | 1Pirat                                                                                        |                              |   |
| Номер транзакции                 | 1-й Процессинговый                                                                            | банк                         |   |
| Номер квитанции                  | 1-й Процессинговый<br>1-й Процессинговый                                                      | банк(депозит)<br>Банк(карта) |   |
| Выводить только:                 | 2inet<br>2pay.ru<br>2KOM<br>4Game<br>4Story                                                   | ouni((apio)                  |   |
| Иск                              | 7 Arts: Артефакт Луны<br>Ace Online<br>ActionVoip<br>Activ (Казахстан)<br>Aeriagames<br>Agava | ы                            |   |
|                                  | Aion                                                                                          |                              | ~ |

Рис. 17

*ID терминала* (Рис. 18). В соответствующем поле введите идентификационный номер терминала, присвоенный при создании терминала.

| Диапазон | За сегодня 💽 От 16.11.201        | 2 00:00:00 💷 до 1                                                                                             | 6.11.2012 23:59:59 |  |
|----------|----------------------------------|----------------------------------------------------------------------------------------------------|--------------------|--|
|          | Параметры для                    | поиска платежа                                                                                                |                    |  |
|          |                                  |                                                                                                    |                    |  |
|          | Номер телефона (Или номер счета) |                                                                                                    |                    |  |
|          | Провайдер                        | Любой                                                                                                    | *                  |  |
|          | ОД терминала                     |                                                                                                    |                    |  |
|          | Тип терминала                    | Любой                                                                                                    | ~                  |  |
|          | ID субагента                     |                                                                                                    |                    |  |
|          | ID персоны                       |                                                                                                    |                    |  |
|          | Номер транзакции                 |                                                                                                    |                    |  |
|          | Номер квитанции                  |                                                                                                    |                    |  |
|          | Выводить только:                 | <ul> <li>Любые</li> <li>Успешные</li> <li>Неуспешные</li> <li>В проведении</li> <li>Перепроведеные</li> </ul> |                    |  |

Рис. 18

*ID субагента* (Рис. 19). В соответствующем поле введите идентификационный номер субагента.

|          |            | Параметры фильтра        |                          | - |
|----------|------------|--------------------------|--------------------------|---|
| Диапазон | За сегодня | ≤ От 16.11.2012 00:00:00 | 亘 до 16.11.2012 23:59:59 |   |

| Провайдер        | Любой                                                                                                    |
|------------------|----------------------------------------------------------------------------------------------------|
| ID терминала 🔍   |                                                                                                    |
| Тип терминала    | Любой                                                                                                    |
| D субагента 💙    |                                                                                                    |
| D персоны        |                                                                                                    |
| Номер транзакции |                                                                                                    |
| Номер квитанции  |                                                                                                    |
| Выводить только: | <ul> <li>Любые</li> <li>Успешные</li> <li>Неуспешные</li> <li>В проведении</li> <li>Перепроведеные</li> </ul> |
| Иск              | ать                                                                                                    |

Рис. 19

*ID персоны* (Рис. 20). В соответствующем поле введите идентификационный номер персоны.

| ale second |                | Парамет            | ры фильтра                                                                                      |                               |                  |  |
|------------|----------------|--------------------|-------------------------------------------------------------------------------------------------|-------------------------------|------------------|--|
| Диапазон   | За сегодня     | ど от 16.11.20      | 12 00:00:00                                                                                     | 🗔 до 16.                      | 11.2012 23:59:59 |  |
|            |                | Параметры для      | а поиска пла                                                                                    | атежа                         |                  |  |
|            | Номер телефон  | а (Или номер счета | 0                                                                                               |                               |                  |  |
|            | Провайдер      |                    | Любой                                                                                           |                               | ~                |  |
|            | ID терминала   |                    |                                                                                                 |                               |                  |  |
|            | Тип терминала  |                    | Любой                                                                                           |                               | ~                |  |
|            | ID субагента   |                    |                                                                                                 |                               |                  |  |
|            | <П персоны     | >                  |                                                                                                 |                               |                  |  |
|            | Номер транзакь | ции                |                                                                                                 |                               |                  |  |
|            | Номер квитанци | и                  |                                                                                                 |                               |                  |  |
|            | Выводить тольк | 0                  | <ul> <li>Элюбые</li> <li>Успешны</li> <li>Неуспеш</li> <li>В провед</li> <li>Перепро</li> </ul> | іе<br>ные<br>јении<br>веденые |                  |  |
|            |                | Ис                 | кать                                                                                            |                               |                  |  |
|            |                | Ри                 | c. 20                                                                                           |                               |                  |  |

Номер транзакции (Рис. 21). В соответствующем поле введите номер транзакции платежа – это индивидуальный номер выполненной операции.

| <i>i</i> |                | Параметр             | ы фильтра                                                                                      |                               |                |  |
|----------|----------------|----------------------|------------------------------------------------------------------------------------------------|-------------------------------|----------------|--|
| Диапазон | За сегодня     | ⊻от 16.11.201        | 2 00:00:00                                                                                     | до 16.11                      | .2012 23:59:59 |  |
|          |                | Параметры для        | поиска пл                                                                                      | атежа                         |                |  |
|          | Номер телефон  | іа (Или номер счета) |                                                                                                |                               |                |  |
|          | Провайдер      |                      | Любой                                                                                          |                               | ~              |  |
|          | ID терминала   |                      |                                                                                                |                               |                |  |
|          | Тип терминала  |                      | Любой                                                                                          |                               | ~              |  |
|          | ID субагента   |                      |                                                                                                |                               |                |  |
|          | ID персоны     |                      |                                                                                                |                               |                |  |
|          | Номер транзакі | ции                  |                                                                                                |                               |                |  |
|          | Номер квитанці | ИИ                   |                                                                                                |                               |                |  |
|          | Выводить тольк | (0)                  | <ul> <li>Любые</li> <li>Успешнь</li> <li>Неуспеш</li> <li>В провед</li> <li>Перепро</li> </ul> | іе<br>ные<br>аении<br>веденые |                |  |
|          |                | Иск                  | ать                                                                                            |                               |                |  |

Рис. 21

Номер квитанции (Рис. 22). В соответствующем поле введите номер квитанции платежа.

|          |            |       | Параметры фильтра   |      |                     |   |
|----------|------------|-------|---------------------|------|---------------------|---|
| 1.11     | -          | (222) |                     | _    | ·                   | - |
| Диапазон | За сегодня | тО 🚩  | 16.11.2012 00:00:00 | 🛄 До | 16.11.2012 23:59:59 |   |

Параметры для поиска платежа

| Провайдер        | Любой                                                                                                    | ~ |
|------------------|----------------------------------------------------------------------------------------------------|---|
| ID терминала     |                                                                                                    |   |
| Тип терминала    | Любой                                                                                                    | ~ |
| ID субагента     |                                                                                                    |   |
| ID персоны       |                                                                                                    |   |
| Номер транзакции |                                                                                                    |   |
| Номер квитанции  |                                                                                                    |   |
| Выводить только: | <ul> <li>Любые</li> <li>Успешные</li> <li>Неуспешные</li> <li>В проведении</li> <li>Перепроведеные</li> </ul> |   |
| Иск              | ать                                                                                                    |   |

Рис. 22

Статус платежа (Рис. 23). Выберите статус платежа для поиска, в котором находится платеж.

|                     | Параметры фильтра       |                        |  |
|---------------------|-------------------------|------------------------|--|
| Диапазон За сегодня | ⊻от 16.11.2012 00:00:00 | до 16.11.2012 23:59:59 |  |

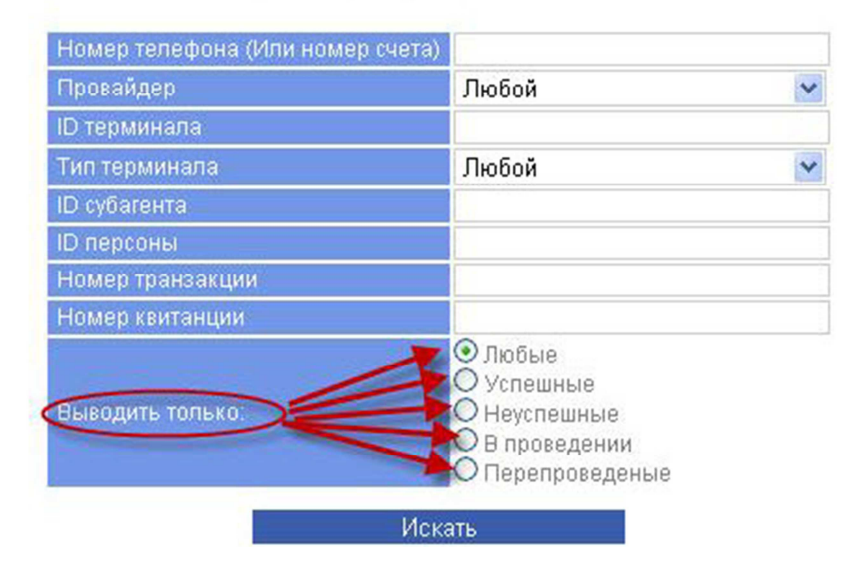

Параметры для поиска платежа

Рис. 23

Установив необходимые параметры поиска платежа, нажмите кнопку «Искать», так же платежи можно искать по одному или нескольким параметрам. Откроется список платежей (Рис. 24).

|                     |          |      |                  |                                  | Параметры фильтра                   | -                         |                    |                                                                                                   |                                                        |                  |
|---------------------|----------|------|------------------|----------------------------------|-------------------------------------|---------------------------|--------------------|---------------------------------------------------------------------------------------------------|--------------------------------------------------------|------------------|
|                     |          |      |                  | Диапазон За сегодня              | От 21.11.2012 0:00:00               | 🗖 до 21.11.2013           | 2 23:59:59         | 3                                                                                                 |                                                        |                  |
|                     |          |      |                  |                                  | Искать                              |                           |                    |                                                                                                   |                                                        |                  |
|                     |          |      |                  | ,                                | Отчет с 21.11.2012 0:00 по 21.11.20 | 12 23:59 🗐                |                    |                                                                                                   |                                                        |                  |
| Дата /              | Nº       | Nº   | Провайдер        | 1                                | Счет / Телефон                      | Оплачено /                | Статус / Код       | Терминал / Оператор                                                                               | Агент                                                  | Комментарии      |
| 21.11.2012<br>11:07 | 8004066  | 1876 | Мегафон-Кавказ   |                                  | (920)563-                           | 100,00                    | Не обработан<br>ОК | №9229 3-"Мир продуктов"<br>Терминал Белгород (191 )                                               | №389 -<br>"Белгород<br>Темп"                           |                  |
| 21.11.2012<br>11:07 | 6749979  | 215' | Билайн           |                                  | (965)398-                           | 50,00<br><del>16,75</del> | Авторизован<br>ОК  | №9217٤ - "БЗ МО город<br>Одинцово улица Союзная д.26"<br>автомат (1908: )                         | №387<br>"ООО Телеком<br>Сервис"                        | Киберплат        |
| 21.11.2012<br>11:07 | 4023797  | 857  | Билайн           |                                  | (962)120-                           | 150,00<br>140,25          | Авторизован<br>ОК  | №923: 3-"Зодиак"<br>ПреснецовАлексей (1907)                                                       | №387 )-<br>"ИП Преснецов<br>С.В."                      | Киберплат        |
| 21.11.2012<br>11:07 | 8387294  | 5422 | MTC              |                                  | (917)983-                           | 50,00<br>45,00            | Авторизован<br>ОК  | №9193 - "Аграрный<br>Советская"<br>Роман автомат (1896: )                                         | №379 -<br>"Роман"                                      | Альфа процессин  |
| 21.11.2012          | 5860843  | 2328 | MTC              |                                  | (915)897-                           | 100,00<br>91,19           | Проведен<br>ОК     | №9208 -*м-н "Никита""<br>мирошкин терминалы (1896)                                                | №3794712-"1-<br>Мирошкин"                              | Киберплат        |
| 21.11.2012 11:07    | 11756924 | 2428 | MTC              |                                  | (918)616-                           | 150,00<br>139,50          | Проведен<br>ОК     | №9230524-"Остановка"<br>козин авто (1914 ))                                                       | №390 -<br>"ИП Козин"                                   | Киберплат        |
| 21.11.2012<br>11:07 | 2657227  | 1325 | MTC              |                                  | (914)769-                           | 20,00<br>15,00            | Проводится<br>ОК   | №9238 - "Ромашка<br>Дальнее"<br>Терминал (191( I)                                                 | №388 -<br>"ООО<br>Сахалинские<br>платежные<br>системы" | Альфа процессинг |
| 21.11.2012<br>11:07 | 3031628  | 247  | Билайн           |                                  | (903)385-                           | 150,00<br>138,00          | Проведен<br>ОК     | №29193 "О-центр"<br>Роман автомат (1896)                                                          | №379 -<br>"Роман"                                      | Киберплат        |
| 21.11.2012<br>11:07 | 15519900 | 545  | Элайн-GSM        |                                  | (902)329-                           | 30,00<br>25,00            | Проведен<br>ОК     | №9221 "ТП-013<br>(Пролетарская 53)"<br>nextterminals (1906)                                       | №3863832 -<br>"ИП Стулин<br>И.И."                      | Киберплат        |
| 21.11.2012<br>11:07 | 5653157  | 196  | Meraфон-Поволжье |                                  | (927)519-                           | 60,00<br>54,90            | Проведен<br>ОК     | №9211 -"Довженко"<br>аппарат (1899 ** 1)                                                          | №381: -<br>"1Пекарь"                                   | Киберплат        |
| 21.11.2012<br>11:07 | 3401735  | 140  | Билайн           |                                  | (965)230                            | 100,00<br>91,50           | Проведен<br>ОК     | №9217 "МЗО Москва ЗЗКМ<br>МКАД Мотель Солнечный<br>автосервис"<br>автосервис"<br>автомат (1908 ') | №3877 -<br>"ООО Телеком<br>Сервис"                     | Киберплат        |
| 21.11.2012<br>11:07 | 3073284  | 131  | Мотив            |                                  | (953)053                            | 100,00<br>94,00           | Проведен<br>ОК     | №9240"СЕМЕРОЧКА<br>Малахит"<br>семенов (1914 <sup></sup> ?)                                       | №3885 -<br>"ИП Семечоо"                                | Киберплат        |
| 21.11.2012<br>11:07 | 12195773 | 224: | MTC              |                                  | (910)603                            | 10,00<br>10,00            | Авторизован<br>ОК  | ■ №9200 "АлексКремМтсП"<br>АлексКремМтсПлат (1901 )                                               | №38251 :-<br>"АлексКремМтс"                            | Киберплат        |
|                     |          |      |                  | БИК: *<br>Счет: 4081781050009765 |                                     |                           |                    |                                                                                                   | 100010101                                              |                  |

Рис. 24

В окне списка платежей отображается вся информация о платежах по заданным параметрам. В первой колонке отображена дата платежа, во второй - номер квитанции, далее - номер транзакции платежа, счет/телефон, оплачено/начислено, статус/код ошибки платежа, список статусов/кодов ошибок описан в меню Сервис Коды ошибок/Статусов (Рис. 138), терминал/оператор, агент, последняя колонка содержит комментарии.

В колонке «№ транзакции» отображена индивидуальная транзакция каждого платежа. Под номером транзакции указывается возможные действия для платежа (Рис. 25, 26, 27).

|                     |                      |             |                      | Пара                                                                                                    | метры фильтра          |                                                 |                                                                           |                                                  |                                                                            |
|---------------------|----------------------|-------------|----------------------|----------------------------------------------------------------------------------------------------|------------------------|-------------------------------------------------|---------------------------------------------------------------------------|--------------------------------------------------|----------------------------------------------------------------------------|
|                     |                      |             | Диапаз               | он За сегодня 💌 от 21.1                                                                                                    | 1.2012 0:00:00         | до 21.11.2012 23                                | 3:59:59 📼                                                                 |                                                  |                                                                            |
|                     |                      |             | 17                   |                                                                                                    | Искать                 |                                                 |                                                                           |                                                  |                                                                            |
|                     |                      |             |                      | Отчет с 21.11.2012                                                                                                    | 0:00 по 21.11.201      | 2 23:59                                         |                                                                           |                                                  |                                                                            |
| Дата / Время        | № транзакции         | № квитанции | Провайдер            | Счет / Телефон                                                                                                    | Оплачено /             | Статус / Код ошибки                             | Терминал / Оператор                                                       | Агент                                            | Комментарии                                                                |
| 21.11.2012<br>11:20 | 19278962             | 400310      | Beeline(Таджикистан) | 93451                                                                                                    | 30,00<br>25,00         | Не проведен<br>Неверный номер<br>телефона/счёта | №921 "Газ 2"<br>от всех теремов (1902)                                    | №3834 - "ИП<br>Никифоров"                        | Киберплат                                                                  |
| 21.11.2012<br>11:15 | 4612778<br>2 O       | 165612      | Орион экспресс       | 0208813                                                                                                    | 20,00<br>15,00         | Не проведен<br>Неверный номер<br>телефона/счёта | №9225 і-"Милана"<br>Терминал (1910)                                       | №388 - "ООО<br>Сахалинские платежные<br>системы" | Киберплат                                                                  |
| 21.11.2012<br>11:15 | 42974<br>2 0<br>1    | 1           | Билайн               | (962)416-                                                                                                    | 100,00<br>95,00        | Не проведен<br>Неверный номер<br>телефона/счёта | №9224431-"ДомоТехника"<br>Терминал (1910311)                              | №388 :-"ООО<br>Сахалинские платежные<br>системы" | Перепроведение<br>транзакции<br>№4789741<br>Киберплат                      |
| 21.11.2012<br>11:13 | 8161672<br>2 O       | 462000      | Webmoney R-кошелёк   | purse=32350887 i;phonenumber=;                                                                                                    | 100,00<br>95,00        | Не проведен<br>Неверный номер<br>телефона/счёта | ії №9193 - "Главный"<br>Роман автомат (1896)                              | №379"Роман"                                      | XPlat                                                                      |
| 21.11.2012<br>11:11 | 3139895              | 125791      | TELE2                | (951)765-                                                                                                    | 20,00<br>13,00         | Не проведен<br>Отказ от провайдера              | №9224 -"хмелева"<br>fdnjvfn (1910 )                                       | №388 - "виталик"                                 | Альфа процессинг                                                           |
| 21.11.2012<br>11:11 | 4030906              | 89552       | TELE2                | (902)286-                                                                                                    | 100,00<br>93,00        | Не проведен<br>Отказ от провайдера              | №9224 ."д.Талаги 6"<br>ЛудниковМихаил (1911)                              | №38 "ИП<br>Лудников"                             | Альфа процессинг                                                           |
| 21.11.2012<br>11:11 | 22938276<br>22938276 | 1047199     | TELE2                | (904)289-                                                                                                    | 50.00<br>46,00         | Не проведен<br>Отказ от провайдера              | №9203 - "015 ЗАРЯ -<br>Балашиха/Гагарина, 7/4 (214)"<br>ВендСервис (1900) | №381 - "Farma"                                   | Альфа процессинг                                                           |
| 21.11.2012<br>11:10 | 1060498<br>2 🖉       | 73607       | Библио Трзвел        | ФИО отправителя<br><b>ТАЯ ИБРАХИМОВНА</b><br>Оплата за: <b>Турпакет</b><br>Номер броин. 26265<br>Телефин. 903796<br>Адрес: МОСКВА<br>Сумма: <b>ТТЯ57.00</b> | 71 185,00<br>71 185,00 | Не проведен<br>Отказ от провайдера              | р №9232 - "Тушино-3 Южная<br>Звезда"<br>111 (1907 ?)                      | №385 -"ООО<br>Профиль"                           | Альфа процессинг                                                           |
| 21.11.2012<br>11:09 | 8975054              | 210795      | TELE2                | (952)436-                                                                                                    | 50,00<br>45,00         | Не проведен<br>Отказ от провайдера              | №9225 -"Аист"<br>терминал 1 (1911625)                                     | №388 - "лидер"                                   | Альфа процессинг                                                           |
| 21.11.2012<br>11:08 | 50883554<br>2 O      | 994794      | TELE2                | (904)099-00-14                                                                                                    | 50,00<br>50,00         | Не проведен<br>Неверный номер<br>телефона/счёта | №9223801-"остановка БАЛИ"<br>терминал (1910545)                           | №3886360 - "рожков о.г"                          | Киберплат                                                                  |
| 21.11.2012<br>11:07 | 5285539              | 123472      | Мегафон-Центр        | (929)690-22-31                                                                                                    | 100,00<br>92,50        | Не проведен<br>Неверный номер<br>телефона/счёта | В №9235087-"Буревестник"<br>Мелита- автоматы (1916692)                    | №3927064 - "ООО<br>"Мелита""                     | Перепроведен<br>(см.транзакцию<br>86296) (1919266-тех<br>нов)<br>Киберплат |
| 21.11.2012<br>11:06 | 2698863              | 54197       | TELE2                | (900)249-79-14                                                                                                    | 76,00<br>68,00         | Не проведен<br>Отказ от провайдера              | N29233404-"merug_0041"<br>terem_036 (1915468)                             | №3910168 - "merugan"                             | Альфа процессинг                                                           |
| 21.11.2012<br>11:04 | 2206509<br>2206509   | 40315       | TELE2                | (952)424-38-98                                                                                                    | 50,00<br>45,00         | Не проведен<br>Отказ от провайдера              | №9229759-"Патриот"<br>Терминал Белгород (1914001)                         | №3891736 - "Белгород<br>Темп"                    | Альфа процессинг                                                           |

Рис. 25

Данный значок позволяет перепровести платёж (Рис. 25).

|                     |                   |             |                                          | Параметры фі                                                | ильтра                  |                                                 |                                                                                            |                                                   |                       |
|---------------------|-------------------|-------------|------------------------------------------|-------------------------------------------------------------|-------------------------|-------------------------------------------------|--------------------------------------------------------------------------------------------|---------------------------------------------------|-----------------------|
|                     |                   |             |                                          | Диапазон За сегодня 💌 от 21.11.2012 0:1                     | 00:00 🗖 д               | 21.11.2012 23:59:5                              | 9 🗖                                                                                        |                                                   |                       |
|                     |                   |             |                                          | Искать                                                      |                         |                                                 |                                                                                            |                                                   |                       |
|                     |                   |             |                                          | Отчет с 21.11.2012 0:00 по 2                                | 1.11.2012 23:59         | D                                               |                                                                                            |                                                   |                       |
| Дата / Время        | № транзакции      | № квитанции | Провайдер                                | Счет / Телефон                                              | Оплачено /<br>Начиспено | Статус / Код<br>ошибки                          | Терминал / Оператор                                                                        | Агент                                             | Комментарии           |
| 21.11.2012<br>14:24 | 9397847           | 397285      | World of Tanks                           | 2013@yandex.ru                                              | 60,00<br>54,69          | Не проведен<br>Неверный номер<br>телефона/счёта | ∎ №9210 -"Квартал-Гусь1"<br>Автоматы (1905 )                                               | №3825 - "ООО<br>Платком"                          | 2Pay                  |
| 21.11.2012<br>14:23 | 6819835<br>🛃 🛇    | 421545      | Мегафон-Урал                             | (922)324-7                                                  | 100,00<br>91,50         | Не проведен<br>Неверный номер<br>телефона/счёта | №9197 "Terem 002"<br>Terem 02 (1898 )                                                      | №3810 -<br>"ВЛАДИМИР"                             | Киберплат             |
| 21.11.2012<br>14:22 | 2159964<br>🛃 🚫    | 146647      | мтс                                      | (910)036-                                                   | 100,00<br>92,01         | Не проведен<br>Неверный номер<br>телефона/счёта | ів №9210 - "Михеево"<br>ИбрагимАвтоматы (1904)                                             | №3854 - "1-<br>Ибрагим КИТ"                       | Киберплат             |
| 21.11.2012<br>14:22 | 148219<br>🔊 🚫     | 187762      | Мегафон(Таджикистан)                     | 917611                                                      | 100,00<br>91,01         | Не проведен<br>Неверный номер<br>телефона/счёта | №9216 ."Южная"<br>терминал2 (1908)                                                         | №3877 - "ИП<br>Колодин А. В."                     | Киберплат             |
| 21.11.2012<br>14:21 | 6727983<br>🛃 🚫    | 184551      | Волгателеком Оренбург<br>по номеру счёта | 7076                                                        | 5,00<br>3,75            | Не проведен<br>Сумма слишком<br>мала            | №9234 "РИНГ 56"<br>Автомат (1916)                                                          | №3922 - "ИП<br>Басина"                            |                       |
| 21.11.2012<br>14:20 | 9022011<br>2 🖉    | 189143      | Вконтакте                                | 7900537                                                     | 10,00<br>3,30           | Не проведен<br>Сумма слишком<br>мала            | №9229 - "тотьма(ленина<br>140)"<br>тотьма терем (1913 -)                                   | №3906 - "тотьма"                                  |                       |
| 21.11.2012<br>14:20 | 5431265<br>2 🖉 🛇  | 202147      | Яндекс. Деньги                           | 14001538                                                    | 300,00<br>285,00        | Не проведен<br>Неверный номер<br>телефона/счёта | №9211 -"г. Вологда,<br>Чернышевского 116, м-н<br>Продукты"<br>связьстрой (1909)            | №3859 - "ООО<br>СвязьСтрой"                       | XPlat                 |
| 21.11.2012<br>14:18 | 6965377           | 270418      | ИП Герасимов А.С.                        | BEEB-4                                                      | 800,00<br>800,00        | Не проведен<br>ОК                               | №9224 -"521 ДАН -<br>Красково/К.Маркса, 117 (6130)"<br>ВендСервис (190С I)                 | №3818 - "Farma"                                   |                       |
| 21.11.2012<br>14:17 | 10436344          | 308829      | СахалинЭнерго                            | 111228                                                      | 2 500,00<br>2 450,00    | Не проведен<br>Неверный номер<br>телефона/счёта | №922 -"Семерочки"<br>Терминал (1910)                                                       | №3883 - "ООО<br>Сахалинские<br>платежные системы" | Киберплат             |
| 21.11.2012<br>14:16 | 10498297<br>2 🖉 🛇 | 207738      | Мегафон(Таджикистан)                     | 89372                                                       | 100,00<br>100,00        | Не проведен<br>Неверный номер<br>телефона/счёта | №9237 -"Алексеевка<br>Мегафон"<br>реалОО1кит (1918 I)                                      | №3941 - "ООО<br>"Админ" Реал"                     | Киберплат             |
| 21.11.2012<br>14:15 | 2046602<br>2000   | 98045       | Билайн                                   | 265266                                                      | 100,00<br>92,00         | Не проведен<br>Неверный номер<br>телефона/счёта | №9223 "В57<br>Владимирская обл. дер. Новые<br>Омутици ул. Артельная д.4а"<br>Покров (1910) | №3884 - "Викулов<br>ПОКРОВ"                       | Esgp                  |
| 21.11.2012<br>14:15 | 23891141<br>💦 🚫   | 340648      | Мегафон(Таджикистан)                     | 929854                                                      | 100,00<br>95,00         | Не проведен<br>Неверный номер<br>телефона/счёта | Р №9230 - "Вино"<br>козин авто (1914)                                                      | №3905 - "ИП<br>Козин"                             | Киберплат             |
| 21.11.2012          | 10051123          | 164066      | OTE Four mount                           | БИК: *<br>Счет: 4081781010003645<br>Номер договора: 9535174 | 3 299,00                | Не проведен                                     | №9229 -"Кадников<br>ул.Карла Маркса 27(жемчужина)                                          | Mo2006220 "Yoy 10"                                | К зачислению на счет: |

Рис. 26

# Значок позволяет отменить платеж (Рис. 26).

|                     |                  |             |                        | Π                                                                                                    | араметры фильтра       |                     |                                                                               |                                            |                                                           |
|---------------------|------------------|-------------|------------------------|----------------------------------------------------------------------------------------------------|------------------------|---------------------|-------------------------------------------------------------------------------|--------------------------------------------|-----------------------------------------------------------|
|                     |                  |             | Диапазо                | н За сегодня 💌 от 2                                                                                                    | 2.11.2012 0:00:00      | 🔲 до 22.11.2012 23  | 3:59:59                                                                       |                                            |                                                           |
|                     |                  |             | 1                      |                                                                                                    | Искать                 |                     |                                                                               |                                            |                                                           |
|                     |                  |             |                        | Omor c 22 11 2                                                                                                    | 12 0:00 po 22 11 2012  | 23:50               |                                                                               |                                            |                                                           |
| Лата ( Время        | Nº транзакции    | № квитаншии | Пловайлел              | Cuer (Tenedoe                                                                                                    | Оппачено (             | Стари: (Кол ошибки  | Терминар ( Орератор                                                           | Агент                                      | Комментарии                                               |
| Autor Openin        | ine ipanoaitapin |             | Theostinger            |                                                                                                    | Начислено              | oranjor rick ownown |                                                                               |                                            | riciminettruptin                                          |
| 22.11.2012<br>11:05 | 97866            | 1           | Мегафон-Дальний Восток | (924)282                                                                                                    | 300,00<br>282,00       | Проводится<br>ОК    | ₿ №92: "Дальнее"<br>КовбейАндрей (1918)                                       | №394 "ИП I I<br>Андрей Андреевич"          | Перепроведение<br>транзакции<br>№3420<br>Альфа процессин  |
| 22.11.2012<br>11:05 | 54081            | 1           | БайкалВестКом          | (952)613-95-                                                                                                    | 50,00<br>45,50         | Проведен<br>ОК      | №923 "66 Залари Янта"<br>66 Залари Янта (1914 3)                              | №386€ - "ООО<br>Сотовая компания"          | Перепроведени<br>транзакции<br>№2052<br>Киберплат         |
| 22.11.2012<br>11:05 | 85527            | 1           | Библио Трзвел          | ФИО отправителя: ЛАВР<br>С А<br>Оплата за: Турпакет<br>Номер брони: 6326<br>Телефон: 926131<br>Адрес: С<br>Сумма: 15421,9 | 15 421,82<br>15 421,82 | Проводится<br>ОК    | №924 -*Сергиев Посад"<br>Николай_Терминалы (192С ))                           | №3961 - "Мегаджил"                         | Перепроведение<br>транзакции №85:<br>Альфа процессин      |
| 22.11.2012<br>11:05 | 95191            | 1           | Мегафон-Дальний Восток | (924)181-                                                                                                    | 100,00<br>94,00        | Проводится<br>ОК    | Ì№92 -"Рай 2"<br>ГориславскаяИрина (1917961)                                  | №3939 - "ИП<br>Ирина<br>Сергеевна"         | Перепроведени<br>транзакции<br>№4195<br>Альфа процессия   |
| 22.11.2012<br>11:05 | 82456            | 1           | Мегафон-Дальний Восток | (924)181                                                                                                    | 200,00<br>188,00       | Проводится<br>ОК    | №9238507-"Пятерочка"<br>КовбейАндрей (1918618)                                | №3943 - "ИП<br>Андрей Андреевич"           | Перепроведени<br>транзакции<br>№207;<br>Альфа процесси    |
| 22.11.2012<br>11:05 | 58801            | 1           | Мегафон-Дальний Восток | (924)197-                                                                                                    | 150,00<br>141,00       | Проводится<br>ОК    | №9233917-"Углегорск<br>Универсальный"<br>Углегорск УНИВЕРСАЛЬНЫЙ<br>(1915909) | №3911 - "ИП Сон"                           | Перепроведени<br>транзакции<br>№18032<br>Альфа процесси   |
| 22.11.2012<br>11:05 | 54263            | 1           | Meraфон-Дальний Восток | (924)191                                                                                                    | 100,00<br>94,00        | Проводится<br>ОК    | №9238552-"Магнолия"<br>КовбейАндрей (1918618)                                 | №3943 - "ИП<br>Андрей Андреевич"           | Перепроведени<br>транзакции №54<br>Альфа процесси         |
| 22.11.2012<br>11:05 | 23215            | 1           | Мегафон-Дальний Восток | (924)280-65-12                                                                                                    | 100,00<br>94,00        | Проводится<br>ОК    | №9238588-"Вларен"<br>КовбейАндрей (1918618)                                   | №3943704 - "ИП Ковбей<br>Андрей Андреевич" | Перепроведени<br>транзакции<br>№1920608<br>Альфа процесси |
| 22.11.2012<br>11:05 | 29225            | 1           | Meraфон-Дальний Восток | (924)113-93-60                                                                                                    | 100,00<br>94,00        | Проводится<br>ОК    | №9238579-"Стимул"<br>КовбейАндрей (1918618)                                   | №3943704 - "ИП Ковбей<br>Андрей Андреевич" | Перепроведени<br>транзакции<br>№1390304<br>Альфа процесси |
| 22.11.2012<br>11:05 | 71028            | 1           | Мегафон-Дальний Восток | (924)187-18-86                                                                                                    | 50,00<br>45,00         | Проводится<br>ОК    | №9233773-"Углегорск ИРИНА"<br>УглегорскИРИНА (1915693)                        | №3916056 - "ИП Сон"                        | Перепроведени<br>транзакции<br>№7144416<br>Альфа процесси |
|                     |                  |             |                        |                                                                                                    |                        |                     |                                                                               |                                            | Перепроведени                                             |

Рис. 27

Данный значок показывает историю перепроведений платежа (Рис. 27).

В колонке «Статус/код ошибки» отображается статус платежа (Рис. 25), Все коды

Касса (история). Данное подменю даёт возможность просматривать все движения денежных средств между вашими субагентами: перечисления, дополнительные перечисления и т.д. Для формирования данного списка необходимо установить параметры фильтра: установить диапазон времени движения денежных средств (Рис. 28).

|          |            | Касса (Ис           | тория)   |                          |  |
|----------|------------|---------------------|----------|--------------------------|--|
|          |            | Параметры           | фильтра  |                          |  |
| Диапазон | За сегодня | 💌 от 22.11.2012     | 00:00:00 | 🔟 до 22.11.2012 23:59:59 |  |
|          | 0          |                     |          |                          |  |
|          | Агенту     | (N2)<br>(N2)        |          |                          |  |
|          | Опера      | атор(№)             |          |                          |  |
|          | Тольк      | о мои распределения |          |                          |  |
|          |            |                     | Запрос   |                          |  |

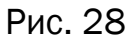

После установки необходимых параметров фильтра, нажмите кнопку «Запрос», сформируется отчет по кассе в виде таблицы (Рис. 29).

|   |                    |               |                   |       |           |            | Касса (Ис<br>Назадкфи | гория)<br>пътру |                       |
|---|--------------------|---------------|-------------------|-------|-----------|------------|-----------------------|-----------------|-----------------------|
| _ | Дата /             | 07 9/01/72    | Arouny            |       | CTOTH     | Doovri tot | 00000000              |                 | สังหมดแสงคมสั         |
| 1 | 22.11.2012         | N237          | N2                | ,00   | Проведена | OK         | Nº 1                  |                 | С учётом 74000        |
| 1 | 22.11.2012         | Nº37          | Nº<br>"NI         | ,00   | Проведена | OK         | Nº 1                  |                 | С учётом 4940         |
| 1 | 22.11.2012         | №37<br>"W     | Nº<br>"34         | ,00,  | Проведена | ОК         | Nº 1                  |                 |                       |
| 1 | 22.11.2012         | №37<br>"K     | Nº<br>"000        | ,00   | Проведена | ОК         | Nº 1                  |                 | Остаток зачислю позже |
| 1 | 22.11.2012<br>7:34 | №37<br>Красил | N237<br>Kpac      | ,00,  | Проведена | ок         | № 1895 ·              |                 |                       |
| 1 | 22.11.2012<br>7:35 | №37<br>Красил | №37<br>Тол        | ,00   | Проведена | ОК         | № 1895 ·              |                 |                       |
| 1 | 22.11.2012<br>7:35 | Nº38<br>Bopo  | N235<br>Ипа<br>Ог | - ,00 | Проведена | ок         | Nº 191                |                 |                       |
| 1 | 22.11.2012<br>7:35 | N238<br>Bopo  | №3§<br>Ипа<br>О   | ,00   | Проведена | ок         | № 191                 |                 |                       |
| 1 | 22.11.2012<br>7:42 | №38<br>"ON    | Nº,               | ,00,  | Проведена | ок         | N2 191                |                 |                       |
| 1 | 22.11.2012<br>9:15 | №38<br>"ON    | N238              | ,00,  | Проведена | ОК         | Nº 191                |                 |                       |
| 1 | 22.11.2012<br>9:32 | №39<br>"Пор"  | Nº                | ,00,  | Проведена | ОК         | № 191                 |                 |                       |
| 1 | 22.11.2012<br>9:32 | №39<br>"Пор"  | №<br>"Св          | ,00   | Проведена | ОK         | № 191                 |                 |                       |
| 1 | 22.11.2012<br>9:45 | №378          | Nº                | ,00,  | Проведена | ОК         | № 1895 -              |                 | альдзгранд            |
| 1 | 22.11.2012<br>9:46 | №378          | N2:<br>Tr         | - ,00 | Проведена | OK         | № 1895 -              |                 |                       |
| 1 | 22.11.2012<br>9.46 | №378          | Nº35<br>E         | .00   | Проведена | OK         | № 1895 -              |                 |                       |
| 1 | 22.11.2012<br>9:46 | №378<br>П     | Nº3<br>Mi         | ,00,  | Проведена | ок         | № 1895 -              |                 |                       |
| 1 | 22.11.2012<br>9:57 | №378          | Nº:<br>B⊭1        | ,00   | Проведена | ок         | Nº 190€               |                 |                       |
| 1 | 22.11.2012<br>9:58 | Nº378         | Nº:<br>Be         | .00   | Проведена | 0K         | № 190f                |                 |                       |
| 1 | 22.11.2012<br>9:58 | №378          | №37<br>Шут        | ,00,  | Проведена | ок         | № 1905                |                 |                       |
| 1 | 22.11.2012<br>9:58 | №378          | N2:<br>OC         | ,00   | Проведена | ОК         | Nº 1905               |                 |                       |

Рис. 29

В данной таблице отображено:

«Дата/время» - дата и время совершения перевода денежных средств.

«От агента» - от какого субагента был перевод средств, отображается номер субагента и название.

«Агенту» - какому субагенту была переведена сумма, отображается номер субагента и название.

«Сумма перевода» - какая сумма денежных средств в рублях переведена.

«Статус» - статус перевода (проведен, не проведен, отменен).

«Результат» - результат перевода.

«Оператор» - через какую персону был совершен перевод средств.

«Комментарий» - комментарии к переводу.

**Выписка по счету.** Выписка по счету отображает все движения денежных средств только по своему счету. Отображается баланс, овердрафт. Для просмотра выписки по счету необходимо выбрать диапазон времени. Временной интервал выписки по счету не может быть больше одного дня (Рис. 30).

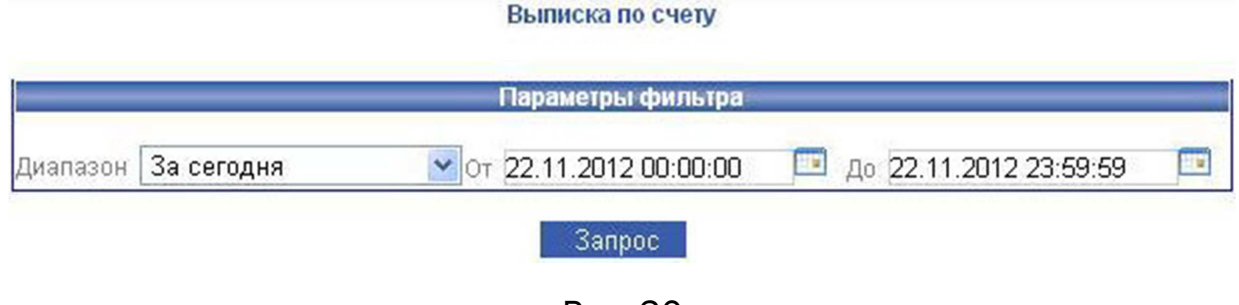

Рис. 30

После нажатия кнопки «Запрос» откроется таблица выписки по счету (Рис. 31).

|        |                     |           |            |                     | Параметры фильтр              | 8                          |        |        |             |
|--------|---------------------|-----------|------------|---------------------|-------------------------------|----------------------------|--------|--------|-------------|
|        |                     |           |            | Диапазон За сегодня | V 0т 22.11.2012 00:00:0       | 0 🗖 до 22.11.2012 23:59:59 |        |        |             |
|        |                     |           |            |                     | Запрос                        |                            |        |        |             |
|        |                     |           |            |                     |                               | 5                          |        |        |             |
|        |                     |           |            | Выписка             | по счету с 22.11.2012 0:00 по | 22.11.2012 23:59 🛎         |        |        |             |
| N≌     | Дата/время          | Тип опер. | № операции | Терминал ОТ         | - Кому                        | Поступления                | Расход | Баланс | Комментарии |
| баланс | на начало периода   | :         |            |                     |                               |                            |        | ,29    |             |
| 1      | 22.11.2012<br>9:56  | Овердрафт | 100        | Себя                | №378C                         |                            | ,00    | ,29    |             |
| 2      | 22.11.2012<br>10:53 | Касса     | 755        | Себя                | Nº3780                        |                            | ,00    | 29     |             |
| 3      | 22.11.2012<br>12:43 | Касса     | 756        | Себя                | N#3780                        |                            | ,00    | ,29    |             |
| 4      | 22.11.2012<br>12:48 | Касса     | 756        | Себя                | №378C                         |                            | ,00    | ,29    |             |
| 5      | 22.11.2012<br>15:52 | Касса     | 757        | Себя                | №3780                         |                            | ,00    | ,29    |             |
| 6      | 22.11.2012<br>15:59 | Касса     | 757        | Себя                | №3780                         | 190,00                     |        | ,29    |             |
| 7      | 22.11.2012<br>17:07 | Касса     | 757        | Себя                | №3780                         |                            | 1,52   |        |             |
| Итого: |                     |           |            |                     |                               | 190.00                     | 52     | .77    |             |

Рис. 31

В данной таблице отображено:

«Дата/время» - дата и время совершения операции.

«Тип опер.» - тип совершенной операции: овердрафт и касса. Овердрафт предоставляется при недостаточности или отсутствии на балансе денежных средств. Касса является собственным балансом.

«№ операции» - в данной колонке отображаются номера совершенных операций.

«Терминал» - терминал или персона, через кого совершался платеж.

«ОТ» - от кого была совершена операция перевода.

«КОМУ» - кому поступили денежные средства, отображается номер агента и его название.

«Поступления» - сумма поступления денежных средств.

«Баланс» - ваш остаток баланса после совершения операции.

«Комментарии» - комментарии к операции.

Сводный отчет. Сводный отчет представляет собой все движения по балансу своего агента. Для формирования таблицы сводного отчета необходимо установить параметры фильтра поиска. Диапазон даты ставиться не менее двух дней для формирования отчета. Далее нажимаете кнопку «Запрос» (Рис. 32).

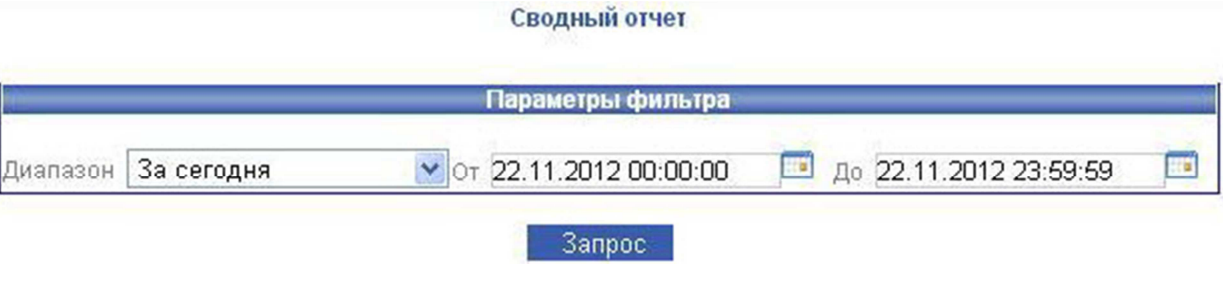

Рис. 32

Далее сформируется сводный отчет по балансу в виде таблицы (Рис. 33).

|                            |                           |                                       |                                                            |                                         |                 | Параме       | гры фильтр      | a                            |                                      |                         |                          |
|----------------------------|---------------------------|---------------------------------------|------------------------------------------------------------|-----------------------------------------|-----------------|--------------|-----------------|------------------------------|--------------------------------------|-------------------------|--------------------------|
|                            |                           |                                       | Диапазон 3                                                 | а сегодня                               | ~               | От 22.11.2   | 012 00:00:0     | 0 🔲 до 22.11.201             | 2 23:59:59 🔲                         |                         |                          |
|                            |                           |                                       |                                                            |                                         |                 |              |                 |                              |                                      |                         |                          |
|                            |                           |                                       |                                                            |                                         |                 | 3            | апрос           |                              |                                      |                         |                          |
|                            |                           |                                       |                                                            | Сводный отч                             | ет по счету а   | гента        |                 | с 16.11.2012 по 22.11.       | 2012                                 |                         |                          |
|                            |                           |                                       |                                                            |                                         | ДВИ             | жения по     | БАЛАНСЭ         | <i>,</i>                     |                                      |                         |                          |
| Дата                       | _                         | Kac                                   | ca                                                         | Овер,                                   | црафт           | Процен       | нты по<br>рафту | Платежи                      | Отложенная комиссия                  | Возврат средств         | -                        |
|                            | Баланс<br>(на начало дня) | Приход                                | Расход                                                     | Закрыто                                 | Открыто         | Приход       | Расход          | Перечислено<br>дистрибьютеру | Начисление<br>отложенной<br>комиссии | Возвращенные<br>платежи | Баланс<br>(на конец дня) |
| 16.11.20                   | 12 14                     | - 00                                  | .35                                                        | 0.00                                    | 0.00            | 0.00         | 0.00            | 0.00                         | 0.00                                 | 0.00                    | 98 632 847 79            |
| 17.11.20                   | 12                        | .00                                   | .00                                                        | 0.00                                    | 0.00            | 0.00         | 0.00            | 0.00                         | 0.00                                 | 0.00                    | 98 632 847 79            |
| 18.11.20                   | 12 .79                    | .00                                   | .00                                                        | 0.00                                    | 0.00            | 0.00         | 0.00            | 0.00                         | 0.00                                 | 0.00                    | 98 632 847 79            |
| 19.11.20                   | 12 .79                    | .35                                   | .35                                                        | 0.00                                    | 0.00            | 0.00         | 0.00            | 0.00                         | 0.00                                 | 0.00                    | 87 987 530.79            |
| 20.11.20                   | 12 .79                    | 0.00                                  | .50                                                        | 0.00                                    | 0.00            | 0.00         | 0.00            | 0.00                         | 0.00                                 | 0.00                    | 67 621 128 29            |
| Сум                        | 4a: -                     | 3,35                                  | ,20                                                        | 0,00                                    | 0,00            | 0,00         | 0,00            | 0,00                         | 0,00                                 | 0,00                    |                          |
|                            |                           |                                       |                                                            |                                         |                 |              |                 |                              |                                      |                         |                          |
|                            |                           | Pa                                    | сшифровка пункт                                            | B                                       |                 |              |                 |                              |                                      |                         |                          |
|                            | Колонка                   |                                       |                                                            | K                                       | омментарий      |              |                 |                              |                                      |                         |                          |
| аланс(на начало            | дня)                      | Величина (                            | баланса агента на                                          | 0:00:00 MCK                             | 8               |              |                 |                              |                                      |                         |                          |
| асса->Приход               |                           | Складыває<br>1)начислен<br>2)списания | ется из 2 составлян<br>ния по кассе денежно                | ощих:<br>кных средств                   | от вышестоя     | щих агентов  |                 |                              |                                      |                         |                          |
| асса->Расход               |                           | Складывае<br>1)списания               | то кассе денежни<br>тся из 2 составлян<br>по кассе денежни | ых средств ст<br>ощих:<br>ых средств вь | шестоящими      | агентами     |                 |                              |                                      |                         |                          |
| BOD BOOM STATE             | ITO                       | 2)начишен                             | ния по кассе денея                                         | кных средств                            | нижестоящих это | M alehiam    | Sanauc year     | (Dotocours                   |                                      |                         |                          |
| вердрафт->Закра            | 170                       | Cymma sak                             | рытых Вами оверд                                           | рафтовуния                              | стоящим эго     | лов (Ваш б   | anauc vuou      | HUDATCA)                     |                                      |                         |                          |
| поценты по окел            | прафти->Прихол            | Сумма отк                             | меници проценто                                            | рафтов ниже                             | овервионате     |              | INTER STOLTS    | Buderch)                     |                                      |                         |                          |
| поценты по овер            | прафти->Раскол            | Сумма выс                             | лаченных проценто                                          | ов с потмен                             | ных овердрафто  | фтов вышес   | тоящим аген     | HT3M                         |                                      |                         |                          |
| латежи->Перечи             | слено дистрибьютеру       | Сумма спи                             | саний за принятые                                          | е платежи                               | пыховордра      | \$100 00ia00 | ronagnin aroi   |                              |                                      |                         |                          |
| тложенная коми:<br>омиссии | ссия->Начисление отложен  | ной Начислени                         | е внутренней коми                                          | иссии на бала                           | анс агенту      |              |                 |                              |                                      |                         |                          |
| озврат средств ->          | Возвращенные платежи      | Возврат де                            | нежных средст на                                           | баланс агент                            | Ŋ               |              |                 |                              |                                      |                         |                          |
| аланс(на конецд            | ня)                       | Величина (                            | баланса агента на                                          | 23:59:59 MCH                            | (               |              |                 |                              |                                      |                         |                          |

Рис. 33

Ниже таблицы движения по балансу так же откроется таблица «Расшифровка пунктов», где подробно описаны все пункты данной таблицы.

Отчет (принято денег). Данный отчет показывает количество денег, принятых в терминал, за определенный период. Для формирования отчета устанавливаются параметры фильтра для построения отчета: диапазон дат, номер терминала, номер агента. После установленных параметров нажимаете кнопку «Построить отчет» (Рис. 34).

Параметры для построения отчета

|            |              | Параметры фильтра                               | -                                                                                             |                                                                                                    |                                                                                                    |
|------------|--------------|-------------------------------------------------|-----------------------------------------------------------------------------------------------|----------------------------------------------------------------------------------------------------|----------------------------------------------------------------------------------------------------|
| За сегодня | 💙 От         | 28.11.2012 0:00:00                              |                                                                                               | до 28.11.2012 23:59:59                                                                             |                                                                                                    |
|            | ID терминала |                                                 |                                                                                               |                                                                                                    |                                                                                                    |
|            | ID субагента |                                                 |                                                                                               |                                                                                                    |                                                                                                    |
|            |              | Построить отчет                                 |                                                                                               |                                                                                                    |                                                                                                    |
|            | За сегодня   | За сегодня 💌 От<br>ID терминала<br>ID субагента | Параметры фильтра За сегодня От 28.11.2012 0:00:00  ID терминала ID субагента Построить отчет | Параметры фильтра За сегодня От 28.11.2012 0:00:00   ID терминала   ID субагента   Построить отчет | Параметры фильтра За сегодня От 28.11.2012 0:00:00 До 28.11.2012 23:59:59 По терминала По субагента Построить отчет |

Рис. 34

# Сформированный отчет откроется в виде таблицы (Рис. 35).

| N₽ | Тер                           | минал       | Принято денег | Прибыль |
|----|-------------------------------|-------------|---------------|---------|
|    | A                             | гент №      |               |         |
| 1  | Nº9                           |             | ,00           | ,40     |
| 2  | Nº9                           |             | ,00,          | ,00,    |
| 3  | Nº9                           |             | ,00,          | ,21     |
| 4  | Nº9                           |             | ,00,          | 0,00    |
| 5  | <b>₿</b> №9<br>"Строи "       |             | ,00,          | ,90     |
| 6  | Nº9                           |             | ,00,          | ,50     |
| 7  | N29                           |             | ,00,          | 0,00    |
| 8  | Nº9                           |             | ,00,          | ,60     |
| 9  | Nº9                           |             | ,00           | ,40     |
| 10 | Nº9                           |             | ,00,          | .,20    |
| 11 | N29                           | и           | ,00,          | 00      |
| 12 | N29                           |             | ,00,          | ,00,    |
| 13 | Nº9                           |             | ,00,          | ,00,    |
| 14 | Nº9                           |             | ,00,          | ,00,    |
| 15 | N29                           | _           | ,00           | `,00    |
| 16 | N29                           |             | ,00,          | ,40     |
| 17 | Nº9                           |             | ,00           | ,60     |
| 18 | <mark>₿</mark> №9<br>Серед '  |             | ,00,          | ,00,    |
| 19 | <b>₿</b> №9<br>Федосі         | _           | ,00           | ,00     |
| 20 | Nº9                           |             | ,00           | ,35     |
| 21 | ∎ №920 -"<br>Шлипово"         | Сухиничи    | ,00,          | ,00,    |
| 22 | ।<br>№9205 -"<br>Промышленная | Аптека<br>" | ,00           | 0,00    |
| 23 | Ì №921 -"                     | MTC "       | ,00,          | 0,00    |
|    |                               |             | ,00           | ,56     |
|    |                               | ИТОГО:      |               | ,56     |

## Отчет с 28.11.2012 0:00 по 28.11.2012 23:59

Рис. 35

В данном отчете отображены три параметра:

«Терминал» - номер и название вашего терминала.

«Принято денег» - количество принятых денег в терминал за данный период.

«Прибыль» - сумма прибыли в терминале за данный период.

Инкассации. Данное меню дает возможность просматривать отчеты по инкассациям терминалов ваших агентов.

Инкассации ACO-1 и ACO-2. Эти два меню отличаются только структурой вывода информации об инкассациях. Здесь отображаются только инкассации купюропроемников. Все данные для поиска вводятся идентично вышеописанным отчетам (Рис. 36).

| 1        |            | Пај                    | раметры фильтра |  |                        | - |
|----------|------------|------------------------|-----------------|--|------------------------|---|
| Диапазон | За сегодня | OT 30.11.2012 00:00:00 |                 |  | до 30.11.2012 23:59:59 |   |
|          |            | Агент:                 |                 |  |                        |   |
|          |            | Терминал:              |                 |  |                        |   |
|          |            |                        | Показать        |  |                        |   |
|          |            |                        | Рис. 36         |  |                        |   |

Далее нажимаете кнопку «Показать». Открывается таблица с инкассациями ACO-1 (Рис. 37) и ACO-2 (Рис. 38).

| Терминалы агента № |                                                          |             |      |   |  |  |  |
|--------------------|----------------------------------------------------------|-------------|------|---|--|--|--|
| Терми              | нал                                                      | 29.11       | Итог |   |  |  |  |
| №91<br>№92<br>№92  | - "Аненки Аптека"<br>- "Аптека Промышленная"<br>- "МТС " | 1<br>1<br>1 |      | 1 |  |  |  |
| Итого:             |                                                          |             |      |   |  |  |  |
|                    | Итого по всем агентам и т                                | ермина      | плам |   |  |  |  |

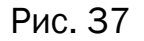

Отчет по инкассациям автоматов самообслуживания с 29 ноября 2012 г. по 29 ноября 2012 г.

| Терми | налы агента №           |       |            |       |            |       |            |       |        |
|-------|-------------------------|-------|------------|-------|------------|-------|------------|-------|--------|
|       |                         |       |            |       | 29.11      | .2012 |            |       |        |
|       | Терминал                |       | 1-я инкас. |       | 2-я инкас. |       | З-я инкас. |       | день   |
|       |                         | Сумма | Время      | Сумма | Время      | Сумма | Время      | Сумма | Кол-во |
| Nº919 | - "Аненки Аптека"       |       | 11:36      |       |            |       |            |       | 1      |
| №920  | - "Аптека Промышленная" |       | 10:46      |       |            |       |            |       | 1      |
| №921  | - "MTC "                |       | 11:06      |       |            |       |            |       | 1      |

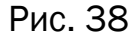

Инкассации монет-1 и инкассации монет-2. Эти два меню отличаются только структурой вывода информации об инкассациях. Здесь отображаются только инкассации монетоприемников. Все данные для поиска вводятся идентично вышеописанным отчетам (Рис. 37). Далее нажимаете кнопку «Показать». Открывается таблица с инкассациями монет-1 (Рис. 39) и монет-2 (Рис. 40).

Отчет по инкассациям автоматов самообслуживания с 28 ноября 2012 г. по 4 декабря 2012 г.

|                    |         | Назад   | к фильтру | 13      |       |       |       |      |
|--------------------|---------|---------|-----------|---------|-------|-------|-------|------|
| Терминалы агента № |         |         |           |         |       |       |       |      |
| Терминал           | 28.11   | 29.11   | 30.11     | 01.12   | 02.12 | 03.12 | 04.12 | Итог |
| №                  |         |         |           | 1       | -     |       |       |      |
| Итого:             |         |         |           |         |       |       |       |      |
| и                  | того по | всем аг | ентам и   | термина | пам   |       |       |      |
| итого:             |         |         |           |         |       |       |       |      |

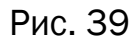

Отчет по инкассациям автоматов самообслуживания с 1 декабря 2012 г. по 1 декабря 2012 г.

|       |                      |            | H     | азад к филь | гру   |            |       |               |        |  |
|-------|----------------------|------------|-------|-------------|-------|------------|-------|---------------|--------|--|
| Терми | иналы агента №       |            |       |             |       |            |       |               |        |  |
|       |                      | 01.12.2012 |       |             |       |            |       |               |        |  |
|       | Терминал             | 1-я инкас. |       | 2-я инкас.  |       | З-я инкас. |       | Итого за день |        |  |
|       |                      | Сумма      | Время | Сумма       | Время | Сумма      | Время | Сумма         | Кол-во |  |
| Nº919 | I - "Козельск Авеню" | 1          | 14:48 |             |       |            |       |               | 1      |  |

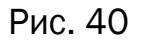

Сверка инкассаций. Данное меню позволяет просматривать все инкассации терминалов, отображает разницу между инкассируемыми суммами и количеством денег, принятых терминалом. Все данные для поиска вводятся идентично остальным отчетам (Рис. 41).

| -        | 20.0050.000 | <b>1</b> or <b>04 43 2043 00:00:00</b> | <b>1 1 1 1 1 1 1 1 1 1</b> | - |
|----------|-------------|----------------------------------------|----------------------------|---|
| циапазон | за сегодня  | M 04.12.2012 00:00:00                  | До 04.12.2012 23:59:59     |   |

Рис. 41

После установки параметров фильтра для формирования отчета, нажимаете кнопку «Запрос». Откроется таблица сверки инкассаций (Рис. 42).

|                 |                     | obepika mikao         | adim abromatob co   | Назад к фильтру |                  |                |         |
|-----------------|---------------------|-----------------------|---------------------|-----------------|------------------|----------------|---------|
| N2<br>Kaccaliku | Тип инкассации      | Предыдущая инкассация | Дата инкассации     | Терминал        | Сумма инкассации | Сумма платежей | Разница |
| Raccaum         | Купюрник            | 02.12.2012<br>22:49   | 03.12.2012 22:39    |                 | 1,00             | ,00,           | 0,00    |
|                 | Купюрник            | 25.11.2012<br>22:31   | 03.12.2012<br>21:48 |                 | ,00,             | ,00,           | 0,00    |
|                 | Купюрник            | 19.11.2012<br>21:00   | 03.12.2012<br>21:31 |                 | ,00,             | ,00,           | 0,00    |
|                 | Купюрник            | 25.11.2012<br>17:55   | 03.12.2012<br>21:11 |                 | ,00,             | ,00,           | 0,00    |
|                 | Купюрник            | 25.11.2012<br>20:00   | 03.12.2012<br>21:10 |                 | 00               | ,00,           | 1,00    |
|                 | Купюрник            | 02 12 2012<br>16:46   | 03.12.2012<br>21:07 |                 | ,00,             | ,00            | 0,00    |
|                 | Купюрник            | 02.12.2012<br>21:41   | 03.12.2012<br>21:01 |                 | ,00              | ,00            | 0,00    |
|                 | Купюрник            | 20.11.2012<br>15:48   | 03.12.2012<br>20:54 |                 | ,00,             | ,00,           | 0,00    |
|                 | Купюрник            | 25.11.2012<br>19:32   | 03.12.2012<br>20:41 |                 | ,00              | ,00            | 0,00    |
|                 | Купюрник            | 26.11.2012<br>19:04   | 03.12.2012 20:31    |                 | ,00              | ,00,           | ,00     |
|                 | Купюрник            | 27.11.2012            | 03.12.2012<br>20:21 |                 | ,00,             | ,00            | 0,00    |
|                 | Купюрник            | 29.11.2012<br>10:43   | 03.12.2012<br>20:20 |                 | .00              | .00            | 0,00    |
|                 | Купюрник            | 29.11.2012<br>20:09   | 03.12.2012 20:19    |                 | .00              | ,00,           | 0,00    |
|                 | Купюрник            | 25.11.2012<br>18:10   | 03.12.2012 20:10    |                 | ,00,             | ,00,           | 0,00    |
|                 | Купюрник            | 28.11.2012<br>19:05   | 03.12.2012 20:10    |                 | ,00,             | .00            | 0,00    |
|                 | Купюрник            | 22.11.2012<br>19:58   | 03.12.2012<br>20:06 |                 | ,00,             | ),00           | 0,00    |
|                 | Купюрник и монетник | 26.11.2012            | 03.12.2012 20:05    |                 | ,00 ( ,00 /      | ,00            | 0,00    |
|                 | Купюрник            | 30.11.2012<br>12:56   | 03.12.2012<br>20:03 |                 | 1,00             | 1,00           | 0,00    |
|                 | Купюрник            | 30.11.2012<br>10:09   | 03.12.2012 20:00    |                 | ,00,             | ,00            | 0,00    |
|                 | Купюрник            | 27.11.2012            | 03.12.2012          |                 | ,00              | ,00            | 0,00    |
|                 | Купюрник            | 28.11.2012<br>18:51   | 03.12.2012 19:56    |                 | 1,00             | 00             | 0,00    |
|                 | Купюрник            | 22.11.2012            | 03.12.2012          |                 | ,00              | ,00,           | 0,00    |
|                 | Купюрник            | 29.11.2012            | 03.12.2012          |                 | ,00              | ,00            | 0,00    |

Рис. 42

**Овердрафты.** Данное меню позволяет просматривать открытые овердрафты, также историю овердрафтов. Все данные для поиска вводятся идентично остальным отчетам (Рис. 43).

| трукция по we | еb-мониторингу | Фильтр                  |                        |   |
|---------------|----------------|-------------------------|------------------------|---|
|               |                | Параметры фильтра       |                        | _ |
| Диапазон      | За сегодня     | ⊻от 06.12.2012 00:00:00 | до 06.12.2012 23:59:59 | ſ |
|               |                | От агента (№)           |                        |   |
|               |                | Агенту (№)              |                        |   |
|               |                | Оператор(№)             |                        |   |

Рис. 43

Установив нужные вам параметры, в зависимости от того, какие овердрафты вы просматриваете, откроется таблица отчета. Открытые овердрафты (Рис. 44).

|      |            |        |                    | От               | крытые оверд        | рафты       |                  |                      |                |             |        |
|------|------------|--------|--------------------|------------------|---------------------|-------------|------------------|----------------------|----------------|-------------|--------|
| Nº   | От агента  | Агенту | Персон             | a                | Дата открытия       | Открыт дней | Сумма овердрафта | Ставка овердрафта(%) | Сумма комиссии | Комментарий | Сервис |
| 1 🧲  | N≌         | Nº37   | №18 - Техподдежка  |                  | 03.08.2012<br>15:28 | 125         | ,00              | 0,00                 | 0,00           |             | 4      |
| 2 🧲  | <b>)</b> № | N≌37   | №18 - Техподдежка  |                  | 06.08.2012<br>17:43 | 122         | ,00              | 0,00                 | 0,00           |             | 4      |
| з 🧲  | Nº         | N≌37   | №18: - Техподдежка |                  | 11.10.2012<br>15:13 | 56          | ,00              | 0,00                 | 0,00           |             | 4      |
| 4 🧲  | N2         | Nº37   | №18 - Техподдежка  |                  | 18.10.2012<br>17:35 | 49          | ,00              | 0,00                 | 0,00           |             | 4      |
| 5 🧲  | N₂         | Nº37   | №18! - Техподдежка |                  | 08.11.2012<br>15:43 | 28          | ,00              | 0,00                 | 0,00           |             | 4      |
| 6 🧲  | <b>)</b> № | Nº37   | №18 - Техподдежка  |                  | 22.11.2012<br>9:56  | 15          | 1,00             | 0,00                 | 0,00           |             | 4      |
| 7 🤇  | N2         | Nº37   | №18 - Техподдежка  |                  | 23.11.2012<br>17:01 | 13          | ,00              | 0,00                 | 0,00           |             | 4      |
| 8 🤇  | N2         | Nº37   | №18 - Техподдежка  |                  | 26.11.2012<br>15:02 | 10          | ,00              | 0,00                 | 0,00           |             | 4      |
| 9 🧲  | ) Nº       | №3;    | №18 - Техподдежка  |                  | 26.11.2012<br>16:28 | 10          | 1,00             | 0,00                 | 0,00           |             | 4      |
| 10 🧲 | N2         | N≌37   | №18 - Техподдежка  |                  | 26.11.2012<br>16:51 | 10          | ,00              | 0,00                 | 0,00           |             | 4      |
| 11 🧲 | Nº         | Nº37   | №18 - Техподдежка  |                  | 26.11.2012<br>17:12 | 10          | ,00              | 0,00                 | 0,00           |             | 4      |
|      | Итого:     |        |                    | Выдано на сумму: | ),00                |             |                  | Взято на сумму:      | 0.00           |             |        |

Рис. 44

В таблице «Открытые овердрафты» отображено:

«№» - порядковый номер овердрафта.

«От агента» - от какого агента был совершен овердрафт.

«Агенту» - какому агенту был совершен перевод овердрафта.

«Персона» - какой персоне принадлежит агент.

«Дата открытия» - дата открытия овердрафта.

«Открыт дней» - количество дней, на время которых открыт овердрафт.

«Сумма овердрафта» - сумма, на которую открыт овердрафт.

«Ставка овердрафта (%)» - процентная ставка на сумму овердрафта.

«Сумма комиссии» - комиссия, взымаемая за овердрафт.

«Комментарий» - комментарий к открытому овердрафту.

# ПУНКТ МЕНЮ «СУБАГЕНТЫ»

Пункт меню «СУБАГЕНТЫ» содержит (рис.45):

- Полный список субагентов
- Формы поиска субагентов
- Создание нового субагента
- Дерево субагентов
- Тарифы

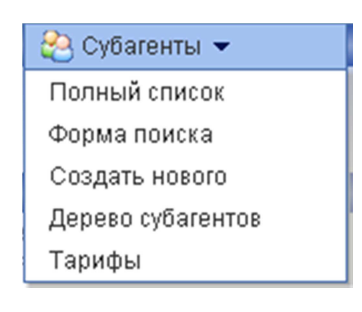

(рис.45)

Полный список. Представляет полный список субагентов. Полный список субагентов открывается в виде таблицы, в которой отражено: ID субагента, название субагента и под каким субагентом он находится. Так же, выбрав нужного агента в вашем списке, можно войти под его именем в WEB-мониторинг, нажав на соответствующий значок (Рис. 46).

# Список субагентов

(Кол-во найденных агентов: 611)

| ID | Название | Под агентом                                                                                                    |
|----|----------|----------------------------------------------------------------------------------------------------|
| 39 | © Alfa   |                                                                                                    |
| 38 | © Cyb    | 16 <sup>1</sup>                                                                                                 |
| 38 | © Kit [  | 145                                                                                                    |
| 38 | Additie  |                                                                                                    |
| 37 | Travel   |                                                                                                    |
| 37 | Витал    | lip                                                                                                    |
| 37 | Зелим    | 145                                                                                                    |
| 37 | ИПШу     | 140                                                                                                    |
| 37 | 000(     | 14×                                                                                                    |
| 37 | 000 E    | lės                                                                                                    |
| 37 | Прогр    | 10                                                                                                    |
| 39 | PE3EF    | 1                                                                                                    |
| 37 | Рома     |                                                                                                    |
| 37 | Тесто    | les .                                                                                                    |
| 37 | Толка    | 145                                                                                                    |
| 37 | ЧП Ив    | 1                                                                                                    |
| 37 | ЮраК     | <b>Ii</b> ,                                                                                                    |
| 38 |          | les.                                                                                                    |
| 39 | 00-Po    | 145                                                                                                    |
| 38 | 1- Иго   | 100 III III III III III III III III III                                                                         |
| 39 | 1 ИП Е   | 10                                                                                                    |
| 37 | 1 NFT F  | les.                                                                                                    |
| 37 | 1 Cepi   | lip                                                                                                    |
| 38 | 111      | 100 Mar 100 Mar 100 Mar 100 Mar 100 Mar 100 Mar 100 Mar 100 Mar 100 Mar 100 Mar 100 Mar 100 Mar 100 Mar 100 Mar |
| 38 | 1111     | - <b>I</b>                                                                                                    |
| 38 | 12121    | 105                                                                                                    |
| 37 | 1-Бубі   | 4                                                                                                    |
| 37 | 1-Зай    | 10 Mar 10 Mar 10 Mar 10 Mar 10 Mar 10 Mar 10 Mar 10 Mar 10 Mar 10 Mar 10 Mar 10 Mar 10 Mar 10 Mar 10 Mar 10 Mar |
| 38 | 1-Ибр;   |                                                                                                    |
| 37 | 1-METE   | 45                                                                                                    |
| 38 | 1-ИП Н   | 44                                                                                                    |
| 39 | 1-Ком:   |                                                                                                    |
| 37 | 1-Мир    |                                                                                                    |
| 37 | 1Миха    | 45                                                                                                    |
| 38 | 1-Нов    | 1                                                                                                    |

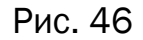

Поиск субагента. Включает в себя поиск субагента по одному или нескольким параметрам одновременно. Поиск осуществляется аналогично поиску платежа. После введения необходимых Вам параметров следует нажать «Искать». (Рис.47)

| ID субагента выше:       |              |
|--------------------------|--------------|
| Полное название:         | Программисты |
| Альтернативное название: |              |
| Физ. адрес дом:          |              |
| Телефон:                 |              |
| Факс:                    |              |
| E-mail:                  |              |
| WWW:                     |              |
| Контактная персона:      |              |
| ФИО директора:           |              |
| Телефон директора:       |              |
| Мобильный директора:     |              |
| Имя бухгалтера:          |              |
| Телефон бухгалтера:      |              |
| ИНН:                     |              |
| Коментарии:              |              |
| ID субагента:            |              |
|                          | Искать       |

# Поиск субагента

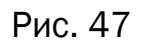

Далее откроется список субагентов (Рис. 48). В данном списке так же можно войти под нужным агентом WEB-мониторинг, нажав соответствующий значок.

|    | Список суба<br>(Кол-во найденны) | <b>агентов</b><br>х агентов: 2) |
|----|----------------------------------|---------------------------------|
| ID | Название                         | Под агентом                     |
| 37 | Программисты                     | 1 kg                            |
| 38 | Программисты Тур                 | 1                               |

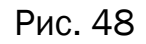

Создать нового. Предоставляет возможность создания нового субагента. Для этого необходимо зайти в соответствующий пункт меню, заполнить представленные поля требующимися данными. Поля, которые помеченные звездочкой (\*), обязательны для заполнения. В полях Федеральный округ, Регион, Город, Тарифный план выбираем из списка. Далее создается персона для этого субагента. Поля, которые помеченные звездочкой (\*), обязательны для заполнения. После выполнения выше представленного перечня действий нажимаем кнопку «сохранить». (Рис.49)

| Полное название: *           | Test                     |
|------------------------------|--------------------------|
| Юридическое наименование:    |                          |
| Физ. адрес / Фед. округ: *   | Дальневосточный ФО 🛛 🛛 🖌 |
| Физ. адрес / Регион: *       | Адыгея Респ 🛛 💌          |
| Физ. адрес / Город: *        | Адыгейск г 🛛 💌           |
| Физ. адрес / Улица:          |                          |
| Физ. адрес / Дом, строение:  |                          |
| Телефон: *                   | 11111111                 |
| Факс:                        |                          |
| E-mail:                      |                          |
| WWW:                         |                          |
| Контактная персона: *        | 1                        |
| ФИО директора:               |                          |
| Телефон директора:           |                          |
| Мобильный директора:         |                          |
| Имя бухгалтера:              |                          |
| Телефон бухгалтера:          |                          |
| Телефон техподдержки:        |                          |
| NHH*:                        | 000000                   |
| Заблокировать:               |                          |
| Тарифный план:               | Тарифный план №1 🛛 🖌 🖌   |
| Коментарии:                  |                          |
| Не переопределяются комиссии |                          |

# Создать нового субагента:

#### Персона для этого субагента:

| Фамилия: *          | Test      | ] |
|---------------------|-----------|---|
| Имя:                |           | ] |
| Отчество:           |           | ] |
| Логин: *            | Test1     | ] |
| Пароль: *           | •••••     | 6 |
| Повторите пароль: * | •••••     | 5 |
|                     | Сохранить |   |

Рис. 49

Персона с присвоенным ей номером успешно создана! Запомните или запишите свои данные.

**Дерево субагентов.** Позволяет просматривать всех ваших субагентов в иерархичном порядке (Рис. 50).

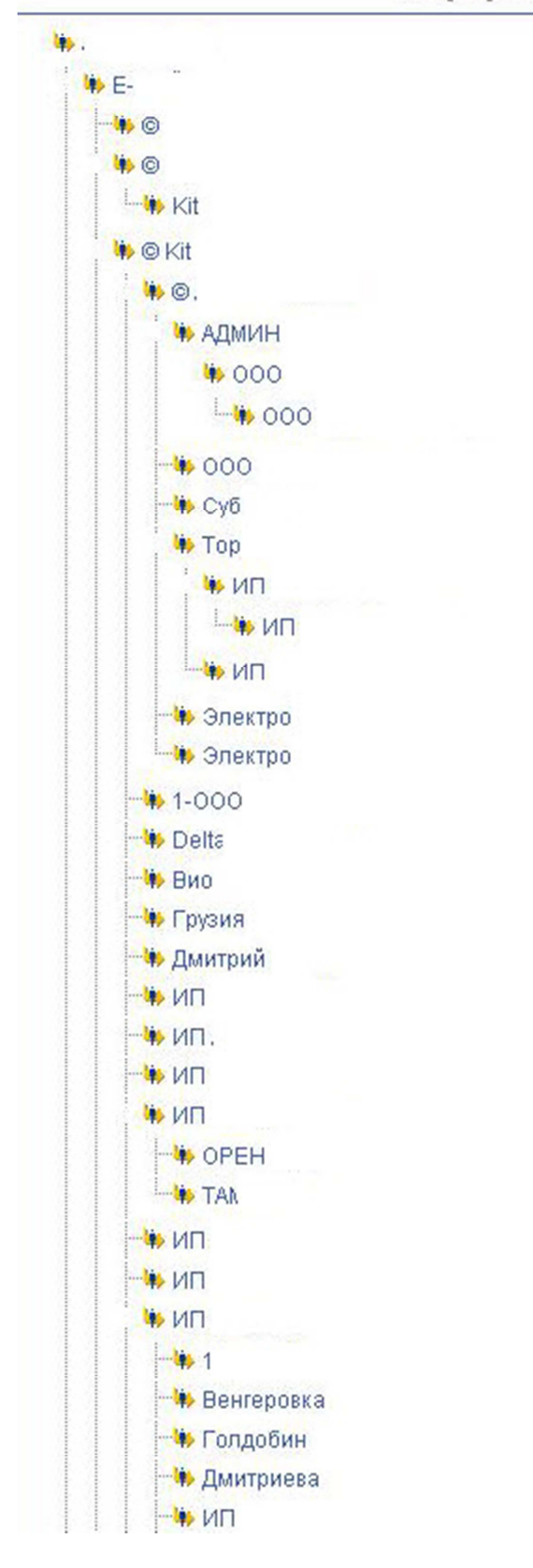

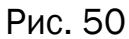

Тарифы. В данном пункте меню тарифы являются внутренней комиссией субагентов. Работа с тарифами позволяет просматривать список тарифов, создавать новые тарифные планы, просматривать существующий тарифный план, стандартные тарифные планы, обороты агентов (Рис. 51).

| Работа с тарифами (внутренняя комиссия): |
|------------------------------------------|
| 📃 Список тарифов                         |
| Создать тарифный план                    |
| Мой тарифный план                        |
| Стандартные тарифные планы               |
| Обороты агентов                          |

(Рис. 51)

Список тарифов. Позволяет просмотреть список ваших индивидуальных тарифных планов. Открывается в виде таблицы, в которой отображены: название тарифного плана, дата последнего изменения, комментарий, редактирование. Вы можете отредактировать тарифный план, нажав соответствующий значок. (Рис. 52).

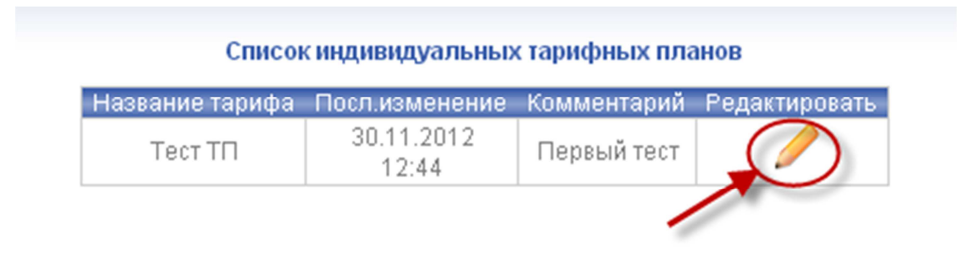

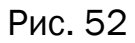

Создать новый тарифный план. Позволяет создать новый индивидуальный тарифный план. Поля, отмеченные звездочкой (\*) обязательны для заполнения. В поле «Создать
на базе» выбираете: «Стандартного ТП», тогда в поле «стандартный план» выбираете из списка существующих стандартных тарифных панов (Рис. 53); либо «Собственного ТП», соответственно ниже появиться поле «Разница в вознаграждении», в котором необходимо выбрать значение из списка (Рис. 54).

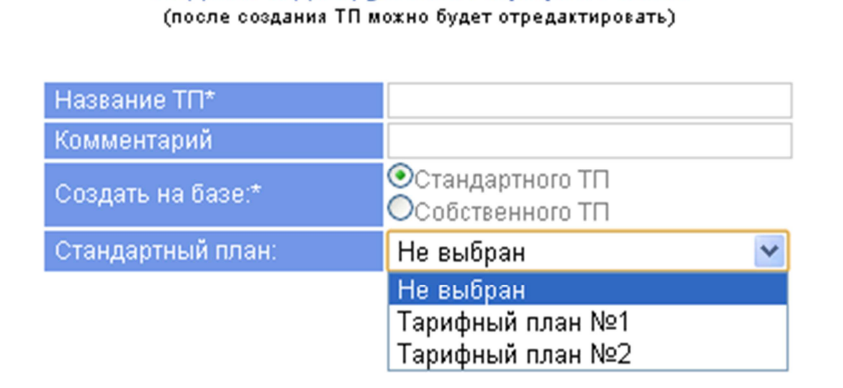

Создание индивидуального тарифного плана

Рис. 53

Создание индивидуального тарифного плана (после создания ТП можно будет отредактировать)

| Название ТП*      |                                       |
|-------------------|---------------------------------------|
| Комментарий       |                                       |
| Создать на базе:* | Остандартного ТП<br>• Собственного ТП |

| Разница в вознаграждении: | Не выбрана         | ~ |
|---------------------------|--------------------|---|
|                           | Не выбрана         | ^ |
|                           | Мое вознаграждение |   |
|                           | -0,05 от моего     |   |
|                           | -0,10 от моего     |   |
|                           | -0,15 от моего     |   |
|                           | -0,20 от моего     |   |
|                           | -0,25 от моего     |   |
|                           | -0,30 от моего     |   |
|                           | -0,35 от моего     |   |
|                           | -0,40 от моего     |   |
|                           | -0,45 от моего     |   |
|                           | -0,50 от моего     |   |
|                           | -0,55 от моего     | - |
|                           | -0,60 от моего     |   |
|                           | -0,65 от моего     |   |
|                           | -0,70 от моего     |   |
|                           | -0,75 от моего     |   |
|                           | -0,80 от моего     |   |
|                           | -0,85 от моего     |   |
|                           | -0.90 от моего     | ¥ |

Рис. 54

**Мой тарифный план.** Позволяет просмотреть текущий тарифный план. Открывается в виде таблицы. В таблице отображено: провайдер, название тарифного плана, суммы вознаграждения с комиссией и без комиссии Рис. 55).

| Текущий тарифный план:<br>Тарифный план №2<br>(Стандартный)<br>(Изменен: 01.11.2012 0:00) |                  |          |  |  |
|-------------------------------------------------------------------------------------------|------------------|----------|--|--|
| Провойдер                                                                                 | Тарифный план №2 |          |  |  |
| Провандер                                                                                 | С ком.           | Без ком. |  |  |
| Сотовая связь                                                                             |                  |          |  |  |
| ON GSM                                                                                    |                  |          |  |  |
| SKY@NET-Тверь                                                                             |                  |          |  |  |
| TELE2                                                                                     |                  |          |  |  |
| Utel                                                                                      |                  |          |  |  |
| Wellcom                                                                                   |                  |          |  |  |
| AKOC                                                                                      |                  |          |  |  |
| АЛЛЁ                                                                                      |                  |          |  |  |
| Алло Инкогнито                                                                            |                  |          |  |  |
| БайкалВестКом                                                                             |                  |          |  |  |
| Билайн                                                                                    |                  |          |  |  |
| Дальсвязь                                                                                 |                  |          |  |  |
| Ë                                                                                         |                  |          |  |  |
| ЕнисейТелеком                                                                             |                  |          |  |  |
| Инет. Тверь                                                                               |                  |          |  |  |
| Кодотел                                                                                   |                  |          |  |  |
| Матрикс Телеком                                                                           |                  |          |  |  |
| Мегафон-Дальний Восток                                                                    |                  |          |  |  |
| Мегафон-Кавказ                                                                            |                  |          |  |  |
| Мегафон-Москва                                                                            |                  |          |  |  |
| Мегафон-Поволжье                                                                          |                  |          |  |  |
| Мегафон-Север                                                                             |                  |          |  |  |
| Мегафон-СЗ                                                                                |                  |          |  |  |
| Мегафон-Сибирь                                                                            |                  |          |  |  |
| Мегафон-Урал                                                                              |                  |          |  |  |
| Мегафон-Центр                                                                             |                  |          |  |  |
| Мотив                                                                                     |                  |          |  |  |
| MTC                                                                                       |                  |          |  |  |
| Новая Телефонная Компания (НТК)                                                           |                  |          |  |  |
| НСС-Мордовия                                                                              |                  |          |  |  |
| НСС-Нижний Новгород                                                                       |                  |          |  |  |
| НСС-Пенза                                                                                 |                  |          |  |  |
| НСС-Саратов                                                                               |                  |          |  |  |

Рис. 55

Стандартные тарифные планы. Открываются в виде таблицы «Стандартные тарифные планы». В таблице отображено: Провайдер, тарифные планы (название, сумма оборота в рублях для этого тарифного плана), вознаграждение агента с комиссией, без комиссии (Рис. 56).

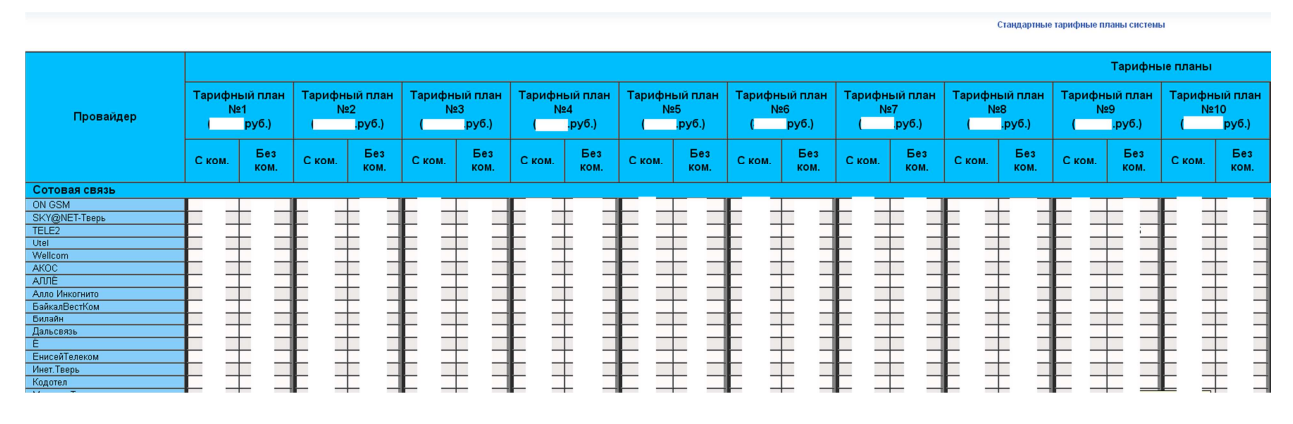

Рис. 56

Обороты агентов. Открываются в виде таблицы «Анализ субагентов/оборотов/тарифов». В таблице отображено: агенты (номер, название), оборот в рублях, текущий тарифный план, предполагаемый тарифный план, состояние (Рис. 57).

| Анализ субагентов/оборотов/тарифов |                                         |                                                      |                                                           |           |
|------------------------------------|-----------------------------------------|------------------------------------------------------|-----------------------------------------------------------|-----------|
| Агенты<br>(прямые)                 | Оборот (млн.руб.)<br>(за прошлый месяц) | Текущий тарифный<br>план<br>(установлен у агента)    | Предполагаемый<br>тарифный план<br>(долхен быть у агента) | Состояние |
| ₩ Nº                               |                                         | Тарифный план №18<br>(Стандартный)<br>(для оборота ) | Тарифный план №18<br>(Стандартный)<br>(для оборота )      | *         |
| 140 No.                            | 0                                       | Тарифный план №1<br>(Стандартный)<br>(для оборота)   | Тарифный план №1<br>(Стандартный)<br>(для оборота )       | *         |
| Итого:                             |                                         |                                                      |                                                           |           |

Рис. 57

# ПУНКТ МЕНЮ «ПЕРСОНЫ»

Пункт меню «ПЕРСОНЫ» содержит (рис.58):

- Полный список
- Форму поиска
- Создать новую

| 🥵 Персоны 👻   |
|---------------|
| Полный список |
| Форма поиска  |
| Создать новую |

# (Рис. 58)

Полный список. Представляет полный список персон вашего субагента. Открывается в виде таблицы, в которой отображено: ID персоны, ФИО, под каким агентом находится персона. Так же, нажав соответствующий значок, вы можете войти в мониторинг под персоной данного агента (Рис. 59).

В сервисе этого меню так же есть возможность редактирования персон, находящихся под вашим субагентом. Для этого необходимо нажать на ID выбранной персоны, либо ФИО, на открывшейся странице измените необходимые данные, далее нажмите кнопку «Изменить» для сохранения измененных параметров (Рис. 60).

# Список персон (Кол-во найденных персон: 49)

| ID | ФИО | Под агентом    |                 |
|----|-----|----------------|-----------------|
| 19 | Ale | ▶(♦)Nº 37      | - Программисты  |
| 19 | MB  | Nº 37          | - Программисты  |
| 19 | PO  | INP 37         | - Программисты  |
| 19 | Rel | <b>№</b> Nº 37 | - Программисты  |
| 19 | Sai | 🍁 № 37         | - Программисты  |
| 19 | sm  | 🏟 № 37         | - Программисты  |
| 19 | tes | 🏟 № 37         | - Программисты  |
| 19 | tes | 🌼 № 37         | - Программисты  |
| 19 | Te  | 🌼 № 37         | - Программисты  |
| 19 | Te: | 🏟 № 37         | - Программисты  |
| 18 | Te: | 🌼 № 37         | - Программисты  |
| 19 | Vik | <b>№</b> Nº 37 | - Программисты  |
| 19 | Wi  | 🍁 № 37         | - Программисты  |
| 18 | Wi  | 🌼 № 37         | - Программисты  |
| 19 | Wi  | 🌼 № 37         | - Программисты  |
| 19 | XM  | ₩ Nº 37        | - Программисты  |
| 18 | AB  | 🌼 № 37         | - Программисты  |
| 19 | Ba  | 🏟 Nº 37        | - Программисты  |
| 19 | Ba  | 🄖 № 37         | - Программисты  |
| 19 | Де  | <b>№</b> № 37  | - Программисты  |
| 19 | Дл  | 🧤 № 37         | - Программисты  |
| 18 | дл  | 🏟 Nº 37        | - Программисты  |
| 18 | Дл  | 🌼 № 37         | - Программисты  |
| 19 | 3ej | 🥨 № 37         | - Программисты  |
| 18 | Ив  | 🤅 № 37         | - Программисты  |
| 19 | Ив  | 🔖 Nº 37        | - Программисты  |
| 19 | Кра | 🌼 № 39         | - Программисты2 |
| 19 | Кра | INº 37         | - Программисты  |
| 18 | Ми  | 🧆 Nº 37        | - Программисты  |
| 19 | Од  | 🏟 Nº 37        | - Программисты  |
| 19 | On  | № 37           | - Программисты  |
| 18 | Пр  | ₩ Nº 37        | - Программисты  |
| 18 | Пр  | 🌼 № 37         | - Программисты  |
| 18 | Пр  | 🤅 № 37         | - Программисты  |
| 18 | Пр  | 🏟 № 37         | - Программисты  |
| 18 | Пр  | ₩ Nº 37        | - Программисты  |
| 18 | Пр  | 🤅 № 37         | - Программисты  |
| 19 | Cej | 🏟 Nº 39        | - Программисты2 |
| 19 | См  | 🌼 Nº 37        | - Программисты  |
| 19 | Те  | ₩ Nº 37        | - Программисты  |
| 19 | Ter | № Nº 37        | - Программисты  |

Рис. 59

#### Редактировать персону:

| Фамилия: *             | Alena_test1 |   |
|------------------------|-------------|---|
| Има:                   |             |   |
| Отчество:              |             |   |
| Логин: *               | Alena_test1 |   |
| Пароль: *              |             | 1 |
| Повторите пароль: *    |             | 题 |
| Телефон:               |             |   |
| Мобильный телефон:     |             |   |
| E-mail:                |             |   |
| ICQ:                   |             | 1 |
| Принадлежит:           | Агенту      |   |
| Права:                 | Продавец 🕑  |   |
| Подписать на рассылку: | 🗌 Новости   |   |
| Одноразовый пароль:    |             |   |
| Отключить персону:     |             |   |
|                        | Изменить    |   |

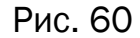

Форма поиска. Предоставляет возможность поиска персоны по одному или нескольким параметрам одновременно. После введения известного Вам параметра следует нажать «Искать» (Рис.61). Далее откроется таблица «Список персон». Действия в списке над персонами аналогичны (Рис. 59).

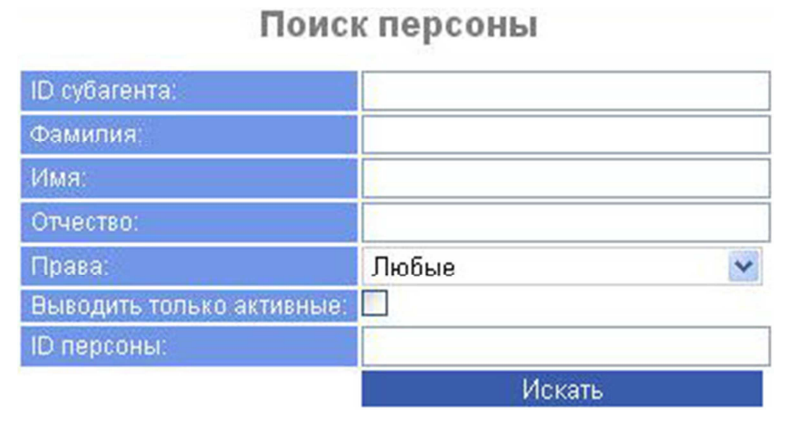

Рис. 61

Создать новую. Предоставляет возможность создания новой персоны (Рис. 62). Для этого необходимо заполнить представленные поля требующимися данными. Поля, помеченные звездочкой (\*), обязательны для заполнения. В поле «Права» выбираем параметр из представленного списка (для чего создается персона). Далее нажимаем кнопку «Сохранить» (Рис. 63).

# Создать новую персону:

| Фамилия:*                        |           |   |
|----------------------------------|-----------|---|
| Имя:                             |           |   |
| Отчество:                        |           |   |
| Логин: *                         |           |   |
| Пароль: *                        |           | 5 |
| Повторите пароль: *              |           | E |
| Телефон:                         |           |   |
| Мобильный телефон:               |           |   |
| E-mail:                          |           |   |
| ICQ:                             |           |   |
| Принадлежит:                     | Агенту    |   |
| Права:                           | Автомат   |   |
| Подписать на рассылку:           | Новости   |   |
| Одноразовый пароль:              |           |   |
| Введите изображенные<br>символы: | Mgain     |   |
| Отключить персону:               |           |   |
|                                  | Сохранить |   |

Рис. 62

| Фамилия:*                        |                                                                                    |    |
|----------------------------------|------------------------------------------------------------------------------------|----|
| Имя:                             |                                                                                    |    |
| Отчество:                        |                                                                                    |    |
| Логин; *                         |                                                                                    |    |
| Пароль: *                        |                                                                                    | á  |
| Повторите пароль: *              |                                                                                    | 15 |
| Телефон:                         |                                                                                    |    |
| Мобильный телефон:               |                                                                                    |    |
| E-mail:                          |                                                                                    |    |
| ICQ:                             |                                                                                    |    |
| Принадлежит:                     | Агенту                                                                             |    |
| Права:                           | Автомат                                                                            | ~  |
| Подписать на рассылку:           | Автомат                                                                            |    |
| Одноразовый пароль:              | Главный менеджер                                                                   |    |
| Введите изображенные<br>символы: | Менеджер<br>Мобильный мониторинг<br>Мониторинг<br>Оператор колл-центра<br>Продавец |    |
| Отключить персону:               | Фискальный сервер                                                                  |    |
|                                  | Сохранить                                                                          |    |

# Создать новую персону:

Рис. 63

Персона успешно создана! Запомните или запишите свои данные.

## ПУНКТ МЕНЮ «ТЕРМИНАЛЫ»

Пункт меню «ТЕРМИНАЛЫ» содержит (Рис. 64):

- Полный список терминалов
- Форму поиска терминалов
- Создание нового терминала
- Комиссии
- Профили
- Прочие функции терминала

| 💻 Терминалы 👻 |   |
|---------------|---|
| Полный список |   |
| Форма поиска  |   |
| Создать новый |   |
| Комиссии      | ► |
| Профили       | ► |
| Прочее        | • |

Рис. 64

Полный список. Данный список представлен в виде таблицы, в которой отображено: номер терминала, название терминала, какому агенту принадлежит терминал. Позволяет просматривать полный список терминалов ваших агентов. При помощи данного сервиса можно узнать название терминала, соответствующий ему номер и какому агенту принадлежит терминал (Рис. 65). Так же из этого списка можно зайти под любым агентом вашего субагента, нажав на значок « ».

| CIII      | NCOK    | герми    | Hajio   | B     |
|-----------|---------|----------|---------|-------|
| (Кол-во і | найденн | ых терми | иналов: | 6112) |

| Nº. | Терминал                                                                      | Принадлежит агенту |                                                      |
|-----|-------------------------------------------------------------------------------|--------------------|------------------------------------------------------|
| 91  | ОКРИДЖ Фитнес                                                                 | 🌼 № 38             | - ИП Березин                                         |
| 91  | ТК Меридиан                                                                   | 🄖 Nº 38            | - ИП Березин                                         |
| 91  | С170 лет октября                                                              | 🏟 Nº 37            | - ИП Красильникова                                   |
| 32  | РС Терминал                                                                   | 🄖 № 39             | <ul> <li>ИП Каракетов Юрий Сегидулович</li> </ul>    |
| 92  | test                                                                          | 🄖 Nº 39            | <ul> <li>ИП Родионов Александр Николаевич</li> </ul> |
| 32  | Автовокзал 2                                                                  | 🄖 № 39             | - ООО Перфект                                        |
| 31  | АЗК. Комсомолец                                                               | 🄖 Nº 37            | - Ставрополь                                         |
| 31  | АЗК Новопавловск                                                              | 🄖 № 37             | - Ставрополь                                         |
| 32  | Арсеньева                                                                     | 🄖 № 38             | - 1Пекарь                                            |
| 32  | Архангельская область, Каргополь, улица Набережная им. Баранова 34 (ТД Ваден) | 🄖 № 39             | - ИП Поташев                                         |
| 31  | Бор. ул.Рабочая .АРЕНДА 3000                                                  | 🄖 Nº 37            | - ИП Ермолин                                         |
| 32  | Весна -1                                                                      | 🄖 № 38             | - ИП Волостных Тула                                  |
| 32  | г Вологда, ул. Герцена 23                                                     | 🏟 Nº 38            | - ИП Орлов                                           |
| 32  | г Вологда-20, Кутузова, м-н Мишка на Севере 2                                 | 🌼 Nº 38            | - ИП Орлов                                           |
| 32  | г Устюжна, Интернациональная, 14 м-н Астра                                    | 🏟 Nº 38            | - ИП Орлов                                           |
| 32  | г. Вологда, ул. Карла Маркса, 117                                             | 🌼 № 38             | - ИП Ворочалков                                      |
| 32  | гостиница лис term                                                            | 🄖 № 38             | - ИП Калашников Костя                                |
| 91  | Грибная аптека                                                                | 🌼 № 37             | - 1 Сергей КИТ                                       |
| 32  | д Владимировка, трасса Вологда-Н.Ладога 154 км. м.н Рябинушка                 | 🄖 Nº 38            | - ИП Орлов                                           |
| 32  | д Марковское, Ленина 1                                                        | 🏟 Nº 38            | - ИП Орлов                                           |
| 32  | д. Коротово ул. Ленина 22 м-н "Русь"                                          | 🌼 № 38             | - ИП Орлов                                           |
| 91  | К.Маяк                                                                        | 🏟 Nº 37            | - Ставрополь                                         |
| 91  | Кафе бар "Медведь                                                             | 🏟 № 37             | - 1 Сергей КИТ                                       |
| 91  | Комсомолец магазин                                                            | 🄖 Nº 37            | - Ставрополь                                         |
| 32  | М53 Подольскул.43 Армии (второй терминал)                                     | 🏟 Nº 38            | <ul> <li>ООО Телеком Сервис</li> </ul>               |
| 91  | МАКСИМУМ Новопавловск                                                         | 🄖 Nº 37            | - Ставрополь                                         |
| 32  | М-н Бон Апетит                                                                | 🄖 Nº 39            | <ul> <li>ИП Кравченко Владимир Викторович</li> </ul> |
| 32  | М-н Родничек                                                                  | 🔖 Nº 39            | - ИП Кравченко Владимир Викторович                   |
| 32  | М-н Торнадо с.Адамовка                                                        | 🄖 Nº 39            | <ul> <li>ИП Кравченко Владимир Викторович</li> </ul> |
| 91  | Новопавловск. Октябрьская 98                                                  | 🄖 Nº 37            | - Ставрополь                                         |
| 32  | п Сосновка, ул. Рабочая, 5                                                    | 🏟 № 38             | - ИП Орлов                                           |
| 32  | п Шексна, Ленина 21, ТЦ ОЛИМП                                                 | 🏟 № 38             | - ИП Орлов                                           |
| 32  | Полянка                                                                       | 🄖 Nº 39            | - Биржа V                                            |
| 32  | Пятерочка                                                                     | 🏟 № 39             | <ul> <li>ИП Асадов Тельман Рустам оглы</li> </ul>    |
| 91  | Рупасово(Автомойка)                                                           | 🄖 Nº 37            | - 1 Сергей КИТ                                       |
| 32  | Самара Реал 22ПС                                                              | 🏟 Nº 39            | - ООО "Админ" Реал                                   |
| 91  | WAHT                                                                          | 🏟 № 37             | - Александр Энгельс                                  |
| 32  | ndu                                                                           | 🏟 № 38             | - 1Виталик ТУР                                       |
| 32  | "101"                                                                         | 🏟 № 37             | - Сатаров                                            |
| 10  | Holl                                                                          | No. 20             | Mit Conservation                                     |

Рис. 65

Нажав на название терминала, вы можете редактировать выбранный терминал. (Рис. 66).

### Редактировать терминал: №

#### Редактировать комиссию Настройки интерфейса Включение/отключение провайдеров Настройки онлайн-проверки номеров Дополнительное управление провайдерами Включение/отключение акций

| Название терминала: *                                            | 73-й                       |    |
|------------------------------------------------------------------|----------------------------|----|
| Фед. округ: *                                                    | Центральный ФО             | Y  |
| Регион: *                                                        | Калужская обл              | V  |
| Город: *                                                         | Кондрово г                 | Y  |
| Улица:                                                           | п.Товарково ул.Центральная |    |
| Дом, корпус, строение:                                           | 53 a                       |    |
| Контактная информация<br>Городской и мобильный телефоны, E-mail. |                            |    |
| ФИО контактного лица:                                            |                            |    |
| Время работы терминала:                                          |                            |    |
| Телефон поддержки:                                               |                            |    |
| Телефон для SMS оповещения:                                      |                            |    |
| Доп. информация о времени работы точки:                          |                            |    |
| Дополнительный текст на чеках:                                   |                            | // |
| Суточный лимит ("0" - не задан) *:                               | ,00                        |    |
| Тип терминала: *                                                 | ACO                        | Y  |
| Полная блокировка:                                               |                            |    |
| На балансе банка:                                                |                            |    |
|                                                                  | Измонить                   |    |

Рис. 66

**Редактировать комиссию (Рис. 67).** В данном пункте меню редактируются внешние комиссии терминала либо по каждому провайдеру, либо по группам провайдеров (Рис. 68). Подробнее об установке комиссий на терминалы в пункте меню Терминалы - Комиссии.

#### Установка комиссий для терминала

Вернуться к меню агента Редактирование профилей комиссии

|                              | Выберите шаблон:   | Не выбран | * |
|------------------------------|--------------------|-----------|---|
|                              | Фикс. комиссия (%) | Профиль   |   |
| Установка на все комиссии => |                    | Изменить  |   |

- Все провайдеры
- Сотовая связь
- Интернет и телефония
- Коммерческое ТВ
- Другие Услуги
- Электронная коммерция
- Банки. Погашение кредитов
- жкх
- Тепефон

| ٠ | Развлечения |
|---|-------------|
|   |             |

| 1.0      | vn    | 2014  | TL |
|----------|-------|-------|----|
| $\sim 0$ | A D I | 3 1 1 | 16 |

## Рис. 67

#### Установка комиссий для терминала

Вернуться к меню агента Редактирование профилей комиссии

|   |                                                                                                    |                                         | Выберите шаблон: 🛛 Н | lе выбран 🛛 👻       |
|---|----------------------------------------------------------------------------------------------------|-----------------------------------------|----------------------|---------------------|
| • | Все провайдеры<br>Сотовая связь                                                                                         | Банки. Погашение кредитов               | Комиссия             | Профиль             |
| • | Интернет и телефония                                                                                                    | Установка на всю группу =>              |                      | 💌                   |
| : | Коммерческое тв<br>Другие Услуги<br>Электронная коммерция<br>Банки. Погашение кредитов<br>ЖКХ<br>Телефон<br>Развлечения | Южные технологии                        |                      | Не установлен       |
| ٠ |                                                                                                    | Штрафы ГИБДД offline                    |                      | CAB                 |
| • |                                                                                                    | Пополнение MasterCard Российских банков |                      | Не установлен       |
| • |                                                                                                    | Пополнение VISA Российских банков       |                      | Не установлен       |
| ٠ |                                                                                                    | Сбербанк                                |                      | Банки (ограничение) |
|   | Сохранить                                                                                                    | Visa Virtuon Bank                       |                      | VISA (ограничение)  |
|   |                                                                                                    | Русский Южный Банк                      |                      | Банки (ограничение) |
|   |                                                                                                    | Русский Южный Банк(карта)               |                      | Банки (ограничение) |
|   |                                                                                                    | Русский Южный Банк(депозит)             |                      | Банки (ограничение) |
|   |                                                                                                    | Нокссбанк                               |                      | Банки (ограничение) |
|   |                                                                                                    | Нокссбанк(карта)                        |                      | Банки (ограничение) |
|   |                                                                                                    | Нокссбанк(депозит)                      |                      | Банки (ограничение) |
|   |                                                                                                    | Кор                                     |                      | Банки (ограничение) |
|   |                                                                                                    | Кор(карта)                              |                      | Банки (ограничение) |
|   |                                                                                                    | Кор(депозит)                            |                      | Банки (ограничение) |

Рис. 68

Настройки интерфейса (Рис. 69). В данном пункте меню редактируется интерфейс (оплата услуг) раздела приема платежей терминалах автоматического на самообслуживания (Рис. 70).

Топ 5 провайдеров – список провайдеров, находящийся на главной странице приема платежей над разделами групп провайдеров.

Тема оформления – фон оформления интерфейса раздела оплаты услуг.

Рекламные баннеры – размещение рекламы на терминалах АСО, в данном пункте вы выбираете рекламный профиль, который будет использован в разделе приема платежей. Создавать и редактировать рекламные профили вы можете в пункте меню Сервис - Управление рекламой.

Далее нажимаете кнопку «Сохранить» для сохранения настроек интерфейса терминала ACO.

#### Настройки интерфейса АСО

|                    | гов э проваидеров |   |
|--------------------|-------------------|---|
| 1-ый провайдер     | По умолчанию      | * |
| 2-ый провайдер     | По умолчанию      | * |
| 3-ый провайдер     | По умолчанию      | ~ |
| 4-ый провайдер     | По умолчанию      | * |
| 5-ый провайдер     | По умолчанию      | * |
|                    | Тема оформления   |   |
| Текущая тема:      | По умолчанию      | * |
|                    | Рекламные баннеры |   |
| Рекламный профиль: | кирпич            | * |
|                    | Сохранить         |   |

ТОР 5 провайдеров

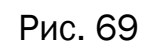

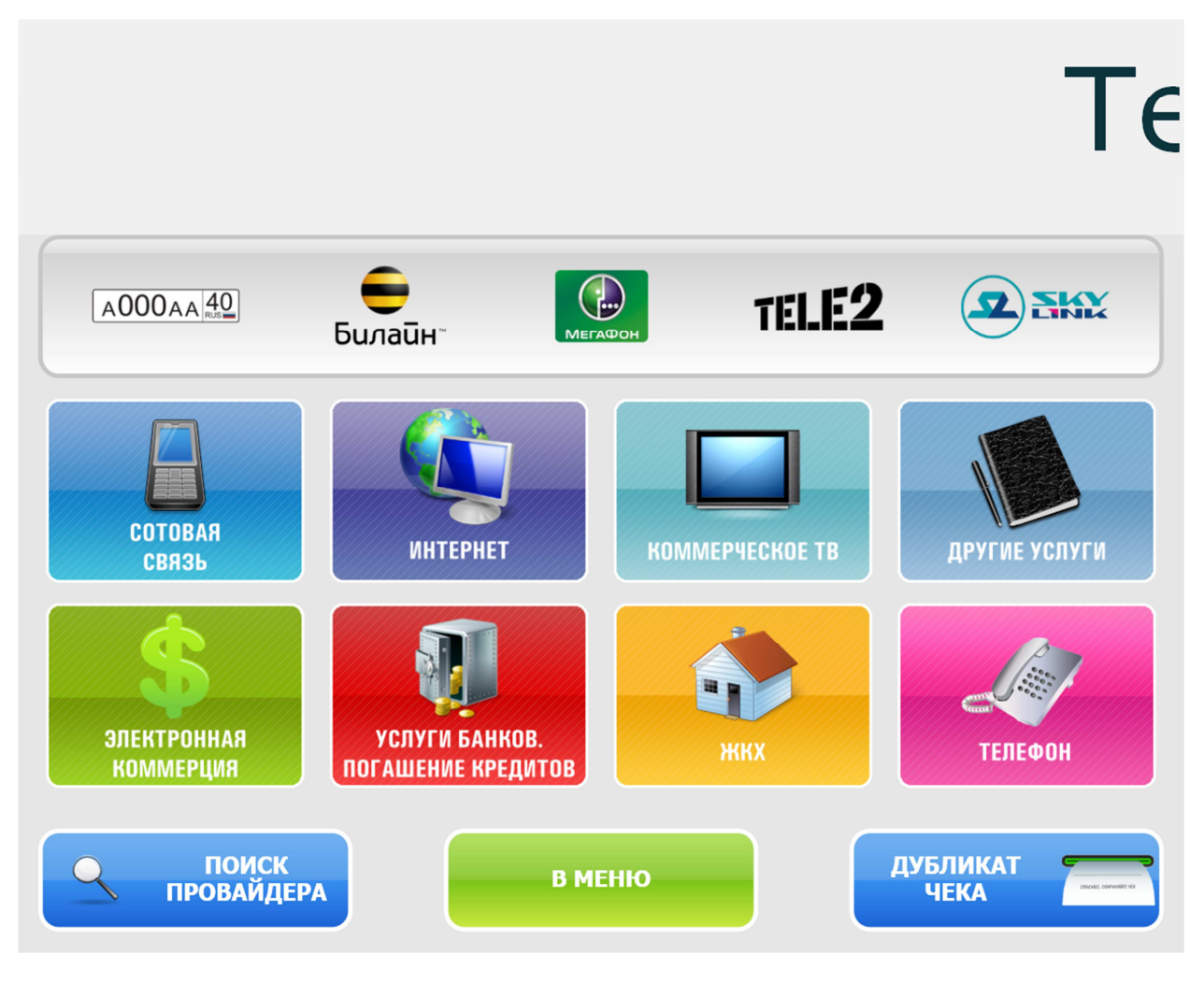

Рис. 70

**Включение/отключение провайдеров (Рис. 71).** В данном пункте вы можете добавлять и удалять провайдеров для оплаты услуг на выбранном терминале ACO либо установить существующий профиль включения/отключения провайдеров.

Профили включения/отключения провайдеров создаются и редактируются в пункте меню Терминалы — Э Профили — Э Вкл/откл провайдеров.

| Профили: Не выбран 🛛 💙 |          |
|------------------------|----------|
|                        |          |
| Сотовая связь          | _        |
| Отключить все          | в группе |
| тровайдер              | UTRJI.   |
| 1111                   |          |
| 2222                   |          |
| 2222                   |          |
| S105105                |          |
|                        |          |
|                        |          |
| SKY@NET-TBEPB          |          |
| IELE2                  |          |
| test                   |          |
| test_provider          |          |
| testoox                |          |
| Utel                   |          |
| Wellcom                |          |
| AKOC                   |          |
| АЛЛЁ                   |          |
| Алло Инкогнито         |          |
| Аренда г. Кондрово     |          |
| База мобильная         |          |
| БайкалВестКом          |          |
| Билайн                 |          |
| Дальсвязь              |          |
| Ë                      |          |
| ЕнисейТелеком          |          |

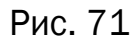

Настройки онлайн-проверки номеров (Рис. 72). Настройка онлайн проверки номеров на принадлежность данному провайдеру. Для установки проверки номера рядом с провайдером выберите значение из списка, либо установите одно значение на всю группу провайдеров.

| Поставить на группу:   | Не проверять 🛛 👻          |
|------------------------|---------------------------|
| Провайдер              | По умолчанию              |
| 1                      | Проверять<br>Не проверять |
| 1111                   | По умолчанию              |
| 2222                   | По умолчанию 🛛 💌          |
| 3165165                | По умолчанию 🛛 💌          |
| ON GSM                 | По умолчанию 🛛 💌          |
| saitpokupok            | По умолчанию 🛛 💌          |
| SKY@NET-Тверь          | По умолчанию 🛛 💌          |
| TELE2                  | По умолчанию 🛛 💌          |
| test                   | По умолчанию 🛛 💌          |
| test_provider          | По умолчанию 🛛 💌          |
| tesboox                | По умолчанию 🛛 💌          |
| Utel                   | По умолчанию 🛛 💌          |
| Wellcom                | По умолчанию 🛛 💌          |
| AKOC                   | По умолчанию 🛛 💌          |
| АЛЛЁ                   | По умолчанию 🛛 💌          |
| Алло Инкогнито         | По умолчанию 🛛 💌          |
| Аренда г. Кондрово     | По умолчанию 🛛 💌          |
| Баzа мобильная         | По умолчанию 🛛 💌          |
| БайкалВестКом          | По умолчанию 🛛 💌          |
| Билайн                 | По умолчанию 🛛 💌          |
| Дальсвязь              | По умолчанию 🛛 💌          |
| Ë                      | По умолчанию 🛛 💌          |
| ЕнисейТелеком          | По умолчанию 🛛 💌          |
| Инет.Тверь             | По умолчанию 🛛 💌          |
| Кодотел                | По умолчанию 🛛 👻          |
| Матрикс Телеком        | По умолчанию 🛛 💌          |
| Мегафон-Дальний Восток | По умолчанию 🛛 💌          |
| Мегафон-Кавказ         | По умолчанию 🛛 💌          |
| Мегафон-Москва         | По умолчанию 🛛 💌          |
| Могафон Породук о      |                           |

## Сотовая связь

Рис. 72

**Дополнительное управление провайдерами (Рис. 73).** В данном пункте выбирается профиль для терминала ACO из списка профилей для блокировки провайдеров в случае проблем с фискальным термопринтером терминала. Список профилей создается и редактируется в пункте меню Сервис – Провайдеры - Ограничение приема для провайдеров

Выбор профиля, для блокировки провайдеров в случае проблем с принтером на терминале (закончилась\зажевана бумага, потеря связи с принтером)

| Терминал 9194200 |
|------------------|
| Не выбран 🖌      |
| Сохранить        |

Рис. 73

**Включение/отключение акций (Рис. 74).** Использование существующих акций для терминалов АСО. Отметьте галочкой необходимые, далее нажмите кнопку «Сохранить» для включения акции на терминале.

| Акции на терминале.             |      |                    |  |
|---------------------------------|------|--------------------|--|
| Название акции                  | Вкл. | Дополнительно      |  |
| BestTariff                      |      | -                  |  |
| Каждый n платеж<br>без комиссии | V    | Каждый 10 платеж 👻 |  |
| без комиссии                    |      | Каждыи 10 платеж 🚩 |  |

Сохранить

Рис. 74

Форма поиска. Пункт меню «Форма поиска» позволяет произвести поиск терминала по одному или нескольким параметрам одновременно. В полях «Принадлежит агенту» и «Тип терминала» необходимо выбирать параметр из представленного списка. Далее нажать кнопку «Искать» (Рис.75). Откроется список терминалов, аналогичный сервису «Полный список» (Рис. 65).

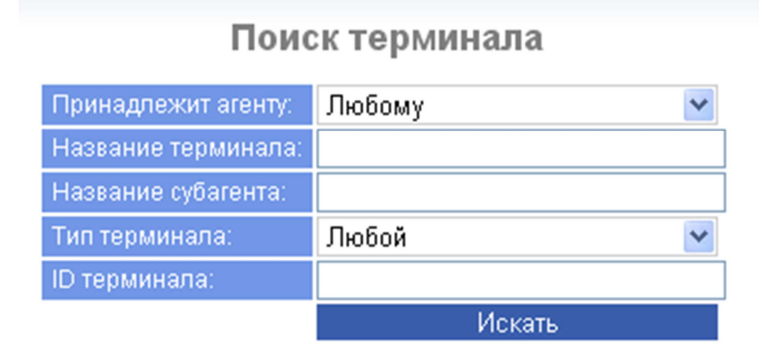

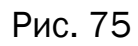

Создать новый. Позволяет создать новый терминал. Для этого необходимо заполнить представленные поля требующимися данными. Поля, помеченные звездочкой (\*), обязательны для заполнения. В полях Федеральный округ, Регион, Город, Тип терминала выбираем из имеющегося списка. Далее нажимаем кнопку «Сохранить» (Рис.76). При выборе типа терминала необходимо учитывать, какой именно будет использоваться (Рис. 77), соответственно правам терминала создается персона с соответствующими правами:

Терминал АСО – терминал автоматического самообслуживания;

Windows-терминал – терминал создается для работы в Windows-клиенте, для работы в этом терминале необходимо создать персону с правами продавец.

Мобильный мониторинг – терминал создается для работы на мобильных устройствах, поддерживающих приложения формата java, так же на смартфонах. Для пользования мобильным мониторингом так же создается персона.

XML-шлюз - тип терминала, предназначенный для проведения платежей по XML-протоколу.

POS-терминал – аппаратно-программный комплекс, позволяющий осуществлять платежные операции на POS-терминалах. В POS-терминале возможна оплата платежа, отмена платежа, формирование различных отчетов, полное управление комиссией через мониторинг. Для пользования POS-терминала так же создается персона.

Мобильный терминал – такой тип терминалов создается для работы на мобильных устройствах, поддерживающих приложения формата java, так же на смартфонах. Позволяет совершать операции с платежами. Для пользования мобильным терминалам создается персона.

После заполнения всех полей, нажимаем кнопку «Сохранить». Терминал с присвоенным номером успешно создан! Запомните или запишите данные созданного терминала.

# Создать новый терминал:

| Название терминала: *                                            |                    |
|------------------------------------------------------------------|--------------------|
| Фед. округ: *                                                    | Центральный ФО 🛛 💌 |
| Регион: *                                                        | Московская обл 💌   |
| Город: *                                                         | Москва г. 💌        |
| Улица:                                                           |                    |
| Дом, корпус, строение:                                           |                    |
| Контактная информация<br>Городской и мобильный телефоны, E-mail. |                    |
| ФИО контактного лица:                                            |                    |
| Время работы терминала:                                          |                    |
| Телефон поддержки:                                               |                    |
| Телефон для SMS оповещения:                                      |                    |
| Доп. информация о времени работы точки:                          |                    |
| Дополнительный текст на чеках:                                   |                    |
| Суточный лимит ("0" - не задан) *:                               | 0                  |
| Тип терминала: *                                                 | ACO                |
| Полная блокировка:                                               |                    |
| На балансе банка:                                                |                    |
|                                                                  | Сохранить          |

Рис. 76

#### Создать новый терминал:

| Название терминала: *                                            |                                                                                            |    |
|------------------------------------------------------------------|--------------------------------------------------------------------------------------------|----|
| Фед. округ: *                                                    | Центральный ФО                                                                             | ۷  |
| Регион: *                                                        | Московская обл                                                                             | *  |
| Город: *                                                         | Москва г.                                                                                  | ۷  |
| Улица:                                                           |                                                                                            |    |
| Дом, корпус, строение:                                           |                                                                                            |    |
| Контактная информация<br>Городской и мобильный телефоны, E-mail. |                                                                                            |    |
| ФИО контактного лица:                                            |                                                                                            |    |
| Время работы терминала:                                          |                                                                                            |    |
| Телефон поддержки:                                               |                                                                                            |    |
| Телефон для SMS оповещения:                                      |                                                                                            |    |
| Доп. информация о времени работы точки:                          |                                                                                            |    |
| Дополнительный текст на чеках:                                   |                                                                                            | 1, |
| Суточный лимит ("0" - не задан) *:                               | 0                                                                                          |    |
| Тип терминала: *                                                 | ACO                                                                                        | ~  |
| Полная блокировка:                                               | ACO                                                                                        |    |
| На балансе банка:                                                | Windows-терминал<br>Мобильный мониторинг<br>XML-шлюз<br>POS-терминал<br>Мобильный терминал |    |

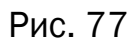

#### Комиссии

- Профили комиссий
- Новый профиль
- Шаблоны комиссий

Профили комиссий. Открывается в виде таблицы «Список профилей комиссии» (Рис. 78). В данной таблице перечислены все имеющиеся профили комиссий.

Нажав на название профиля комиссии, вы можете редактировать ее профиль. Заполнив необходимые данные, нажимаете кнопку «сохранить», после чего комиссия будет изменена (Рис. 79).

В данном пункте так же есть возможность создать новый профиль комиссии (Рис. 80). Откроется таблица, где необходимо заполнить соответствующие данные, далее нажать

кнопку сохранить (Рис. 81). Новый профиль комиссии будет создан и появится в вашем списке профилей комиссии.

| Название профиля                         |    |
|------------------------------------------|----|
| AVON (ограничение)                       |    |
| AVON (минимально)                        |    |
| Oriflame (ограничение)                   |    |
| Faberlic (ограничение)                   |    |
| Fleur de Sante (ограничение)             |    |
| Qiwi (ограничение)                       |    |
| WebMoney (ограничение)                   |    |
| Yandex-деньги (ограничение)              |    |
| Domolink (ограничение)                   |    |
| Банки (минимально)                       |    |
| Банки (ограничение)                      |    |
| Электронная коммерция общий (ограничение | 9) |
| VISA (ограничение)                       |    |
| VISA (Минимально)                        |    |
| ЖКХ (общий)                              |    |
| ФНС (ограничение)                        |    |
| Карты VISA Российских банков             |    |
| 1%                                       |    |
| 2%                                       |    |
| 5%                                       |    |
| Денежные переводы (ограничение)          |    |
| Коммунальные платежи (ограничение)       |    |
| Такси (ограничение)                      |    |
| Pegas (ограничение)                      |    |
| Боровики (ограничение)                   |    |
| Mary Kay (ограничение)                   |    |
| Штрафы ГИБДД онлайн (ограничение)        |    |
|                                          |    |

#### Список профилей комиссии Создать новый профиль

Рис. 78

#### Редактирование профиля комиссии

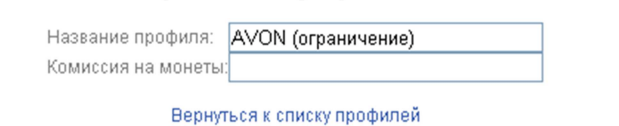

 №
 Условия
 Результат
 Ограничение комиссии
 Приоритет

 Время
 Сумма платежа
 Сумма комиссии
 управление

 с
 по
 от
 до
 фиксированная
 %
 Минимум (не меньше)
 Максимум (не больше)
 управление

 1
 0:00
 23:59
 10.00
 15000.00
 0.00

 Вверх Вниз

 Добавить строчку внизу
 Удалить нижнюю строчку
 Удалить нижнюю строчку

Сохранить

Рис. 79

|          | Создать новый профиль             |
|----------|-----------------------------------|
| Название | профиля                           |
|          | AVON (ограничение)                |
|          | AVON (минимально)                 |
|          | Oriflame (ограничение)            |
|          | Faberlic (ограничение)            |
|          | Fleur de Sante (ограничение)      |
|          | Qiwi (ограничение)                |
|          | WebMoney (ограничение)            |
|          | Yandex-деньги (ограничение)       |
|          | Domolink (ограничение)            |
|          | Банки (минимально)                |
|          | Банки (ограничение)               |
| Электрон | ная коммерция общий (ограничение) |
|          | VISA (ограничение)                |
|          | VISA (Минимально)                 |
|          | ЖКХ (общий)                       |
|          | ФНС (ограничение)                 |
| ŀ        | (арты VISA Российских банков      |
|          | 1%                                |
|          | 2%                                |
|          | 5%                                |
| Ден      | ежные переводы (ограничение)      |
| Комм     | кунальные платежи (ограничение)   |
|          | Такси (ограничение)               |
|          | Pegas (ограничение)               |
|          | Боровики (ограничение)            |
|          | Mary Kay (ограничение)            |
| Штра     | афы ГИБДД онлайн (ограничение)    |

Список профилей комиссии

Рис. 80

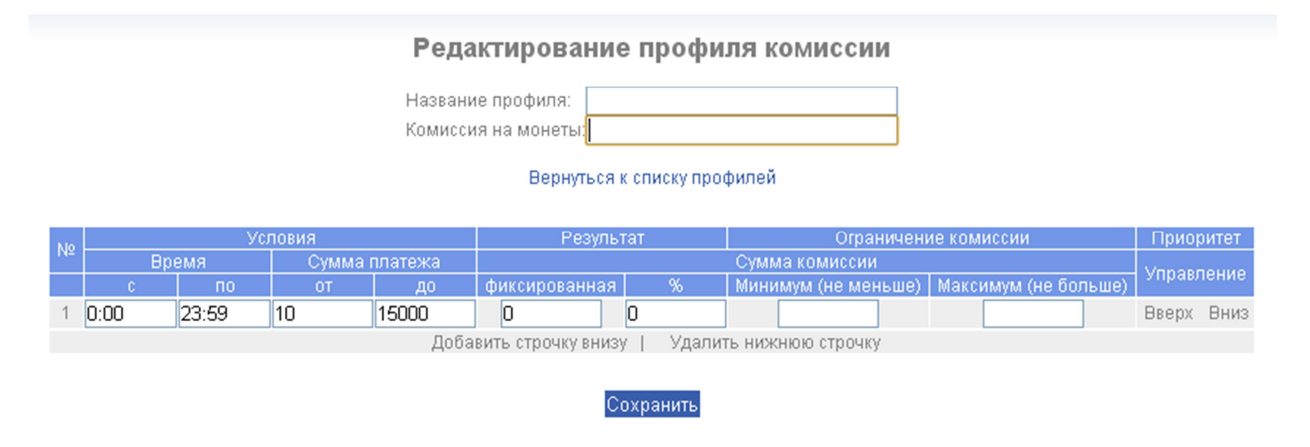

Рис. 81

Новый профиль. Создается аналогично редактированию профиля комиссии (Рис. 81).

Шаблоны комиссий. Здесь вы можете создавать и редактировать шаблоны комиссий

для терминалов ACO на основании профилей комиссий (Рис. 82). Комиссия устанавливается как для группы в целом, так и для каждого провайдера в отдельности (Рис. 83). После установки комиссий нажимаете кнопку «Сохранить» для сохранения и возможности использования шаблона комиссии (Рис. 84).

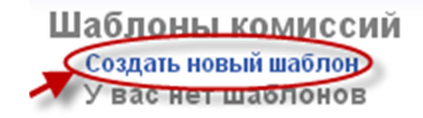

## Рис. 82

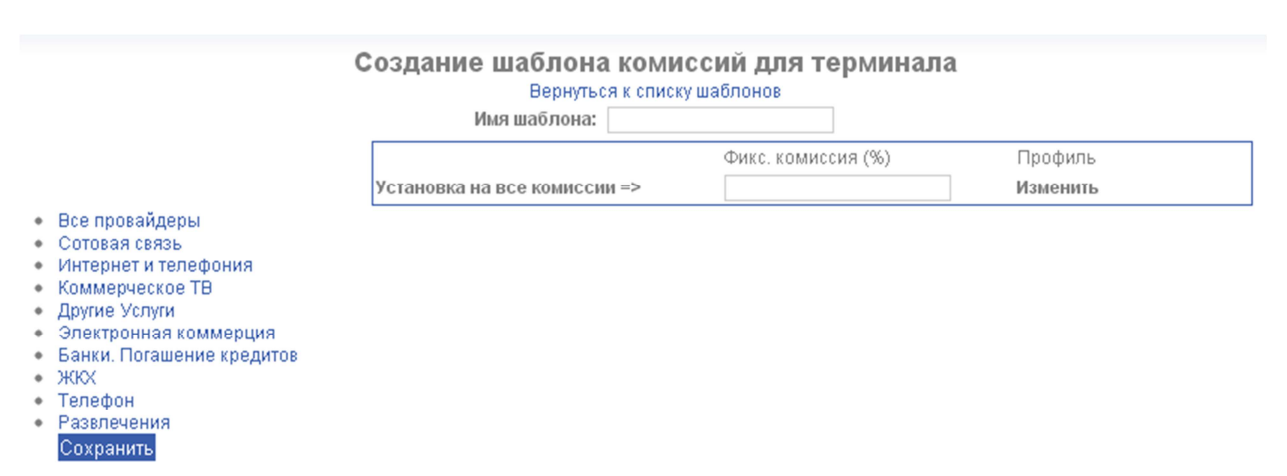

Рис. 83

 Все провайдеры Сотовая связь

#### Создание шаблона комиссий для терминала Вернуться к списку шаблонов

Имя шаблона:

| Сотовая связь                                            | Сотовая связь                   | Комиссия | Профиль       |
|----------------------------------------------------------|---------------------------------|----------|---------------|
| Интернет и телефония<br>Коммерческое ТВ<br>Лоугие Успуги | Установка на всю группу =>      |          | Изменить      |
|                                                          | MTC                             | 0,0      | Не установлен |
| Электронная коммерция                                    | Алло Инкогнито                  | 0,0      | Не установлен |
| Банки. Погашение кредитов                                | Мотив                           | 0,0      | Не установлен |
| жкх<br>Телефон                                           | БайкалВестКом                   | 0,0      | Не установлен |
| Развлечения                                              | Ульяновск-GSM                   | 0,0      | Не установлен |
| Сохранить                                                | AKOC                            | 0,0      | Не установлен |
|                                                          | Новая Телефонная Компания (НТК) | 0,0      | Не установлен |
|                                                          | Utel                            | 0,0      | Не установлен |
|                                                          | ЕнисейТелеком                   | 0,0      | Не установлен |
|                                                          | Билайн                          | 0,0      | Не установлен |
|                                                          | Кодотел                         | 0,0      | Не установлен |
|                                                          | Инет.Тверь                      | 0,0      | Не установлен |
|                                                          | SKY@NET-Тверь                   | 0,0      | Не установлен |
|                                                          | Тверьлайн                       | 0,0      | Не установлен |
|                                                          | Матрикс Телеком                 | 0,0      | Не установлен |
|                                                          | Wellcom                         | 0,0      | Не установлен |
|                                                          | Стек GSM                        | 0,0      | Не установлен |
|                                                          | СвязьИнформ                     | 0,0      | Не установлен |
|                                                          | Сотел                           | 0,0      | Не установлен |
|                                                          | Оренбург GSM                    | 0,0      | Не установлен |
|                                                          | ONGSM                           | 0,0      | Не установлен |
|                                                          | Баzа мобильная                  | 0,0      | Не установлен |
|                                                          | Тамбов GSM                      | 0,0      | Не установлен |
|                                                          | нтс                             | 0,0      | Не установлен |
|                                                          | Дальсвязь                       | 0,0      | Не установлен |
|                                                          | АЛЛЁ                            | 0,0      | Не установлен |
|                                                          | Элайн-GSM                       | 0,0      | Не установлен |
|                                                          |                                 | 0.0      | 1             |

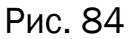

#### Профили

Вкл/откл провайдеров.

Вкл/откл. провайдеров. Позволяет создавать профили с необходимыми списками провайдеров. Открывается в виде таблицы «Профили включения/отключения провайдеров» (Рис. 85).

Нажав на профиль, вы можете его редактировать (Рис. 86). Откроется таблица «Редактирование профиля». Галочками отмечаются необходимые провайдеры для профиля, провайдеры разбиты по группам (Сотовая связь, Интернет, ЖКХ и др). Далее нажимаете кнопку «Сохранить».

Создать новый профиль (Рис. 87). Выполняется аналогично редактированию профиля включения/отключения провайдеров.

# Профили включения/отключения провайдеров

| Имя       |
|-----------|
| тест      |
| Тест офис |
| тест2     |

Рис. 85

## Редактирование профиля

Имя профиля: тест

#### Сотовая связь

| Откл                   | ючить все в группе 📃                                                                                                    |
|------------------------|----------------------------------------------------------------------------------------------------|
| Провайдер              | Откл.                                                                                                    |
| 1                      | <b>V</b>                                                                                                    |
| 1111                   |                                                                                                    |
| 2222                   |                                                                                                    |
| 3165165                |                                                                                                    |
| ON GSM                 | <b>V</b>                                                                                                    |
| saitpokupok            |                                                                                                    |
| SKY@NET-Тверь          | ✓                                                                                                    |
| TELE2                  | ✓                                                                                                    |
| test                   | ✓                                                                                                    |
| test_provider          |                                                                                                    |
| testox                 | ✓                                                                                                    |
| Utel                   | ✓                                                                                                    |
| Wellcom                | ✓                                                                                                    |
| AKOC                   |                                                                                                    |
| АЛЛЁ                   | ✓                                                                                                    |
| Алло Инкогнито         | ✓                                                                                                    |
| Аренда г. Кондрово     |                                                                                                    |
| Баzа мобильная         |                                                                                                    |
| БайкалВестКом          |                                                                                                    |
| Билайн                 |                                                                                                    |
| Дальсвязь              |                                                                                                    |
| Ë                      | Image: A start of the start of the start |
| ЕнисейТелеком          | ✓                                                                                                    |
| Инет.Тверь             | ✓                                                                                                    |
| Кодотел                | ✓                                                                                                    |
| Матрикс Телеком        | ✓                                                                                                    |
| Мегафон-Дальний Восток | ✓                                                                                                    |
| Мегафон-Кавказ         |                                                                                                    |
| Мегафон-Москва         |                                                                                                    |
| Мегафон-Поволжье       |                                                                                                    |
| Мегафон-Север          |                                                                                                    |
| Мегафон-СЗ             |                                                                                                    |
| Мегафон-Сибирь         |                                                                                                    |

Рис. 86

# Создание профиля

Имя профиля:

### Сотовая связь

| C                      | )тключить все в | группе 📃 |
|------------------------|-----------------|----------|
| Провайдер              |                 | Откл.    |
| 1                      |                 |          |
| 1111                   |                 |          |
| 2222                   |                 |          |
| 3165165                |                 |          |
| ON GSM                 |                 |          |
| saitpokupok            |                 |          |
| SKY@NET-Тверь          |                 |          |
| TELE2                  |                 |          |
| test                   |                 |          |
| test_provider          |                 |          |
| testoox                |                 |          |
| Utel                   |                 |          |
| Wellcom                |                 |          |
| AKOC                   |                 |          |
| АЛЛЁ                   |                 |          |
| Алло Инкогнито         |                 |          |
| Аренда г. Кондрово     |                 |          |
| Баzа мобильная         |                 |          |
| БайкалВестКом          |                 |          |
| Билайн                 |                 |          |
| Дальсвязь              |                 |          |
| Ë                      |                 |          |
| ЕнисейТелеком          |                 |          |
| Инет.Тверь             |                 |          |
| Кодотел                |                 |          |
| Матрикс Телеком        |                 |          |
| Мегафон-Дальний Восток |                 |          |
| Мегафон-Кавказ         |                 |          |
| Мегафон-Москва         |                 |          |
| Мегафон-Поволжье       |                 |          |
| Мегафон-Север          |                 |          |
| Мегафон-СЗ             |                 |          |
| Мегафон-Сибирь         |                 |          |
| Мегафон-Урал           |                 |          |
| Мегафон-Центр          |                 |          |
| Мотив                  |                 |          |
|                        |                 |          |

Рис. 87

## Прочее

## • Белый список.

Белый список. Создается для оплаты номеров, счетов без взимания комиссии. Для этого необходимо зайти в пункт «белый список», далее выбрать «добавить» (Рис. 88). Откроется таблица «Добавление номера в белый список». Заполните представленные поля, поля, помеченные звездочкой (\*), обязательны для заполнения. Далее нажимаете кнопку «добавить» (Рис. 89). Создав «Белый список», вы можете его редактировать (Рис. 90).

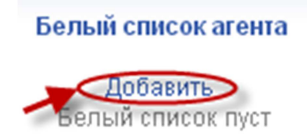

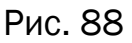

## Добавление номера в белый список

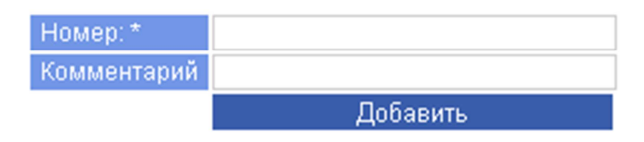

Рис. 89

Белый список агента

Добавить

| Комментарий | Действие    |
|-------------|-------------|
|             | ×           |
|             |             |
|             | Комментарий |

Рис. 90

Пункт меню статистика содержит (Рис. 91):

- Оборот за месяц
- Аналитика
- Прибыль
- Внутренняя комиссия
- Конструктор отчетов
- Суммарный отчет

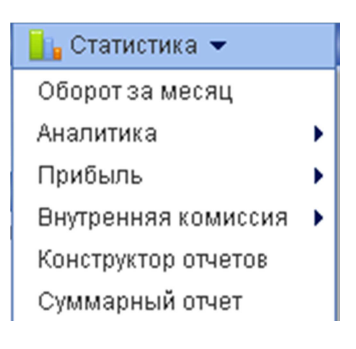

Рис. 91

Оборот за месяц. Оборот за месяц отражает сумму прибывших денежных средств на ваш счет, не учитывая расходов. Для просмотра таблицы оборота денежных средств установите параметры фильтра, аналогично предыдущим отчетам (Рис. 92). Далее нажимаете кнопку «Применить». Откроется таблица оборота денежных средств (Рис. 93). Нажав на выделенный значок «Экспорт в Excel», вы можете сохранить данную таблицу на свой компьютер в формате «.xls». Данная таблица отображает:

1 колонка: число операций, совершенных по данному провайдеру (список провайдеров находится в левой колонке)

2 колонка: на счет клиенту – сумма денежных средств, перечисленных на счета клиентов по данному провайдеру.

З колонка: оплачено клиентом – общая сумма денежных средств, оплаченных клиентами по данному провайдеру.

4 колонка: внешняя комиссия - общая сумма вознаграждений, полученных от клиентов по данному провайдеру.

В последней строке таблицы подытожены общие суммы всех провайдеров.

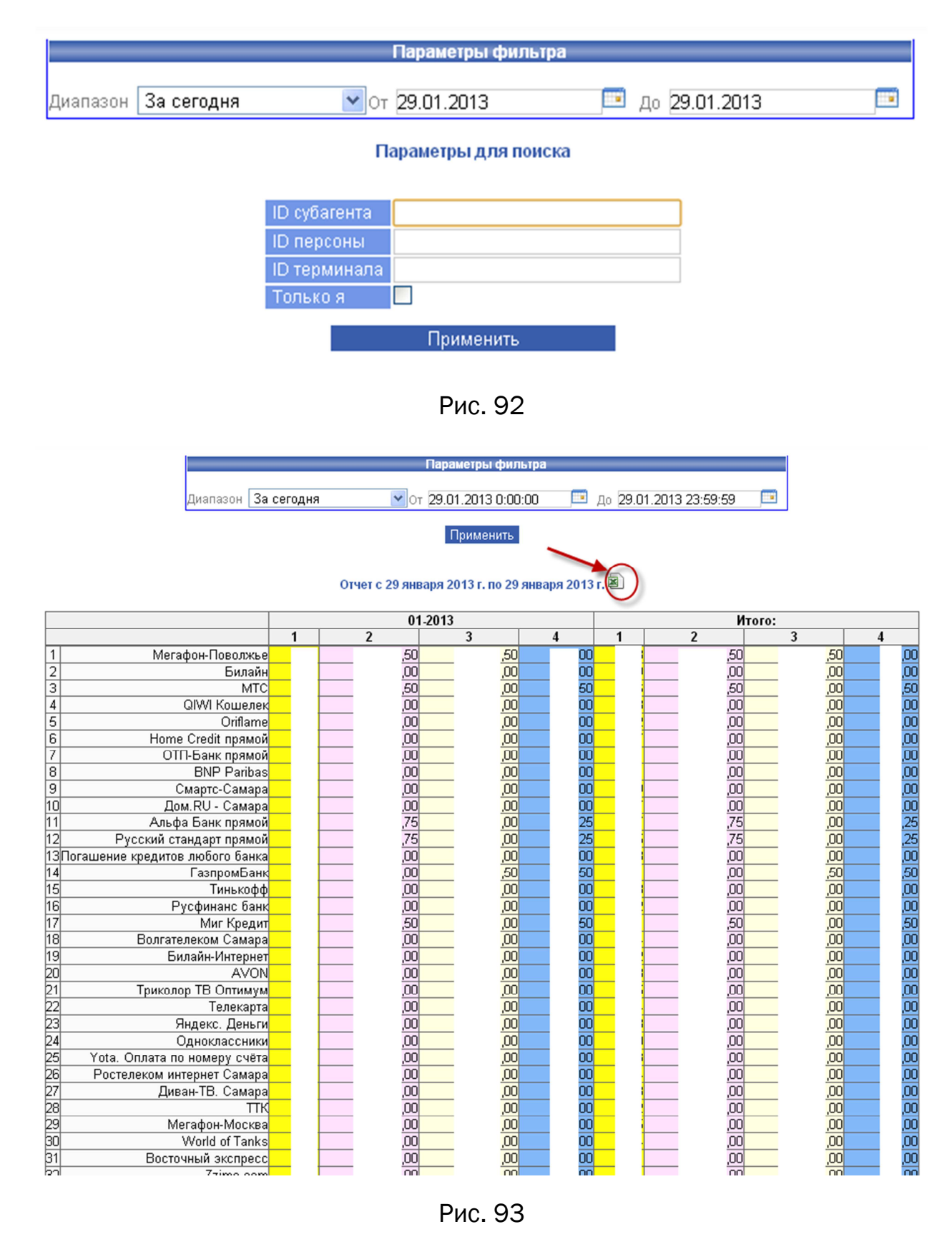

Инструкция по web-мониторингу Аналитика

## • Оборот в разрезе

• Динамика оборота

Оборот в разрезе. Представляет собой круговые диаграммы, в процентах отражающие статистику платежей. Для просмотра данного отчета так же необходимо установить параметры фильтра, аналогично предыдущим отчетам (Рис. 94). Далее нажимаете кнопку применить.

В верхней строке отображено общее количество оплаченных денежных средств клиентами, ниже – количество начисленных, т.е. за минусом внешней комиссии.

Диаграмма «оплачено клиентом» в процентном соотношении отображает статистику по категориям провайдеров суммарного оборота оплаченных денежных средств (Рис. 95).

Диаграмма «Начислено на счет» отображает то же процентное соотношение, но уже без учета вознаграждения агента (Рис. 96).

|                      |            |                            | Параметры фи | льтра |        |           |  |
|----------------------|------------|----------------------------|--------------|-------|--------|-----------|--|
| Диапазон             | За сегодня | 💙 От                       | 29.01.2013   |       | 🔋 до 2 | 9.01.2013 |  |
| Параметры для поиска |            |                            |              |       |        |           |  |
|                      |            |                            |              |       |        |           |  |
|                      |            | ID субагента<br>ID персоны |              |       |        |           |  |
|                      |            | ID терминала               |              |       |        |           |  |
|                      |            |                            | Применить    | ,     |        |           |  |
|                      |            |                            |              |       |        |           |  |

Рис. 94

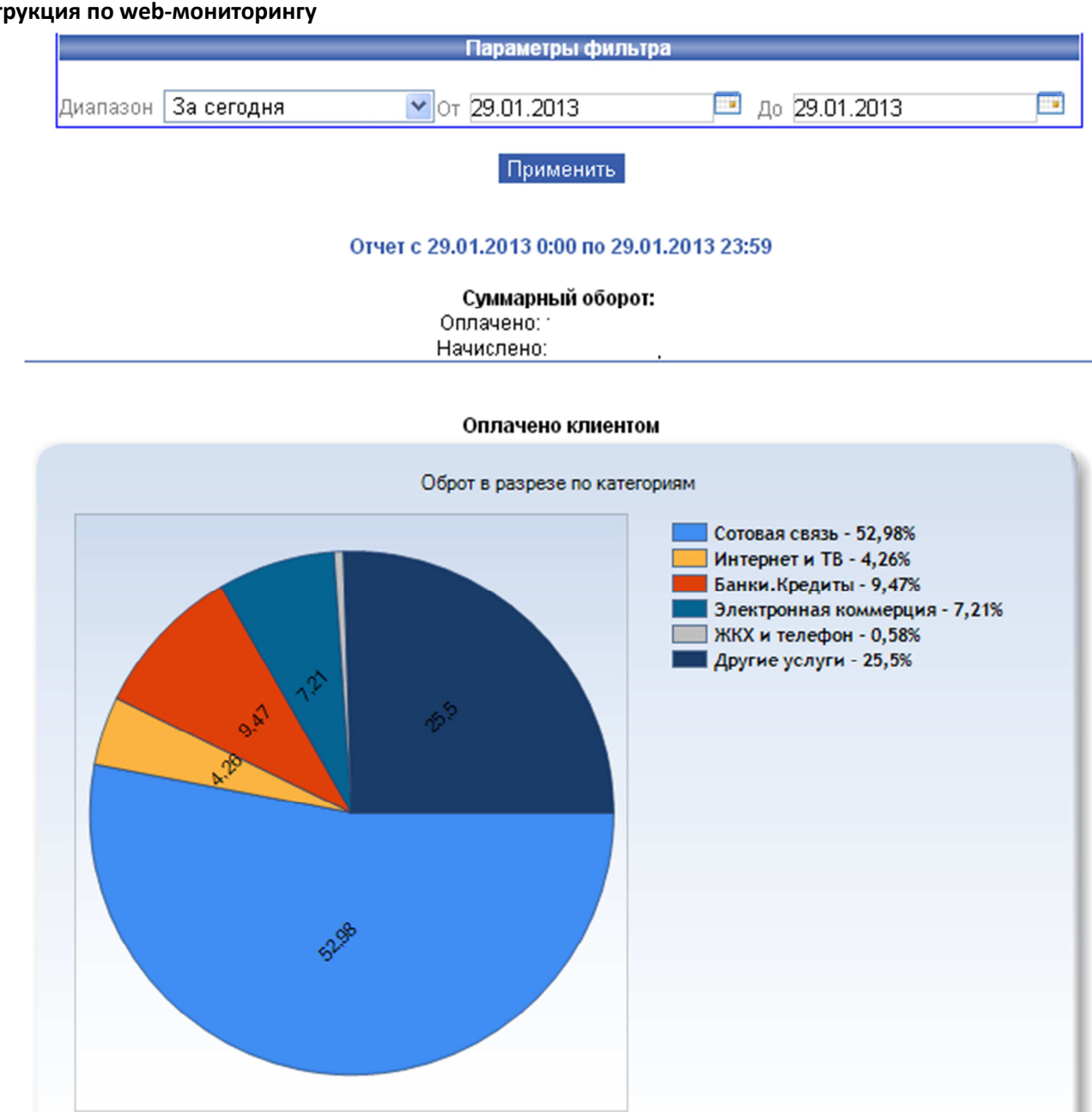

Рис. 95

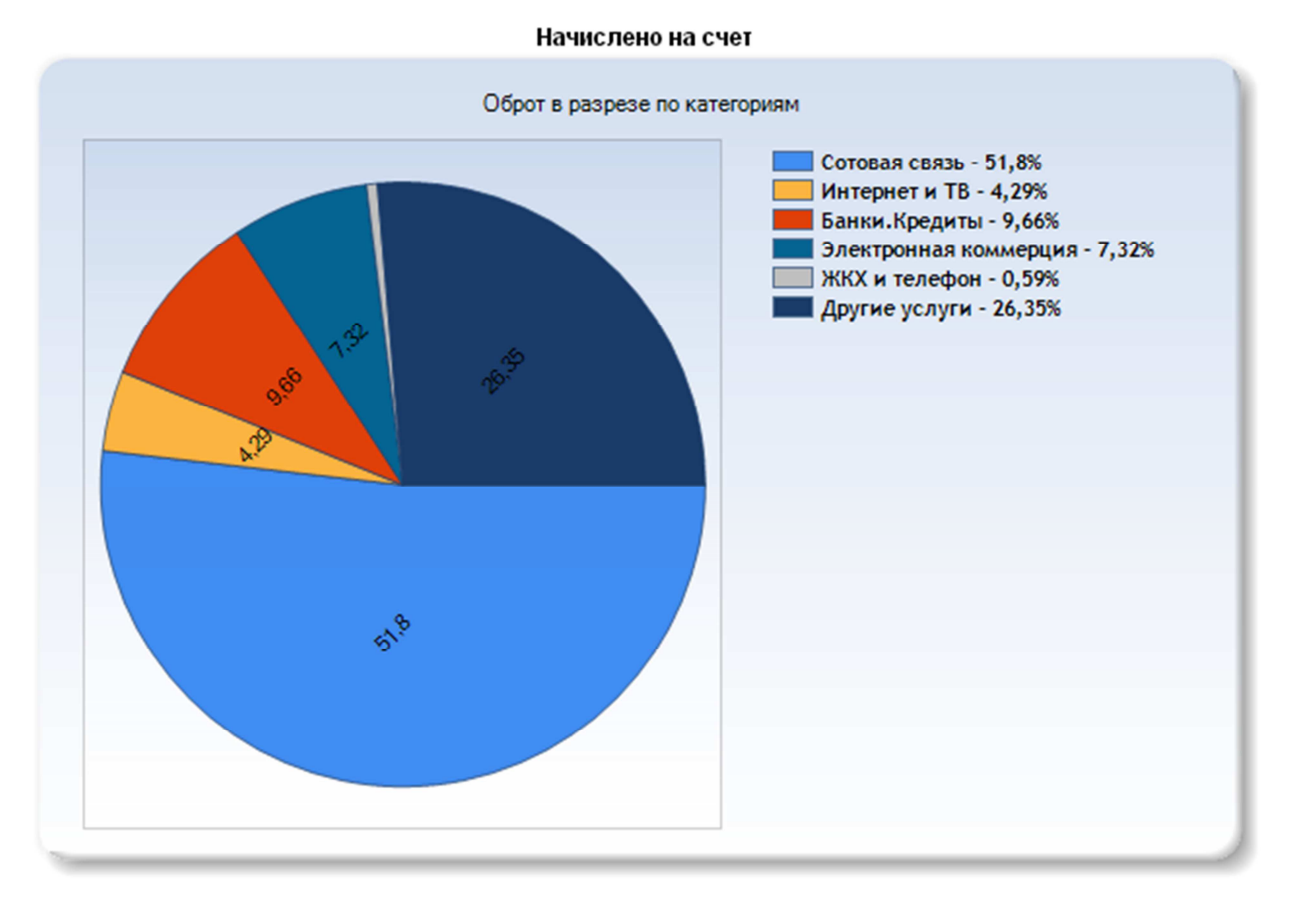

Рис. 96

**Динамика оборота.** Представляет собой временные графики статистики платежей. Для просмотра данного отчета необходимо установить параметры фильтра, аналогично предыдущему отчету (Рис. 94), временной интервал должен быть равен месяцу. Далее нажимаете кнопку «Применить». В отчете откроется три графика. Вертикальная ось отображает количество денежных средств в рублях, горизонтальная ось – временной интервал в днях.

График «оплачено клиентом» (Рис. 97) отображает статистику всех денежных средств, оплаченных клиентом.

График «списано со счета» (Рис. 98) отображает статистику средств, списанных со счета агента.

График «количество платежей» (Рис. 99) отображает статистику количества платежей, совершенных за выбранный месяц по всем провайдерам.

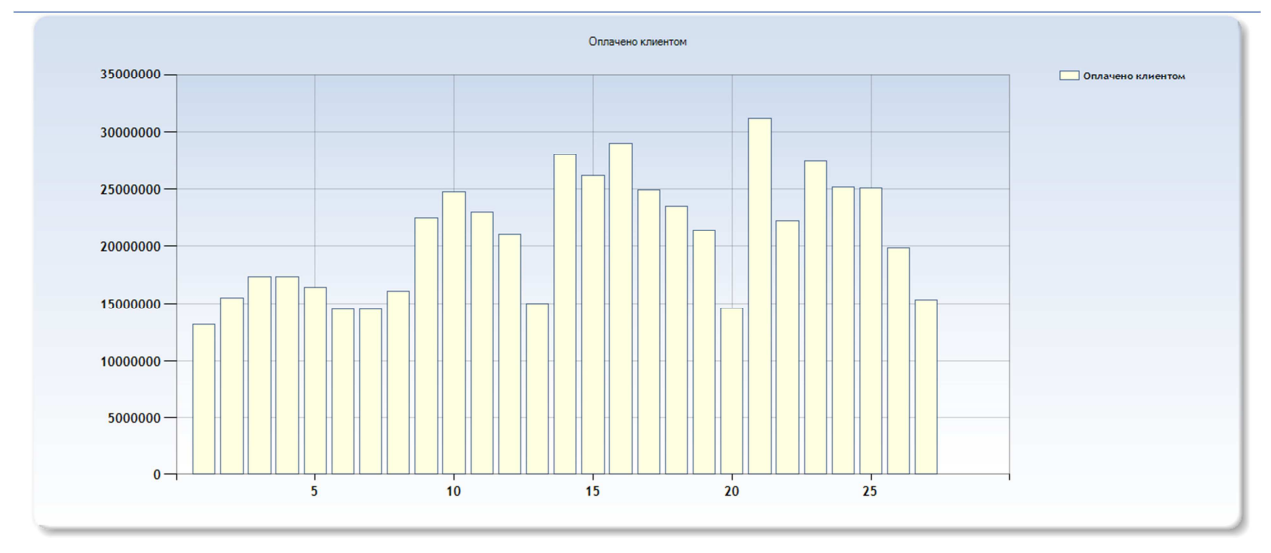

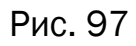

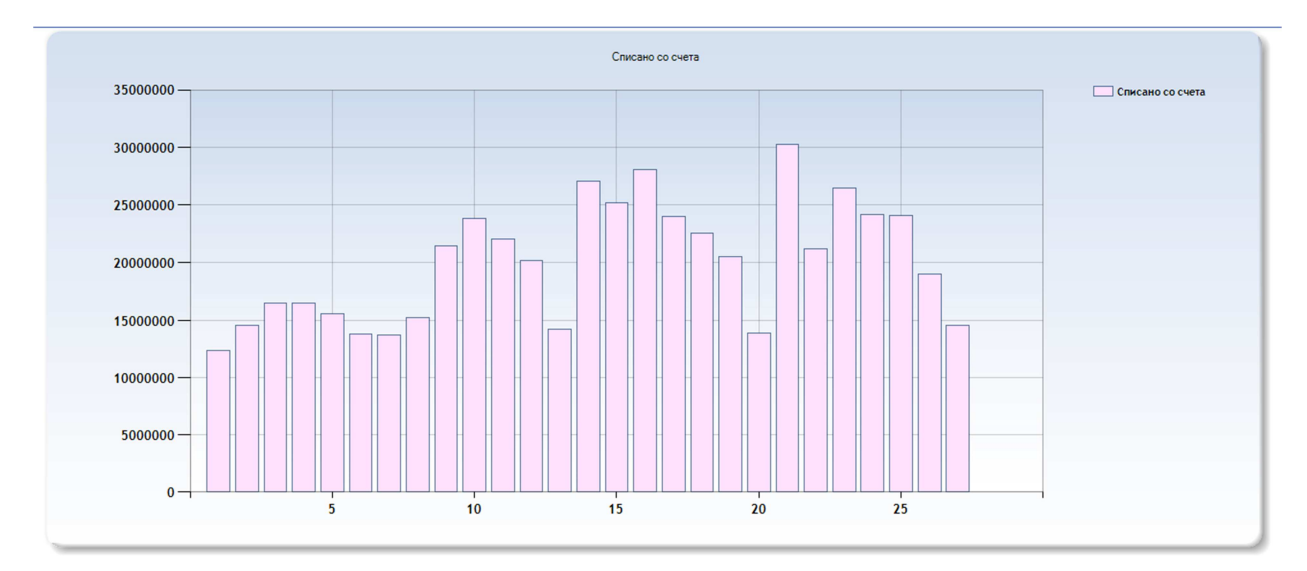

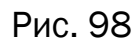

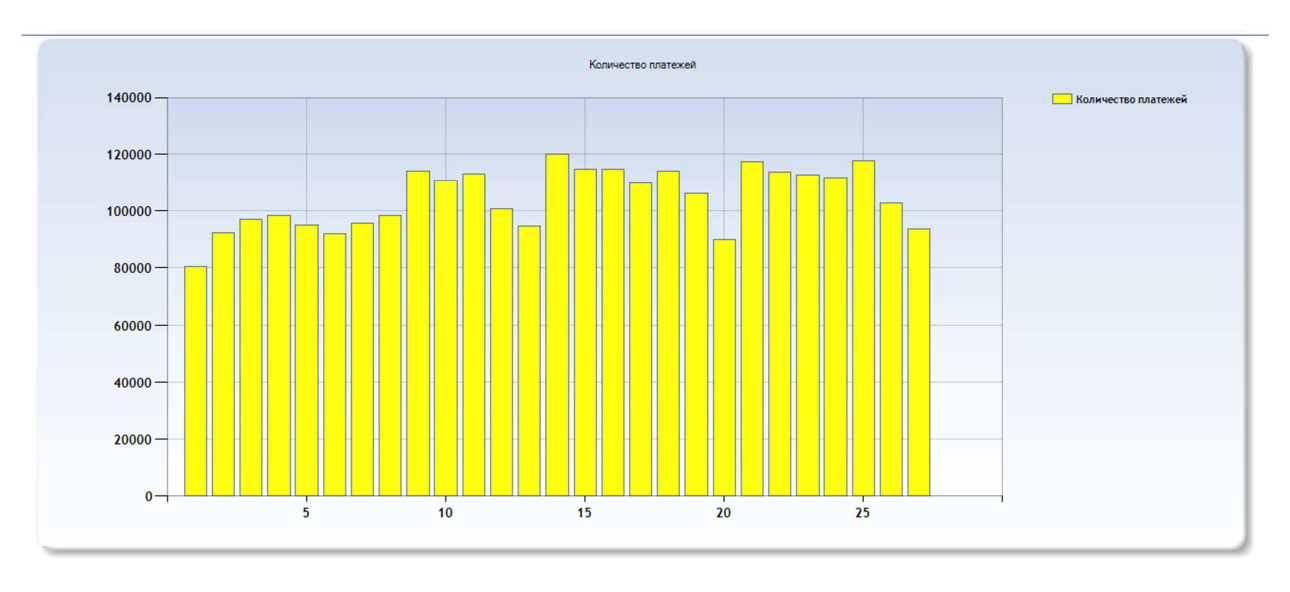

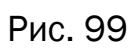

Инструкция по web-мониторингу Прибыль

- Прибыль (за период)
- Прибыль (по дням)
- Прибыль в разрезе

**Прибыль (за период).** Отчет представляет собой таблицу всех поступлений денежных средств и платежей с разбивкой по каждому терминалу ваших агентов. Для просмотра данного отчета необходимо установить параметры фильтра, аналогично предыдущим отчетам (Рис. 94). Далее нажимаете кнопку «Применить».

Таблица отчета состоит из пяти колонок (Рис. 100):

Терминалы агента: список терминалов агентов, находящимся под вашим субагентом.

Платежи: количество платежей, совершенных в данном терминале за выбранный период.

Оплачено: общее количество денежных средств, поступивших в терминал за выбранный период.

Списано: количество денежных средств, списанных со счета агента.

Прибыль: количество денежных средств с учетом всех списаний.

| 01441 C 01.01.2013 T0 29.01.2013                                                                                                    |         |
|----------------------------------------------------------------------------------------------------|---------|
| Терминалы агента<br>На "Ф. Сталіярііст в Кік.ф." Платежей Оплачено Списано                                                                                                    | Прибыль |
|                                                                                                    |         |
| 1 W252 - 010 Walpiato                                                                                                    |         |
| 2 IV852 - Dalakinia I/O 2 2                                                                                                    |         |
|                                                                                                    |         |
|                                                                                                    |         |
|                                                                                                    |         |
| Ы №92 - "Мельникова 10"                                                                                                    |         |
| <u>7 №92</u> - "Молодежная 2а"                                                                                                    |         |
| <u>8 №92 - "Молодежная 32" 0</u>                                                                                                    |         |
| 9№92Молодежная ба"                                                                                                    |         |
| 10 №92 - "Молодежная 70 Пчелка" О                                                                                                    |         |
| 11 №92 - "Молодежная 70 Эвентус" 1 О                                                                                                    |         |
| 12 №92 - "Московская 11" О                                                                                                    |         |
| 13 №92 - "Панфилова 12" 0                                                                                                    |         |
| 14 №92 - "Панфилова 8 Дом Еды" 0                                                                                                    |         |
| 15 №92 - "Подрезково Школьная 4" О                                                                                                    |         |
| 16 №92 - "Пожарского 21 Жако" 4                                                                                                    |         |
| 17 №92 - "Пожарского 7"                                                                                                    |         |
| Итого по агенту:                                                                                                    |         |
| Телициалы агента                                                                                                    |         |
| No - "Additional Services" Платежей Оплачено Списано                                                                                                    | Прибыль |
| 1 №92 - "ХтП терминал"                                                                                                    |         |
| 2 №91 - "Лотерея&Слоты"                                                                                                    |         |
| Итого по агенту:                                                                                                    |         |
| Терминалы агента                                                                                                    |         |
| Платежей Оплачено Списано                                                                                                    | Прибыль |
| № - "Виталик КИТ" Платежей Оплачено Списано                                                                                                    | Прибыль |
| №         - "Виталик КИТ"         Платежей         Оплачено         Списано           1         №91         - "Volvo USB-еки"                                                                                                    | Прибыль |
| №         - "Виталик КИТ"         Платежей         Оплачено         Списано           1         №91         - "Volvo USB-еки"                                                                                                    | Прибыль |
| №                                                                                                    | Прибыль |
| №         - "Виталик КИТ"         Платежей         Оплачено         Списано           1         №91         - "Очю USB-еки"                                                                                                    | Прибыль |
| №         - "Виталик КИТ"         Платежей         Оплачено         Списано           1         №91         - "Олю USB-еки"                                                                                                    | Прибыль |
| №                                                                                                    | Прибыль |
| №         - "Виталик КИТ"         Платежей         Оплачено         Списано           1         №91         - "Volvo USB-eки"                                                                                                    | Прибыль |
| Не        Виталик КИТ         Платежей         Оплачено         Списано           1         №291         - Yolvo USB-exu*                                                                                                    | Прибыль |
| №         - "Виталик КИТ"         Платежей         Оплачено         Списано           1         №91         - "Volvo USB-eки"         -         -         -         -         -         -         -         -         -         -         -         -         -         -         -         -         -         -         -         -         -         -         -         -         -         -         -         -         -         -         -         -         -         -         -         -         -         -         -         -         -         -         -         -         -         -         -         -         -         -         -         -         -         -         -         -         -         -         -         -         -         -         -         -         -         -         -         -         -         -         -         -         -         -         -         -         -         -         -         -         -         -         -         -         -         -         -         -         -         -         -         -         -         -         -  | Прибыль |
| №         - "Виталик КИТ"         Платежей         Оплачено         Списано           1         №91         - "Уолю USB-еки"                                                                                                    | Прибыль |
| Не        "Виталик КИТ"         Платежей         Оплачено         Списано           1         №291         - `Yolvo USB-eки"                                                                                                    | Прибыль |
| №         - "Виталик КИТ"         Платежей         Оплачено         Списано           1         №91         - "Volvo USB-exi"         -         -         -         -         -         -         -         -         -         -         -         -         -         -         -         -         -         -         -         -         -         -         -         -         -         -         -         -         -         -         -         -         -         -         -         -         -         -         -         -         -         -         -         -         -         -         -         -         -         -         -         -         -         -         -         -         -         -         -         -         -         -         -         -         -         -         -         -         -         -         -         -         -         -         -         -         -         -         -         -         -         -         -         -         -         -         -         -         -         -         -         -         -         -         -  | Прибыль |
| Не         .**Виталик КИТ**         Платежей         Оплачено         Списано           1         №291         - Yolvo USB-exu*                                                                                                    | Прибыль |
| №         .**Виталик КИТ**         Платежей         Оплачено         Списано           1         №291         - `Yolvo USB-eau'                                                                                                    | Прибыль |
| №         .**Виталик КИТ**         Платежей         Оплачено         Списано           1         №91         - Yolvo USB-exi*                                                                                                    | Прибыль |
| №         - "Виталик КИТ"         Платежей         Оплачено         Списано           1         №191         - "Volvo USB-exi"         -         -         -         -         -         -         -         -         -         -         -         -         -         -         -         -         -         -         -         -         -         -         -         -         -         -         -         -         -         -         -         -         -         -         -         -         -         -         -         -         -         -         -         -         -         -         -         -         -         -         -         -         -         -         -         -         -         -         -         -         -         -         -         -         -         -         -         -         -         -         -         -         -         -         -         -         -         -         -         -         -         -         -         -         -         -         -         -         -         -         -         -         -         -         - | Прибыль |
| №         - "Виталик КИТ"         Платежей         Оплачено         Списано           1         №91         - "Volvo USB-eau"                                                                                                    | Прибыль |

Назад к фильтру

Рис. 100

Прибыль (по дням). Отчет представляет собой таблицу всех поступлений денежных средств и платежей с разбивкой по дням за выбранный период и с разбивкой по каждому терминалу ваших агентов. Для просмотра данного отчета необходимо установить параметры фильтра построения отчета, аналогично предыдущим отчетам (Рис. 94). Далее нажимаете кнопку «Применить».

Таблица состоит из аналогичных колонок отчета прибыли (за период). В таблице отражены данные за каждый день выбранного периода времени (Рис. 101).

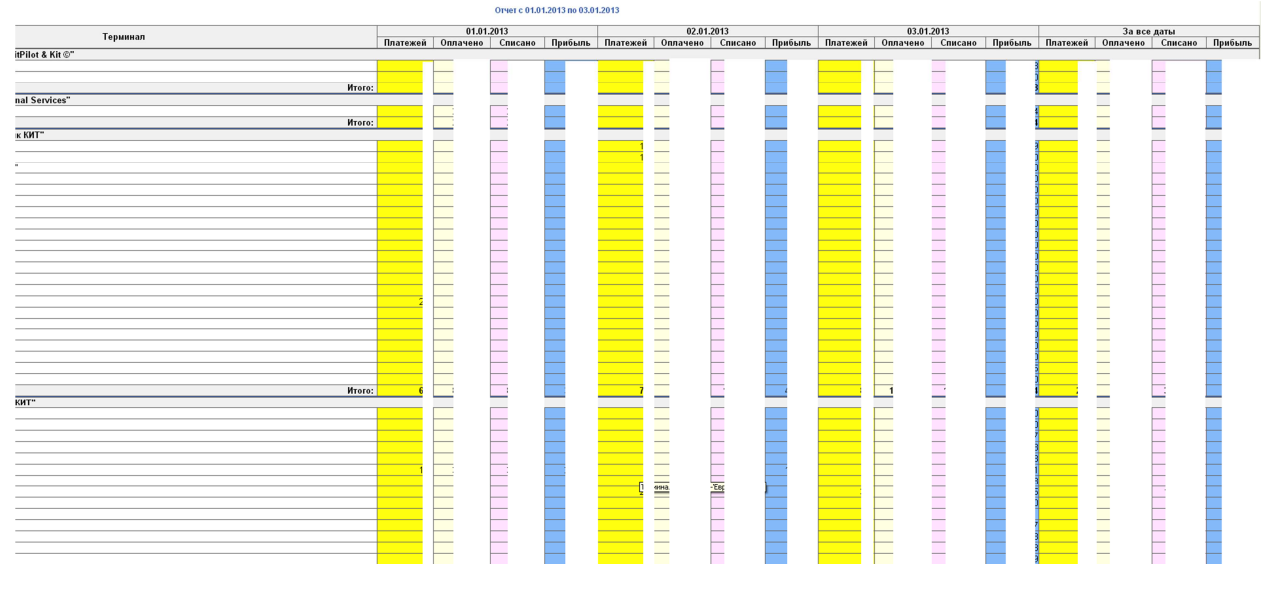

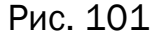

Прибыль (в разрезе). Отчет представляет собой таблицу с разбивкой по каждому терминалу ваших агентов. Для просмотра данного отчета необходимо установить параметры фильтра построения отчета, аналогично предыдущему отчетам. В пункте «Интервал (дней)» укажите число дней, на количество которых будет разбит диапазон дат в таблице. В пункте «Разрез» выберите нужную разбивку таблицы: по провайдерам (таблица будет разбита по всем провайдерам), либо по терминалам (таблица будет разбита кнопку «Применить».

Таблица данного отчета по прибыли более подробная (Рис. 103):

Терминалы агента: список терминалов агентов, находящимся под вашим субагентом.

Платежи: количество платежей, совершенных в данном терминале за выбранный период.

Начислено: общее количество денежных средств, поступивших на счета клиентов без учета комиссии.

Оплачено: общее количество денежных средств, поступивших в терминал за выбранный период.

Внешняя комиссия: денежное вознаграждение, списываемое с платежа клиента.

Внутренняя комиссия: денежное вознаграждение агента.

Прибыль: количество денежных средств с учетом всех списаний.

|                     | Параметры фильт | тра             |  |
|---------------------|-----------------|-----------------|--|
| Диапазон За сегодня | 💌 от 31.01.2013 | 💷 до 31.01.2013 |  |

#### Параметры для поиска

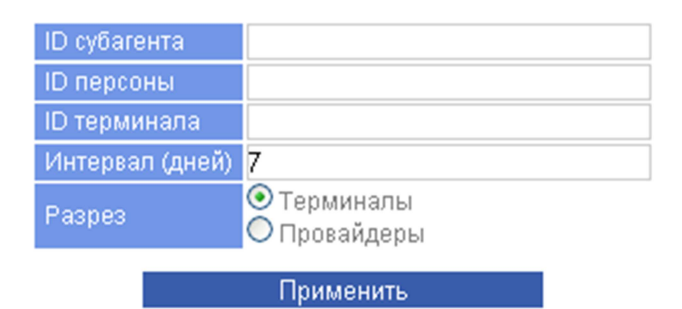

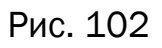

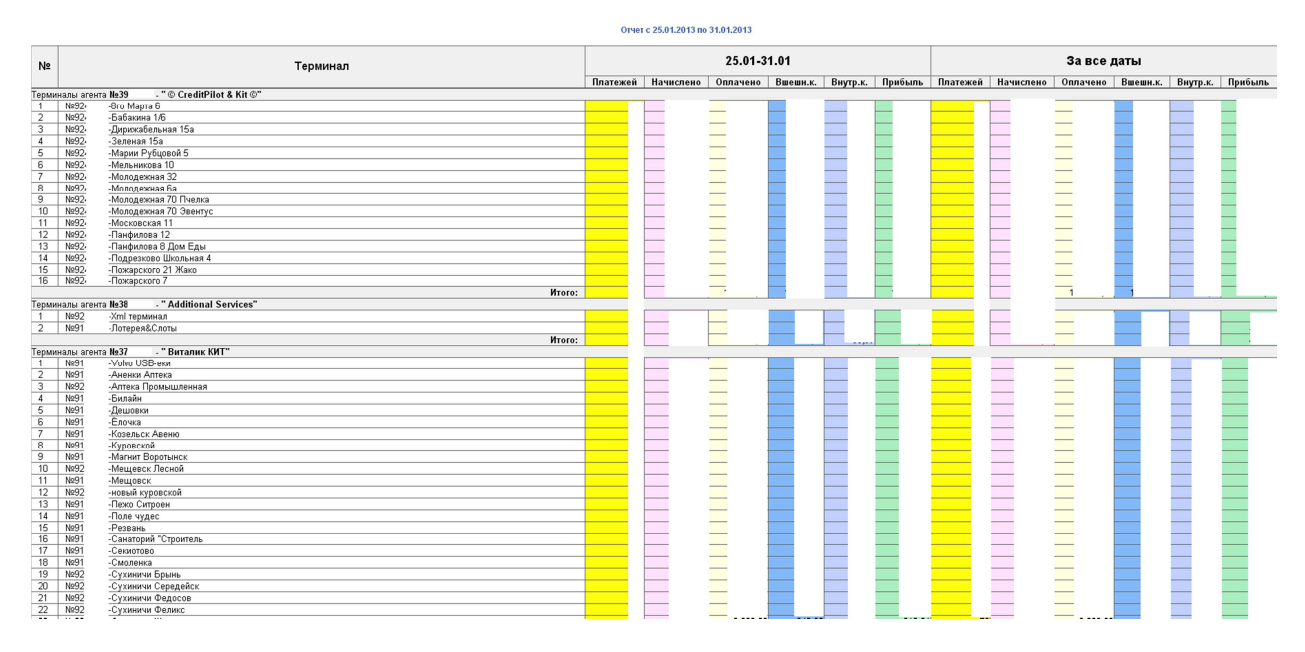

Рис. 103

Инструкция по web-мониторингу Внутренняя комиссия

- Сводный отчет
- По провайдерам
- По агентам
- Агенты/Провайдеры

Сводный отчет. Представляет собой таблицу по расчету вознаграждения агента. Для просмотра данного отчета необходимо установить параметры фильтра (Рис. 104). Далее нажимаете кнопку «Применить». Откроется таблица сводного отчета вознаграждения агента. Таблица состоит из трех колонок (Рис. 105):

Дата – дата начисления комиссии

Сумма – начисленная сумма вознаграждения агента

Статус – статус перевода вознаграждения агенту

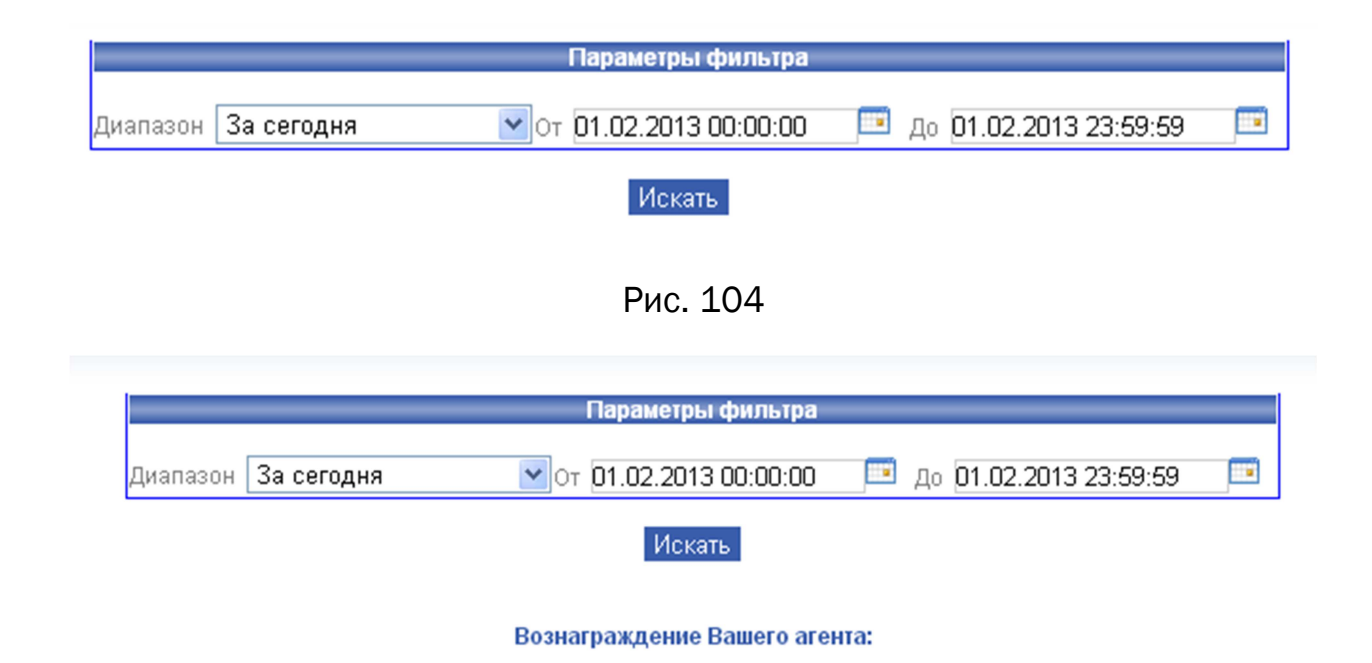

| Дата       | Сумма | Статус    |
|------------|-------|-----------|
| 26.01.2013 | 0,00  | Расчитана |
| 27.01.2013 | 0,00  | Расчитана |
| 28.01.2013 | 0,00  | Расчитана |
| 29.01.2013 | 0,00  | Расчитана |
| 30.01.2013 | 0,00  | Расчитана |
| Итого:     | 0,00  |           |

Рис. 105
По провайдерам. Представляет собой более подробный отчет по расчету вознаграждения агента. Для построения отчета необходимо установить параметры фильтра, аналогично предыдущему отчету (Рис. 104). Далее нажимаете кнопку «Применить». Отчет откроется в виде таблицы «Внутренняя комиссия по провайдерам» (Рис. 106). Таблица состоит из колонок:

Провайдер – список провайдеров, отчет в строке выводится только по данному шлюзу провайдера.

Главный агент – данные отчета по внутренней комиссии для вашего субагента.

Прямые агенты – данные отчета по внутренней комиссии для агентов, находящихся под вашим субагентом.

Итог – итоговые данные отчета по всем агентам.

Подробная расшифровка пунктов есть под таблицей.

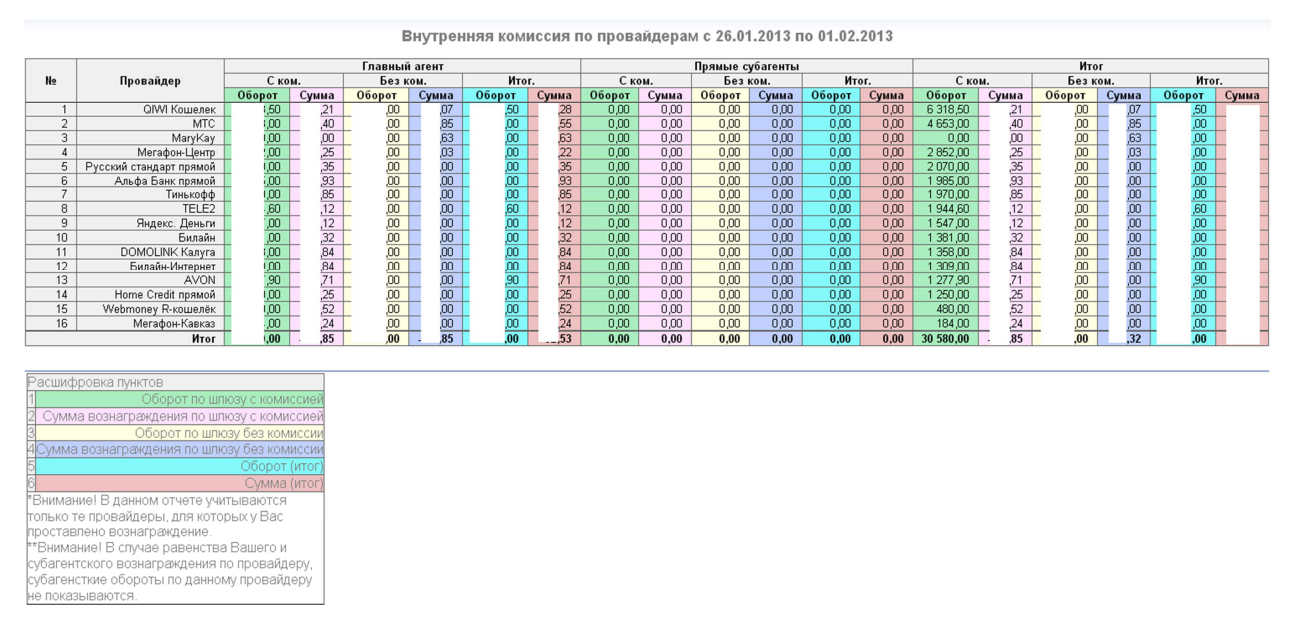

Рис. 106

По агентам. Представляет собой отчет внутренней комиссии по агентам. Для построения отчета необходимо установить параметры фильтра, аналогично предыдущему отчету (Рис. 104). Далее нажимаете кнопку «Применить». Отчет откроется в виде таблицы «Внутренняя комиссия по провайдерам» (Рис. 107). Таблица состоит из колонок:

Агент – название агента, по которому выведен отчет в данной строке.

С комиссией – сумма денежных средств поступивших в терминал по бескомиссионному шлюзу.

Без комиссии - сумма денежных средств поступивших в терминал по комиссионным шлюзам.

Подробная расшифровка пунктов есть под таблицей.

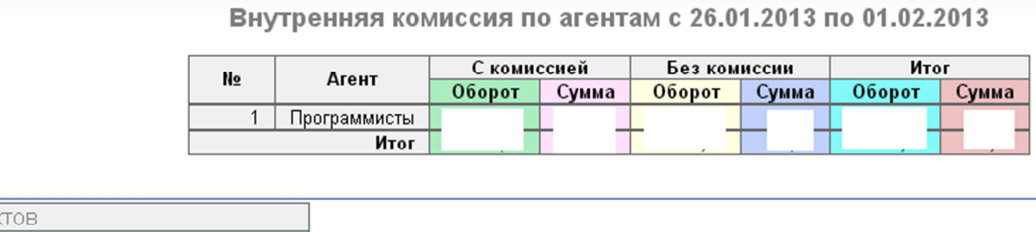

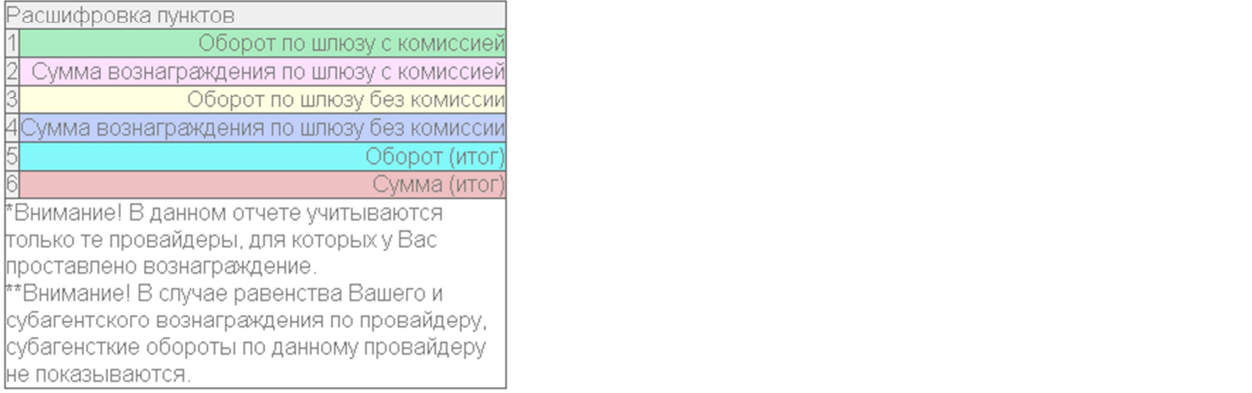

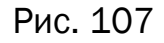

Агенты/провайдеры. Представляет собой отчет внутренней комиссии по агентам и провайдерам. Для построения отчета необходимо установить параметры фильтра, аналогично предыдущему отчету (Рис. 104). Далее нажимаете кнопку «Применить». В данном отчете (Рис. 108) выводятся данные по каждому агенту вашего субагента и по каждому провайдеру в отдельности. Описание колонок и пунктов таблицы аналогично отчетам по агентам и провайдерам.

Внутренняя комиссия по субагентам и провайдерам с 26.01.2013 по 01.02.2013

|    |                         |        |       | Програм |       | Итог   |       |        |         |        |       |        |       |
|----|-------------------------|--------|-------|---------|-------|--------|-------|--------|---------|--------|-------|--------|-------|
| N∘ | № Провайдер Ском.       |        | Безк  | ом.     | Ито   | r.     | Ско   | м.     | Безком. |        | Итог. |        |       |
|    |                         | Оборот | Сумма | Оборот  | Сумма | Оборот | Сумма | Оборот | Сумма   | Оборот | Сумма | Оборот | Сумма |
| 1  | QIWI Кошелек            |        |       |         |       |        |       |        |         |        |       | 1      |       |
| 2  | MTC                     |        |       |         |       |        |       |        | 1       |        |       |        |       |
| 3  | MaryKay                 |        |       |         |       |        |       |        | - I     |        |       |        |       |
| 4  | Мегафон-Центр           |        |       |         |       |        |       |        | i       |        |       |        |       |
| 5  | Русский стандарт прямой |        |       |         |       |        |       |        | . i     |        |       |        |       |
| 6  | Альфа Банк прямой       |        |       |         |       |        |       |        | 1       |        |       |        |       |
| 7  | Тинькофф                |        |       |         |       |        |       |        |         |        |       |        |       |
| 8  | TELE2                   |        |       |         |       |        |       |        |         |        |       |        |       |
| 9  | Яндекс. Деньги          |        |       |         |       |        |       |        |         |        |       |        |       |
| 10 | Билайн                  |        |       |         |       |        |       |        |         |        |       |        |       |
| 11 | DOMOLINK Калуга         |        |       |         |       |        |       |        |         |        |       |        |       |
| 12 | Билайн-Интернет         |        |       |         |       |        |       |        |         |        |       |        |       |
| 13 | AVON                    |        |       |         |       |        |       |        |         |        |       |        |       |
| 14 | Home Credit прямой      |        |       |         |       |        |       |        | i       |        |       |        |       |
| 15 | Webmoney R-кошелёк      |        |       |         |       |        |       |        |         |        |       |        |       |
| 16 | Мегафон-Кавказ          |        |       |         |       |        |       |        |         |        |       |        |       |
|    | Итог                    | 3      | 1     |         |       |        |       |        |         |        |       |        | ,     |

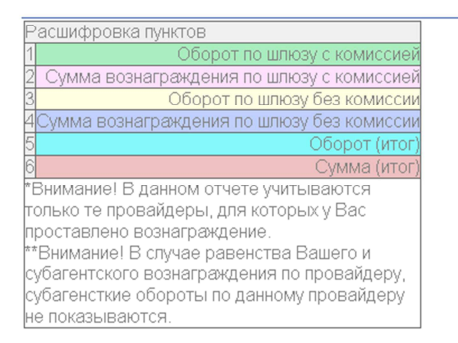

## Рис. 108

Конструктор отчетов. Данный пункт меню позволяет создать наиболее удобную таблицу отчетов ваших агентов. Для создания нового шаблона откройте пункт меню «Конструктор комиссий», далее «создать новый шаблон» (Рис 109). Введите необходимые данные для создания шаблона отчета аналогично параметрам фильтра предыдущих отчетов. В параметрах ввода выберите значения для столбцов и строк (терминалы, типы терминалов, персоны, провайдеры, субагенты, дни, месяцы). Выберите варианты для обозначения ячеек таблицы, стрелками перетащите из поля «Варианты» в поле «Выводить» необходимые значения для построения отчета. Рядом с выбранным значением ячейки будет изображен цвет ее окраски соответственно (Рис. 110). После заполнения всех необходимых полей, нажимаете кнопку «Сохранить». Шаблон создан.

После создания шаблона вы можете его сформировать, редактировать, удалить, заходя в меню «конструктор отчетов» (Рис. 111).

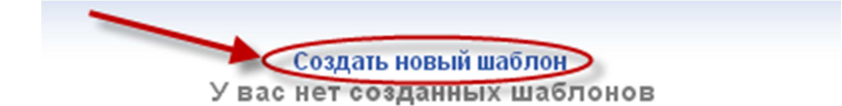

Рис. 109

#### Создание шаблона Вернуться к списку шаблонов

|               |         | Парам | летры фильтра |
|---------------|---------|-------|---------------|
| Имя шаблона:  | test    |       |               |
| ID субагента  | 3912984 |       |               |
| ID персоны    |         |       |               |
| Провайдер     | Билайн  | ~     |               |
| ID терминала  |         |       |               |
| Тип терминала | Любой   | *     |               |

|          |                                                                                                    |   | Параметры в | ывода                                          |        |
|----------|----------------------------------------------------------------------------------------------------|---|-------------|------------------------------------------------|--------|
| Строки:  | Терминалы                                                                                                    | * |             |                                                |        |
| Столбцы: | Терминалы                                                                                                    | ~ |             |                                                |        |
|          | Варианты                                                                                                    |   |             | Выводить                                       | Цветом |
| Ячейки:  | Начислено на счет клиента<br>Внешняя комиссия<br>Внутренняя комиссия<br>Стоимость операции<br>Внешняя комиссия(%)<br>Внутренняя комиссия(%) |   |             | Число операций<br>Оплачено клиентом<br>Прибыль |        |
|          |                                                                                                    |   | Сохрани     | ть                                             |        |

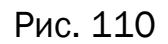

|                     | Параметры фильтра |                 |  |
|---------------------|-------------------|-----------------|--|
| Диапазон За сегодня | 💌 от 31.01.2013   | 💴 до 31.01.2013 |  |
|                     | Сформировать      |                 |  |
| Редактировать       | Удалить           |                 |  |

Рис. 111

Суммарный отчет. Отчет представляет собой таблицу с разбивкой по каждому терминалу ваших агентов. Для просмотра данного отчета необходимо в параметрах фильтра установить диапазон времени, аналогично предыдущему отчету, далее нажимаете кнопку «Применить» («Сформировать») (Рис. 111).

Суммарный отчет является более подробным отчетом (Рис. 112). В таблице отражены

Терминалы агента: список терминалов агентов, находящимся под вашим субагентом.

Оплачено – общее количество денежных средств, поступивших в терминал за выбранный период.

Начислено – общее количество денежных средств, поступивших на счета клиентов без учета комиссии.

Внешняя комиссия – денежное вознаграждение, списываемое с платежа клиента.

Сумма – общая сумма вознаграждений, взымаемых с клиентов.

% от суммы оборота – процентное соотношение внутренней комиссии к сумме оборота.

% от общей суммы – процентное соотношение внутренней комиссии к общей сумме денежных поступлений.

Внутренняя комиссия – денежное вознаграждение агента.

Сумма – общая сумма вознаграждения агента.

% от начисленной суммы – процентное соотношение вознаграждения агента к общей сумме поступивших платежей без учета комиссии.

% от общей (суммы) – процентное соотношение вознаграждения агента к общей сумме денежных поступлений.

Общая комиссия – общая сумма всех комиссий.

Стоимость операции – общая стоимость операций по некоторым провайдерам, например: фиксированная комиссия за банковский платеж.

Доля точки, % – процентное соотношение данных определенного терминала ко всем терминалам агента.

По сумме – процентное соотношение терминала в строке ко всем терминалам агента.

По сумме к начислению – процентное соотношение общей суммы начислений терминала в строке к общей сумме начислений ко всем терминалам агента.

В прибыли – процентное соотношение прибыли терминала в строке в общей прибыли вашего агента.

Сведения об операциях:

Платежей – количество платежей данного терминала.

Средняя сумма – средняя сумма платежа в терминале, отношение суммы всех платежей к количеству платежей.

Прибыль – сумма прибыли по данному терминалу.

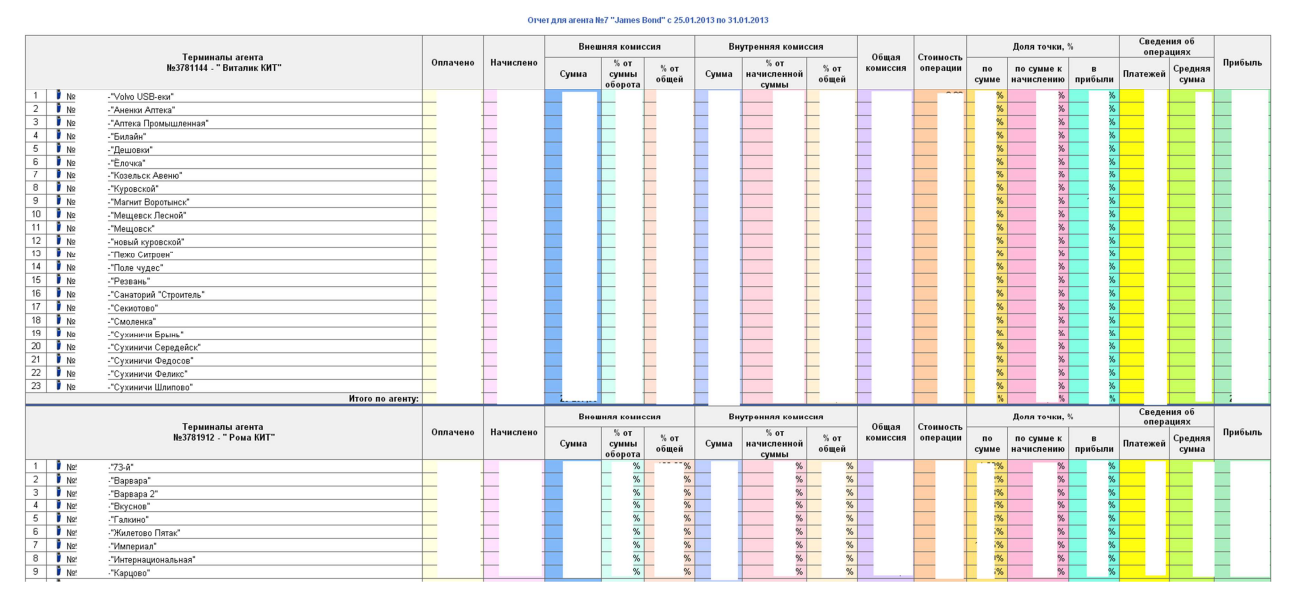

Рис. 112

Пункт меню «Сервис» содержит (рис. 113):

- Kacca
- Монитор терминалов
- Монитор терминалов 2
- Возврат
- Управление рекламой
- Коды ошибок/статусов
- Загрузки

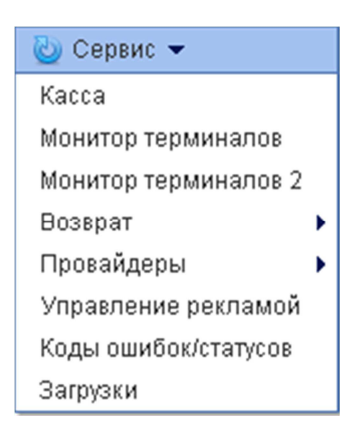

Рис. 113

Касса. Отображает все распределения денежных средств по агентам. Отчет открывается в виде таблицы (Рис. 113). В таблице отображено:

Агент – ID и название агента, по которому в данной строке отражены распределения средств.

Текущий баланс – текущий баланс счета данного агента.

Овердрафт – сумма задолженности агента по овердрафту.

Внутренняя комиссия – сумма вознаграждения агента.

Можно израсходовать – сумма, с которой агент может производить начисления платежей – это либо текущий баланс агента, либо сумма овердрафта, либо сумма овердрафта за вычетом текущего баланса, если на нем есть денежные средства.

Сервис – управление денежными средствами агента (Рис. 114):

- 1) Выдать ссуду
- 2) Забрать ссуду
- 3) Открыть овердрафт
- 4) Начислить комиссию

|        | У                          | <b>Распреде</b><br>брать агентов, у ко<br>Показывать толь | <b>ление сре,</b><br>торых баланс ра<br>ко прямых суба: | <b>дств.</b><br>івен нулю: 🗖<br>гентов: 🗖 | 1                   | 2        | 3   | 4 |
|--------|----------------------------|-----------------------------------------------------------|---------------------------------------------------------|-------------------------------------------|---------------------|----------|-----|---|
| Агент  |                            | Текущий баланс                                            | Овердрафт                                               | Внутренняя комиссия                       | Можно израсходовать | Фервис . |     |   |
| ₩ N2   | - " © AlfaPlat & Kit ©"    |                                                           |                                                         | 0,00                                      |                     |          | 30  |   |
| ₩ Nº   | - " © CreditPilot & Kit ©" |                                                           | 0,00                                                    | 0,00                                      |                     | ſ        | 3 🐊 |   |
| ₩ Nº   | - " © CyberPlat & Kit ©"   | 0,00                                                      | 0,00                                                    | 0,00                                      | 0,00                | ſ        | 3 🐊 |   |
| ₩ Nº   | i - " © Kit Direct ©"      |                                                           | 0,00                                                    |                                           |                     | ſ        | 3 🐊 | % |
| li∳ Nº | - " Additional Services"   |                                                           | 0,00                                                    |                                           |                     | P        | 3 🔉 | % |
| ₩ Nº   | - " Travel Pay"            |                                                           | 0,00                                                    |                                           |                     | ſ        | 3 🐊 | % |
| ₩ Nº   | - " Виталик КИТ"           |                                                           | 0,00                                                    | 0,00                                      |                     | P        | 3 🐊 |   |

Рис. 114

Выдать ссуду. Нажав в таблице «Распределение средств» на значок «выдать ссуду», вы можете выдать ссуду выбранному агенту со счета своего субагента. Откроется страница «Установка ссуды для агента» (Рис. 114). В поле «максимальная сумм перевода» будет стоять максимальная сумма, возможная для перевода данному агенту. В поле «Начислить» укажите сумму, которая будет начислена данному агенту, в поле «Комментарий» вы можете оставить комментарий к данному переводу ссуды. Далее нажмите кнопку «Применить», после чего на баланс агента поступят средства и, соответственно, будет отображено в таблице «Распределение средств».

| Установка ссуды для агент    | a Nº      | - © AlfaPlat |
|------------------------------|-----------|--------------|
| Максимальная сумма перевода: |           |              |
| Начислить:                   |           |              |
| Комментарий:                 |           |              |
|                              | Выполнить |              |

Рис. 115

Забрать ссуду. Действие аналогично предыдущему. Нажав на соответствующий значок, вы можете забрать ссуду у агента (Рис. 116).

Заполните соответствующие поля аналогично, в поле «Максимальная сумма для снятия» будет указана максимальная сумма, возможная для списания с баланса агента. Далее нажмите кнопку «Применить», после чего с баланса агента будет

списана указанная сумма, и данное действие будет отображено в таблице «Распределение средств».

| Снятие ссуды с агента N        | • © AlfaPlat |
|--------------------------------|--------------|
| Максимальная сумма для снятия: | •            |
| Снять:                         |              |
| Комментарий:                   |              |
|                                | Выполнить    |

Рис. 116

Овердрафт. Нажав на соответствующий значок, вы можете выдать овердрафт агенту (Рис. 117). Соответственно, в поле «Максимальная сумма овердрафта» будет указана максимальная сумма для выдачи овердрафта. В поле «Процент» будет указана процентная ставка для овердрафта за сутки, проценты по овердрафту начисляются:

1-е сутки – бесплатно, соответственно, если вы погашаете всю сумму овердрафта; 2-е сутки – начисляется процент за 1-й и 2-й день пользования овердрафтом.

Остальные поля аналогично предыдущим. Далее нажимаете кнопку «Применить». На счет агента будет зачислен овердрафт, и действие будет отражено в таблице «Распределение средств».

| Открытие овердрафта для аген   | ra № - © AlfaPlat |  |
|--------------------------------|-------------------|--|
| Максимальная сумма овердрафта: |                   |  |
| Сумма:                         |                   |  |
| Процент:                       | 0,2               |  |
| Комментарий:                   |                   |  |
|                                | Выполнить         |  |

Рис. 117

Начислить комиссию. Нажав на данный значок, вы можете начислить вознаграждение выбранному агенту. Необходимо подтвердить данное действие (Рис. 118), после чего вознаграждение отобразится в колонке «Внутренняя комиссия» таблицы «Распределение средств».

| Подтве р, | дите действ | ие на https:// | kitps.ru | X    |
|-----------|-------------|----------------|----------|------|
| Вы увери  | ены?        |                |          |      |
|           |             | ОК             | От       | мена |
|           |             |                |          |      |

Рис. 118

**Монитор терминалов.** Отображается в виде таблицы, включает в себя список терминалов ваших агентов, упорядоченный по принадлежности к ним (Рис. 119). В мониторе терминалов отображается (по столбцам):

Терминал – название и ID терминала, его последний статус.

Денег – сумма денежных средств, находящаяся в данный момент в терминале.

Последний ответ – последнее время ответа терминала на запрос.

SIM – сим-карта, устанавливается в модем терминала для установления интернетсоединения.

Статус – статус терминала, при наведении курсора мышки на статус, появится обозначение значка.

Инфо – данные ПО терминала и системы терминала.

Управление – список действий для терминалов. Обозначения значков действий:

• «остановить работу терминала» - данное действие останавливает работу терминала.

🔹 - «обновить» - данное действие позволяет обновить ПО терминала.

«откатить последнее обновление» - отменяет последнее обновление терминала.

锋 - «перезапустить терминал» - действие позволяет перезапустить систему терминала.

- «выслать логи техническим специалистам» - отправляется заявка техническим специалистам для запроса на логи терминала.

Логи терминала – все действия терминала, купюро- и монетоприемника, фискального принтера и всей системы в целом (отображается запуск, перезапуск, ввод купюр, их количество и т.д.) за последнюю неделю.

«выслать логи на email» - логи терминала высылаются на адрес электронной почты, необходимый email предлагается ввести при запросе на данное действие.

🗙 - «выключить терминал» - полностью останавливает работу терминала.

«передернуть купюроприемник» - перезагрузка купюроприемника в случае замятия купюры.

- «загрузить кастомных провайдеров» - загрузка провайдеров по желанию агента, действия над такими провайдерами может выполнять только агент.

- «сделать скриншот экрана» - возможность сделать скриншот экрана терминала на момент запроса.

- «загрузить глобальный белый список» - загружается список всех необходимых номеров/счетов, платежи по которым на данном терминале будут проходить без снятия комиссии.

- «загрузить архив на терминал» - здесь вы можете загрузить файлы на терминал из мониторинга, описание загрузки файлов находится в пункте меню Сервис Загрузки (Рис. 139).

- «обновить спутник» - обновление приложения, следящего за работоспособностью интегратора. Спутник - это программа, стартующая вместе с интегратором. Она проверяет текущее состояние интегратора, перезапускает его в случае надобности, запускает его в случае каких - либо ошибок. Что бы обновить программу спутника вы можете воспользоваться соответствующей командой.

• «пересертифицировать терминал» - установка сертификатов последних версий на терминал.

- «синхронизировать время» - действие позволяет синхронизировать время терминала с сервером.

«история последних команд» - позволяет просмотреть историю последних выполненных действий над терминалом.

Актуальность платежа/платежей сегодня – время последнего платежа/количество платежей за текущие сутки.

| _  |                                                                                                    |       |                  |                     |          |                 |                                                                                                    |            |                                                |
|----|----------------------------------------------------------------------------------------------------|-------|------------------|---------------------|----------|-----------------|----------------------------------------------------------------------------------------------------|------------|------------------------------------------------|
| Ns | Терыянал                                                                                                    | Денег | Купюр /<br>Монет | Последний<br>ответ  | SIM      | Статус          | Инфо                                                                                                    | Управление | Актуальность<br>платежа<br>Платежей<br>сегодня |
| Te | оминалы агента: № 3976472 - "© CreditPilot & Kit © "                                                         |       |                  |                     |          |                 |                                                                                                    |            |                                                |
|    | Ø № 9245428 - "Панфилова 12"<br>Нет се вки с сервероя 3067 манут<br>Автоматический переход на летнее врема!! | 0     | 0                | 03.02.2013<br>14:44 | e        | «I G            | Integrator 4.3.17.332 RU (2013); OtizenPPU700; CashCode<br>CCNET(75,43%); GMM; VM: 512 MB PC: IntelPIIXeon; Unknown<br>Modem;          |            | 6082 мин.<br>нет                               |
|    | Ф № 9250333 — *4-й Новоликлалковский проезд д.7 *                                                            | 8360  | 90               | 05.02.2013<br>17:53 | .?.      | 2 🍝             | Integrator 4.3.17.345 RU; Empty Printer; CashCode SM-<br>RU1529(80,00%); GMA; Vikt 1024 MB PC: IntelC; Unknown<br>Modem;               |            | 35 / 5230,00                                   |
|    | © № 9247084 - *8ro Марта 6*<br>Работает сторожевой таймер                                                    | 14450 | 147              | 05.02.2013<br>17:52 | 200,00 🗲 | 21 <b>- 1</b> 1 | Integrator 4.3.17.345 RU; Windows npierrep; CashCode SM-<br>RU1328T(82,50%); GMA; VM: 1024 MB PC: IntelPit; MC35;                      |            | 38 / 4980,00                                   |
|    | Ф № 9249920 - "Бурденко 1 рынок."                                                                            | 7050  | 41               | 05.02.2013<br>17:51 | •        | 2 <b>.</b>      | Integrator 4.3.17.345 RU, Star, CashCode SM-RU1328(77,50%);<br>GM/, VM 512 MB VM 512 MB PC: IntelPII; MC35;                            |            | 22 / 6800,00                                   |
|    | © № 9245527 - "Диринкабельная 15а"                                                                           | 4750  | 61               | 05.02.2013<br>17:53 | •        | 2 <sup>1</sup>  | Integrator 4.3.17.345 RU; AV268; CashCode CCNET(84,69%);<br>GMK; VM: 512 MB PC: IntelPit; Unknown Modem;                               |            | 19/2620,00                                     |
|    | I № 9248281 - "Зеленая 15а"                                                                                  | 5220  | 36               | 05.02.2013<br>17:52 | •        | <b>4</b>        | Integrator 4.3.17.345 RU; Windows принтер; CashCode SM-<br>RUI 332(85,00%); GMM; Vilit 1024 MB PC: Intel(R)C(R)CPU2-530Hz;<br>MC35;    |            | 4 / 920,00                                     |
| ,  | © № 9250207 - "Зеленоград 2010"                                                                              | 41060 | 213              | 05.02.2013<br>17:52 | ۵        | 41              | ntegrator 4.3.17.345 RU; Windows npierrep; CashCode SM-<br>RU1328(90,01%); CAVI; VM: 512 MB PC Intel/PI; MC52;                         |            | 18/2200,00                                     |
|    | © № 9250198 - "Зеленопрад 438"<br>3 или более перезарузок за день                                            | 14070 | 100              | 05.02.2013<br>17:52 |          | <i>¥</i> G      | Integrator 4.3.17.345 RU; AV268; CashCode SM-RU1328T; QM/t;<br>VM: 512 MB PC: IntelPit; GL868-DUAL;                                    |            | 23 / 4950,00                                   |
| ,  | © № 9246211 - *Марии Рубцовой 5*                                                                             | 33630 | 190              | 05.02.2013<br>17:52 | •        | 41              | Integrator 4.3.17.332 RU (2013); AV286; CashCode SM-<br>RU1328(81,31%); GMV, Vht 1024 MB PC:<br>Intel(R)Atom(TM)CPUN270@1.60GHz; MC3s; |            | 26 / 3360,00                                   |
| _  |                                                                                                    |       |                  |                     |          |                 |                                                                                                    |            |                                                |

Монитор терминалов

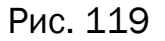

**Монитор терминалов 2.** Включает в себя список терминалов ваших агентов, упорядоченный по округам, республикам и городам. Список подобен списку «Монитор терминалов», управление терминалами аналогичное (Рис. 120).

|      |                                                                                                    |                                  | IVIC                 | нитор те            | рминало             | 3                                               |                                                                                                    |                                                                                           |                                                |
|------|----------------------------------------------------------------------------------------------------|----------------------------------|----------------------|---------------------|---------------------|-------------------------------------------------|----------------------------------------------------------------------------------------------------|-------------------------------------------------------------------------------------------|------------------------------------------------|
| No   | Терыянал                                                                                                    | Денег                            | Купюр/<br>Монет      | Последний<br>ответ  | SIM                 | Статус                                          | Инфо                                                                                                    | Управление                                                                                | Актуальность<br>платежа<br>Платежей<br>сегодня |
| ->   | Дальневосточный ФО                                                                                                    |                                  |                      |                     |                     |                                                 |                                                                                                    |                                                                                           |                                                |
|      | > Адыгея Респ                                                                                                    |                                  |                      |                     |                     |                                                 |                                                                                                    |                                                                                           |                                                |
|      | > Адыгейск г                                                                                                    |                                  |                      |                     |                     |                                                 |                                                                                                    |                                                                                           |                                                |
| I ej | миналы агента: № - "1Максим ГУР "                                                                                                    |                                  |                      |                     |                     |                                                 |                                                                                                    |                                                                                           |                                                |
| 1    | ● N2                                                                                                    | 4200                             | 7                    | 07.02.2013<br>12:10 | 101,00              | 2                                               | Integrator 4.3.17.332 RU (2013); Star; CashCode SM-<br>RU1334(98,75%); GMX; VM: 2048 MB PC: IntelPit; MC520;                                                                                                    | \$\$ <b>←  → \$</b><br><b>③ ② X ③</b><br><b>□</b> ∞ <b>◎ ③ ○</b>                          | 3897 мин.<br>нет                               |
| i    | ©наенов2."<br>Автоматический переход на летнее время!!                                                                                               | 13450                            | 43                   | 07.02.2013<br>12:14 | 101,00 🗲            | al 🕝                                            | Integrator 4.3.17.332 RU (2013); Star; CashCode SM-RU1334; GMM;<br>VM: 2048 MB PC: IntelPI; MC52;                                                                                                    | II \$2 <b>← → \$</b><br>@ X &<br>                                                         | 7094 мин.<br>нет                               |
|      | Итого: Вкл./Выкл.: 2/0                                                                                                    | 17650                            | 50                   | ][]                 |                     |                                                 |                                                                                                    |                                                                                           |                                                |
| Ter  | миналы areнтa: № "Svobodnyi "                                                                                                    |                                  |                      | i i                 |                     |                                                 | i .                                                                                                    |                                                                                           |                                                |
| 1    | N2 - "Пробный "<br>Автоматический переход на летнее время!!                                                                                          | 50                               | 1                    | 07.02.2013<br>12:14 | 2629,70 🌗           | ा 🌺 😋                                           | ntegrator 4.3.17.352 RU; Empty Printer, CashCode SM-RU1332,<br>TourTheme; VM: 256 MB PC: Intel(R)C(R)CPU2.80GHz; MC35t;                                                                                                    |                                                                                           | 119206 мин.<br>нет                             |
|      | Итого: Вкл./Выкл.: 1/0                                                                                                    | 50                               | 1                    |                     |                     |                                                 |                                                                                                    |                                                                                           |                                                |
| Ter  | миналы агента: № - "Аңдрей про_тест"<br>И-                                                                                                    |                                  |                      | <u>ار ال</u>        |                     |                                                 | ï                                                                                                    |                                                                                           |                                                |
| 1    | О № * 1 *<br>Нет с вази серером 55 минут<br>Автоматический переход на летиче время!!                                                                 | 0                                | 0                    | 07.02.2013<br>2:59  | 101,00 😑            | a 6                                             | Integrator 4.3.17.345 RU; Star; CashCode SM-RU1333; GMM; VM:<br>2049 MB PC: IntelPit; MC52;                                                                                                    |                                                                                           |                                                |
|      | Итого: Вкл./Выкл.: 0 / 1                                                                                                    | 0                                | 0                    |                     |                     |                                                 |                                                                                                    |                                                                                           |                                                |
| Tel  | миналы агента: № - "ИТКалашников костя"                                                                                                    |                                  |                      | l I                 |                     |                                                 | 1                                                                                                    | U.C. 4. 10 1                                                                              | r                                              |
| 1    | О па с вразнаки.<br>На т саки с серером 850 менут<br>А в томотический переход палетное врома≋<br>В ими более последнияс платежей прошли без комиссии | 4580                             | 58                   | 06.02.2013<br>21:52 | <sub>38,56</sub> T2 | a 🖓 🕬                                           | Integrator 4.3.17.345 RU; Star; CashCode MSM-RU1111(78,23%);<br>Regional; VM: 256 MB VM: 256 MB PC: Intel(R)C(R)CPU2.66GHz;<br>MC55(;                                                                                                    |                                                                                           | 866 мин.<br>нет                                |
| 1    | Nt "кафе терминал"<br>Автоматический переход на летнее время!!                                                                                       | 2850                             | 39                   | 07.02.2013<br>12:10 | 14,62 <b>T2</b>     | al 0 <u>0</u>                                   | Integrator 4.3.17.352 RU; Star; CashCode SM-RU1622T; Regional;<br>VM: 512 MB PC: IntelPI; MC35;                                                                                                    | II \$2 <b>← → \$</b><br><b>E @ X &amp;</b><br><b>E @ X &amp;</b><br><b>E</b> @ <b>X</b> & | 110 мин.<br>1 / 300,00                         |
|      | Итого: Вкл./Выкл.: 1/1                                                                                                    | 7430                             | 97                   |                     |                     |                                                 | -                                                                                                    |                                                                                           |                                                |
| ⊢    | птого по населенному пункту "Адыгеиск г.:<br>Ихого по региону "Алыгея Респ"                                                                          | ВКЛ./ВЫКЛ.: 4/<br>ВКЛ./ВЫКЛ.: 4/ | 2; Bcero<br>2: Bcero | aBTOMATOB: 6        | ; Купюр: 14         | ; монет: 0; всего ден<br>В: Монет: 0; Всего ден | ег принято: 25130(25130/0)<br>ег принято: 25130(25130/0)                                                                                                    |                                                                                           |                                                |
| 1    | > Амурская обл                                                                                                    | promobilion 17                   | 1 00010              | abronarobro         | , ignopi iti        | , шонон от воогодон                             | or the most of the stand the stand of the stand of the st |                                                                                           |                                                |
|      |                                                                                                    |                                  |                      |                     |                     |                                                 |                                                                                                    |                                                                                           |                                                |
| Ter  |                                                                                                    |                                  |                      |                     |                     |                                                 |                                                                                                    |                                                                                           |                                                |
| 1    | © № - *0-101*                                                                                                    | 31780                            | 194                  | 07.02.2013<br>12:11 | 6557,13             | al 🏛                                            | Integrator 4.3.17.332 RU (2013); CustomVKP80; CashCode<br>CCNET(92,83%); GMVt; VM: 512 MB PC: Intel(R)C(R)CPU2.80GHz;<br>Unknown Modem;                                                                                                    | \$ <b>←</b> ≠ \$<br><b>∃ @ X &amp;</b><br><b>⊒ @ ∑ @</b> @                                | 23 / 4700,00                                   |
| 1    | G . 104021                                                                                                    | 8200                             | 100                  | 07.02.2013          | 8557.13             | 2 <b>1</b> m                                    | Integrator 4.3.17.332 RU (2013); ШТРИХ-КОМБО-ФР-К; CashCode                                                                                                    | \$ <b>+</b> + ↓<br>   <b>@</b> X &                                                        | 115 мин.                                       |

Рис. 120

Возврат. Данный пункт меню представляет собой очередь возвратов платежей:

- Добавить в очередь
- Список платежей

**Добавить в очередь.** Позволяет добавить платеж в очередь возвратов. Для этого заполните необходимые поля и нажмите кнопку «Добавить» (Рис. 121). Платеж будет добавлен в очередь возвратов.

| Добави     | ть платеж в очередь |
|------------|---------------------|
| Терминал   |                     |
| Транзакция |                     |
|            | Добавить            |

Рис. 121

Список платежей. Выстраивает список платежей, находящихся в очереди возвратов. Для построения списка установите параметры фильтра, аналогично поиску платежей, далее нажимаете кнопку «Искать» (Рис. 122).

Построится список платежей, находящихся в очереди возвратов (Рис. 123).

|                     | Параметры фильтра                                                      |  |
|---------------------|------------------------------------------------------------------------|--|
| Диапазон За сегодня | 💌 от [07.02.2013 00:00:00 📁 до [07.02.2013 23:59:59                    |  |
|                     | Параметры для поиска платежа                                           |  |
|                     | Выводить только:<br>Выводить только:<br>Возврат<br>Возврат не возможен |  |
|                     | Искать                                                                 |  |
|                     | Рис. 122                                                               |  |

| Дата / Время        | № транзакции | № квитанции | Провайдер              | Счет / Теле | фон | Оплачено /<br>Начиспено | Статус / Код ошибки | Терминал / Оператор                                            |           | Агент                          | Комментарии                   |
|---------------------|--------------|-------------|------------------------|-------------|-----|-------------------------|---------------------|----------------------------------------------------------------|-----------|--------------------------------|-------------------------------|
| 06.02.2013<br>17:51 | 2173         | 430         | Билайн                 | (909)032-   | -   | 72,00<br>65,63          | Проведен<br>ОК      | № -"Квартал-Ковров2"<br>Автоматы (1905523)                     | N≌        | - "ООО Платком"                | Киберплат                     |
| 06.02.2013<br>13:51 | 60'          | 199         | Билайн                 | (965)264-   | i   | 200,00<br>200,00        | Проведен<br>ОК      |                                                                | N≌        | - "ООО<br>Альфаком"            | Киберплат                     |
| 06.02.2013<br>6:33  | 237:         | 910         | Мегафон-Дальний Восток | (924)185-   | 1   | 100,00<br>94,00         | Проведен<br>ОК      |                                                                | №<br>Андр | - "ИП Каргин<br>ей Викторович" | Альфа процессинг              |
| 04.02.2013<br>11:08 | 7545         | 1318        | Мегафон-Кавказ         | (920)588-   | i   | 150,00<br>150,00        | Проведен<br>ОК      | № -"остановка БАЛИ"<br>терминал (1910545)                      | N≌:       | - "рожков о.г"                 | Киберплат                     |
| 03.02.2013<br>19:27 | 2088         | 417         | QIWI Кошелек           | 8962486     |     | 1 850,00<br>1 800,00    | Проведен<br>ОК      | № -"Остановочный<br>комплекс (Уральский)"<br>автомат (1909150) | N₽        | I - "ИП Хорошилов"             | осмп                          |
| 03.02.2013<br>15:36 | 2760         | 766         | Одноклассники          | henkel2     |     | 100,00<br>91,15         | Проведен<br>ОК      | № -"Квартал-Гусь2"<br>Автоматы (1905523)                       | Nº        | - "ООО Платком"                | Esgp                          |
| 02.02.2013<br>22:59 | 30;          | 635         | MTC                    | (982)669-   | i   | 63,00<br>63,00          | Проведен<br>ОК      |                                                                | Nº        | - "ИП Хорошилов"               | КиберплатКитПлюс              |
| 30.01.2013<br>20:52 | 3068         | 795         | Такси Вест Астрахань   | 2465        |     | 700,00<br>644,70        | Проведен<br>ОК      | № -"м-5"<br>мирошкин терминалы (1896532)                       | Nº:       | ! - "1-Мирошкин"               | ComePay                       |
| 29.01.2013<br>12:06 | 2622         | 736         | MTC                    | (982)318-   |     | 500,00<br>465,15        | Проведен<br>ОК      | № -"Квартал-Суздаль"<br>Автоматы (1905523)                     | N⁰        | - "ООО Платком"                | Киберплат                     |
| 29.01.2013<br>12:05 | 2622         | 736         | MTC                    | (982)318-   | l.  | 1 000,00<br>953,50      | Проведен<br>ОК      | №! -"Квартал-Суздаль"<br>Автоматы (1905523)                    | N₽        | - "ООО Платком"                | Киберплат                     |
| 29.01.2013<br>12:04 | 2622         | 735         | MTC                    | (982)318-   |     | 1 000,00<br>953,50      | Проведен<br>ОК      | №1Квартал-Суздаль"<br>Автоматы (1905523)                       | Nº        | - "ООО Платком"                | Киберплат                     |
| 29.01.2013<br>11:42 | 85:          | 361         | Мегафон-Дальний Восток | (924)832-   |     | 360,00<br>360,00        | Проведен<br>ОК      |                                                                | N2        | - "ООО Сотовая<br>компания"    | Киберплат                     |
| 28.01.2013<br>13:34 | 227:         | 411         | Utel Интернет          | (951)979-   | 1   | 100,00<br>100,00        | Проведен<br>ОК      | №! "Киоск Водолей"<br>Шеин Автомат (1914847)                   | Nº        | - "ИП Шеин"                    | Киберплат                     |
| 28.01.2013<br>12:26 | 147          | 497         | Мегафон-Дальний Восток | (924)339-   |     | 142,50<br>142,50        | Проведен<br>ОК      |                                                                | N9:       | - "ИП Зотов М.В"               | Киберплат                     |
| 20.01.2013<br>7:34  | 145          | 483         | Билайн                 | (964)542-   | i   | 186,00<br>186,00        | Проведен<br>ОК      |                                                                | N2:       | - "ИП Зотов М.В"               | Возврат отменен.<br>Киберплат |
| 15.01.2013<br>15:25 | 106          | 705         | Смартс-Волгоград       | (902)656-   | 1   | 200,00<br>182,00        | Проведен<br>ОК      | № -"Советская"<br>leha1111 (1906072)                           | N≌        | · "ЛЁША!!!"                    | осмп                          |

Рис. 123

Провайдеры (Рис. 124). В этом пункте меню находятся только кастомные провайдеры – провайдеры, которые создаются по желанию агента, и действия над платежами по данным провайдерам осуществляет сам агент.

Провайдеры:

- список провайдеров
- поиск провайдера
- создание нового провайдера
- свободные реквизиты
- ограничение комиссии для провайдеров

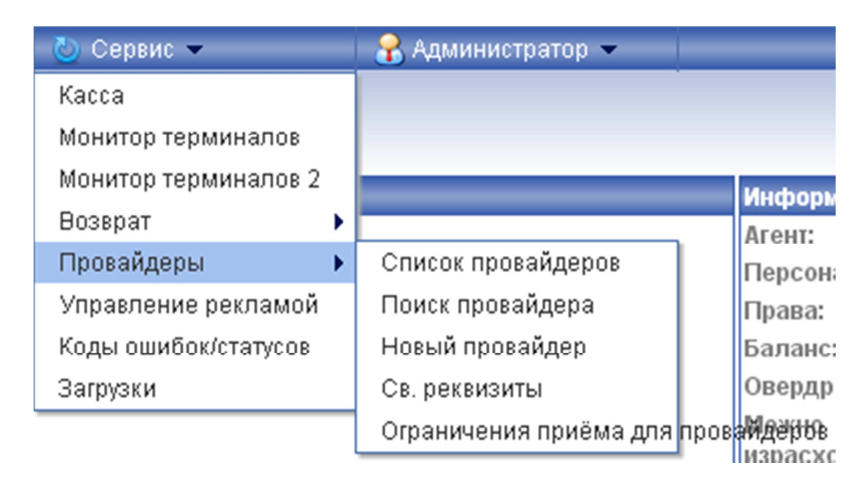

Рис. 124

Список провайдеров. Список всех провайдеров, созданных под вашим агентом (Рис. 125). Открывается в виде таблицы:

№ - номер провайдера, ID провайдера

Name – название провайдера

| (Кол-во найде | нных провайдеров: 11) |
|---------------|-----------------------|
| N≌            | Name                  |
| c1            | Тест                  |
| c32           | testxxx               |
| c33           | test_provider         |
| c53           | ΟΠΑΠΑ                 |
| c54           | Трэвэл                |
| c67           | 3165165               |
| c69           | Кексы                 |
| c79           | ЖСК Альфа             |
| c80           | Свобод. реквизиты     |
| c81           | ООО РазДваТри         |
| c145          | НДС                   |

Список провайдеров

Рис. 125

Нажав на любого провайдера, вы можете его редактировать (Рис. 126, рис. 127). Поля, помеченные звездочкой (\*), обязательны для заполнения. Окна «добавить поле» являются реквизитами платежа, если вам требуется удалить поле, внизу таблицы нажмите «удалить поле». Заполнив все необходимые для изменения поля, нажимаете кнопку «Изменить».

\_

| •       | ••///// |
|---------|---------|
| •       | ••///// |
| •       | ••••    |
| •       | ••///// |
|         |         |
| eten et |         |

| Название провайдера: *                             | Тест            |           |  |
|----------------------------------------------------|-----------------|-----------|--|
| Путь к изображению:                                | Выберите файл   | Файлыбран |  |
| Группа:                                            | жкх             | ~         |  |
| Загрузить субагентам:                              |                 |           |  |
| Подпись:                                           | подпись         |           |  |
| Способ мониторинга:                                | Личный кабинет  | ~         |  |
| Заголовок поля: *                                  | Юр. Название    |           |  |
| Имя поля: *                                        | BEN             |           |  |
| Маска:                                             | Скрытое поле 🔽  |           |  |
| Значение (для перечисления<br>вводится через ","): | МУП ЕРКЦ г.Калу | /га       |  |
| Добавить поле                                      |                 |           |  |
| Заголовок поля: *                                  | Имя             |           |  |
| Имя поля: *                                        | surname         |           |  |
| Маска:                                             | Строка          | *         |  |
| Добавить поле                                      |                 |           |  |
| Заголовок поля: *                                  | Фамилия         |           |  |
| Имя поля: *                                        | firstname       |           |  |
| Маска:                                             | Строка          | ~         |  |
| Добавить поле                                      |                 |           |  |
| Заголовок поля: *                                  | ИНН             |           |  |
| Имя поля: *                                        | BENINN          |           |  |
| Маска:                                             | Скрытое поле    | ~         |  |
| Значение (для перечисления<br>вводится через ","): | 4027063044      |           |  |
| Добавить поле                                      |                 |           |  |
| Заголовок поля: *                                  | кпп             |           |  |
| Имя поля: *                                        | BENKPP          |           |  |
| Маска:                                             | Скрытое поле    | ~         |  |
| Значение (для перечисления<br>вводится через ","): | 402801001       |           |  |
| Добавить поле                                      |                 |           |  |
| Заголовок поля: *                                  | Расчетный счет  |           |  |
| Имя поля: *                                        | BENACC          |           |  |

Рис. 126

| Добавить поле                                      |                      |   |  |
|----------------------------------------------------|----------------------|---|--|
| Заголовок поля: *                                  | Расчетный счет       |   |  |
| Имя поля: *                                        | BENACC               |   |  |
| Маска:                                             | Скрытое поле         | * |  |
| Значение (для перечисления<br>вводится через ","): | 40702810422240104929 |   |  |
| Добавить поле                                      |                      |   |  |
| Заголовок поля: *                                  | БИК                  |   |  |
| Имя поля: *                                        | BENBANKBIK           |   |  |
| Маска:                                             | Скрытое поле         | ~ |  |
| Значение (для перечисления<br>вводится через ","): | 042908612            |   |  |
| Добавить поле                                      |                      |   |  |
| Заголовок поля: *                                  | Личный счет          |   |  |
| Имя поля: *                                        | number               |   |  |
| Маска:                                             | Строка               | ~ |  |
| Добавить поле                                      |                      |   |  |
| Заголовок поля: *                                  | Отчество             |   |  |
| Имя поля: *                                        | secondname           |   |  |
| Маска:                                             | Строка               | ~ |  |
| Добавить поле                                      |                      |   |  |
| Заголовок поля: *                                  | Адрес                |   |  |
| Имя поля: *                                        | adress               |   |  |
| Маска:                                             | Строка               | ~ |  |
|                                                    | Удалить поле         |   |  |
|                                                    | Изменить             |   |  |

Рис. 127

Здесь вы так же можете посмотреть список персон, у которых подключен данный провайдер. Для этого нажмите «Список персон», как показано на рисунке (Рис. 126). Откроется таблица со списком персон (Рис. 128). Нажав на персону, вы можете ее редактировать, как описано в пункте меню Персоны Полный список (рис. <u>61</u>). Нажав «Создать новую», вы добавляете новую персону в данный список персон (Рис. 129). Заполните необходимые поля, далее нажмите кнопку «Сохранить». Персона будет добавлена в данный список.

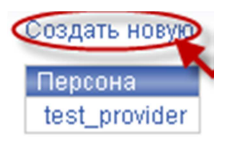

Рис. 128

| Создание | персоны |
|----------|---------|
|----------|---------|

| Полное имя: |           |  |
|-------------|-----------|--|
| Логин:      |           |  |
| Пароль:     |           |  |
|             | Сохранить |  |

Рис. 129

Поиск провайдера. Это поиск необходимого кастомного провайдера по ID и названию (Рис. 130). Для поиска провайдера, после ввода данных, нажмите кнопку «Искать».

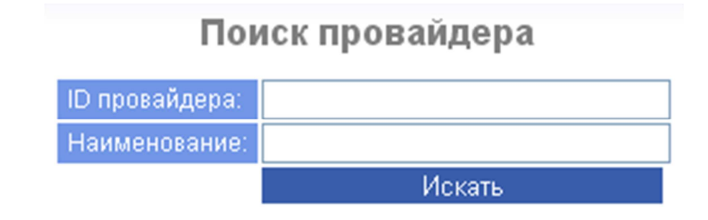

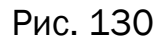

Новый провайдер. Здесь вы можете создать нового кастомного провайдера (Рис. 131). Поля, помеченные звездочкой (\*), обязательны для заполнения. В полях Группа, Способ мониторинга и Маска выберете из списка. Нажатием кнопки «Добавить поле» вы добавляете поля для заполнения необходимых реквизитов для оплаты платежа. Далее нажимаете кнопку «Сохранить». Данный провайдер появиться в списке провайдеров.

| Создать ново                       | ого провайдера:                             |
|------------------------------------|---------------------------------------------|
| можете загрузить изображение форма | ата png размером 240х130рх и не более 64 Кб |
| Название провайдера: *             |                                             |
| Путь к изображению:                | Выберите файл Файлыбран                     |
| Группа:                            | Сотовая связь 🛛 👻                           |
| Загрузить субагентам:              |                                             |
| Подпись:                           |                                             |
| Способ мониторинга:                | Личный кабинет 🛛 💌                          |
| Заголовок поля: *                  |                                             |
| Имя поля: *                        |                                             |
| Маска:                             | Строка 💌                                    |
| Добавить поле                      |                                             |
|                                    |                                             |
|                                    | Сохранить                                   |

Рис. 131

Вы

Свободные реквизиты. В данном пункте создается провайдер для платежей по свободным реквизитам. Все поля, помеченные звездочкой (\*), обязательны для заполнения. В полях на клиенте отметьте нужное галочкой. Далее нажимаете кнопку «Сохранить» (Рис. 132)

Изображение не загружено

. . . . . . .

| Вы можете загрузить изображение формат: | а png размером 240х130рх и не более 64 |
|-----------------------------------------|----------------------------------------|
| Название провайдера: *                  |                                        |
| Путь к изображению:                     | <b>Выберите файл</b> Файл ыбран        |
| Группа:                                 | Сотовая связь 💌                        |
| Загрузить субагентам:                   |                                        |
| Назначение платежа: *                   | Оплата за мобильную связь 💌            |
| Наименование получателя: *              |                                        |
| ИНН получателя: *                       |                                        |
| КПП получателя: *                       |                                        |
| Расчетный счет получателя: *            |                                        |
| БИК банка получателя: *                 |                                        |
| ндс:                                    | Не взимается 🛛 🖌                       |

Поля на клиенте

| Наименование поля             | Загрузка на клиент | Обязательность заполнения | Значения через (;) |
|-------------------------------|--------------------|---------------------------|--------------------|
| ФИО                           |                    |                           |                    |
| Номер л.с./Квитанции/Договора |                    |                           |                    |
| Телефон                       |                    |                           |                    |
| Адрес                         |                    |                           |                    |
| Месяц                         |                    |                           |                    |
| Год                           |                    |                           |                    |
| Сумма                         |                    |                           |                    |
| Тип                           |                    |                           |                    |
| Показания счетчика            |                    |                           |                    |
|                               | Cox                | кранить                   |                    |

Рис. 132

Ограничение приема для провайдеров. В данном пункте отображаются списки профилей провайдеров, платежи на которых не будут приниматься в случае неисправности принтера, то есть невозможности печати чека об оплате услуг (Рис. 133). Список представлен в виде таблицы, состоящей из двух колонок: название профиля и статус профиля. Нажав на профиль, вы можете его редактировать (Рис. 134). Поставив галочку в поле «Заблокирован», вы меняете его статус. Далее в списке провайдеров отметьте галочкой необходимых, либо наоборот. Все провайдеры разделены по группам (Сотовая связь, Интернет и так далее), соответственно поставив галочку «Отключить все в группе» на все провайдеры из этой группы платежи приниматься не будут. Далее нажимаете кнопку «Сохранить».

# Список профилей для блокировки провайдеров в случае неисправностей принтера

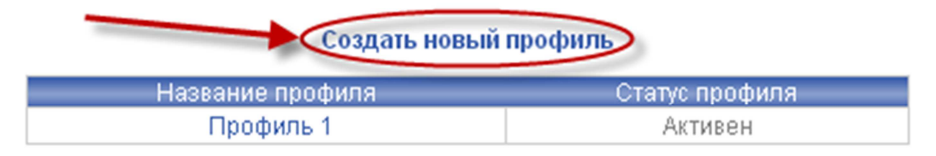

Рис. 133

# Редактирование профиля

Вернуться к списку профилей

| Название     | Профиль 1 |
|--------------|-----------|
| Заблокирован |           |

Проставте галочки для тех провайдеров, по которым вы хотите запретить прием денег в случае невозможности печати чека

## Сотовая связь

|                        | Отключить все в | группе [            |
|------------------------|-----------------|---------------------|
| Провайдер              |                 | Откл.               |
| 1                      |                 |                     |
| 1111                   |                 |                     |
| 2222                   |                 |                     |
| 3165165                |                 |                     |
| ON GSM                 |                 |                     |
| saitpokupok            |                 |                     |
| SKY@NET-Тверь          |                 |                     |
| TELE2                  |                 |                     |
| test                   |                 |                     |
| test_provider          |                 |                     |
| testoox                |                 |                     |
| Utel                   |                 |                     |
| Wellcom                |                 |                     |
| AKOC                   |                 |                     |
| АЛЛЁ                   |                 |                     |
| Алло Инкогнито         |                 |                     |
| Аренда г. Кондрово     |                 |                     |
| Баzа мобильная         |                 |                     |
| БайкалВестКом          |                 |                     |
| Билайн                 |                 |                     |
| Дальсвязь              |                 |                     |
| Ë                      |                 | <ul><li>✓</li></ul> |
| ЕнисейТелеком          |                 |                     |
| Инет.Тверь             |                 |                     |
| Кодотел                |                 |                     |
| Матрикс Телеком        |                 |                     |
| Мегафон-Дальний Восток |                 |                     |
| Мегафон-Кавказ         |                 |                     |
| Мегафон-Москва         |                 |                     |
| Мегафон-Поволжье       |                 |                     |
| Morothou Copon         |                 |                     |

Рис. 134

Так же вы можете создать новый профиль, нажав соответствующую кнопку (Рис. 133). Действие аналогично редактированию профиля (Рис. 134).

Управление рекламой. В данном пункте находятся списки профилей рекламы для размещения на терминалах ACO (Рис. 135). Список профилей рекламы открывается в виде таблицы, состоящей из 3-х колонок:

Ваши профили рекламы – названия ваших профилей рекламы.

Тема оформления – тема интерфейса терминала АСО, на котором будет размещена реклама

Статус профиля – активность профиля

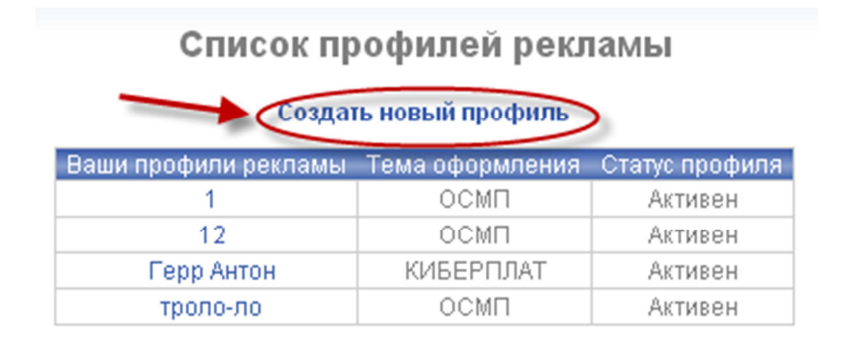

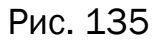

Нажав на название профиля, вы можете его редактировать (Рис. 136). Заполните необходимые поля для редактирования, далее нажмите кнопку «Сохранить». В таблице «Рекламные зоны» вы можете удалять и размещать баннеры для рекламы. Для этого выберете необходимый баннер, нажав кнопку «обзор», далее сохраните его. В колонке «Действия» вы можете просматривать ваши баннеры, так же удалять их, нажав соответствующий значок.

#### Редактирование профиля рекламы

Вернуться к списку профилей

| Название            | 1    |
|---------------------|------|
| Тема интерфейса АСО | осмп |
| Профиль активен     |      |

#### Сохранить профиль Рекламные зоны

| Расположение       | Описание                                     | Файл  | Действия | Привязка |
|--------------------|----------------------------------------------|-------|----------|----------|
| Рекламная зона №1  | Стартовая страница. Вверху слева             | Обзор | 🖹 🔀      |          |
| Рекламная зона №2  | Стартовая страница. Вверху справа            | Обзор |          |          |
| Рекламная зона №3  | Стартовая страница.Снизу справа              | Обзор |          |          |
| Рекламная зона №4  | Главное меню. Вверху                         | Обзор |          |          |
| Рекламная зона №5  | Страница ввода номера. Вверху                | Обзор |          |          |
| Рекламная зона №6  | Страница ввода номера. В середине            | Обзор |          |          |
| Рекламня зона №7   | Страница подтверждения номера. Вверху        | Обзор |          |          |
| Рекламная зона №8  | Страница подтверждения платежа. Вверху       | Обзор |          |          |
| Рекламная зона №9  | Страница подтверждения платежа. Внизу слева  | Обзор |          |          |
| Рекламная зона №10 | Страница подтверждения платежа. Внизу справа | Обзор |          |          |

# Рис. 136

Вы можете создать новый профиль рекламы, нажав соответствующую кнопку (Рис. 135). Заполните представленные поля, в поле «Тип интерфейса ACO» выберите из списка, для добавления баннеров в рекламные зоны вам необходимо сохранить профиль (Рис. 137). Профиль появится в списке профилей рекламы.

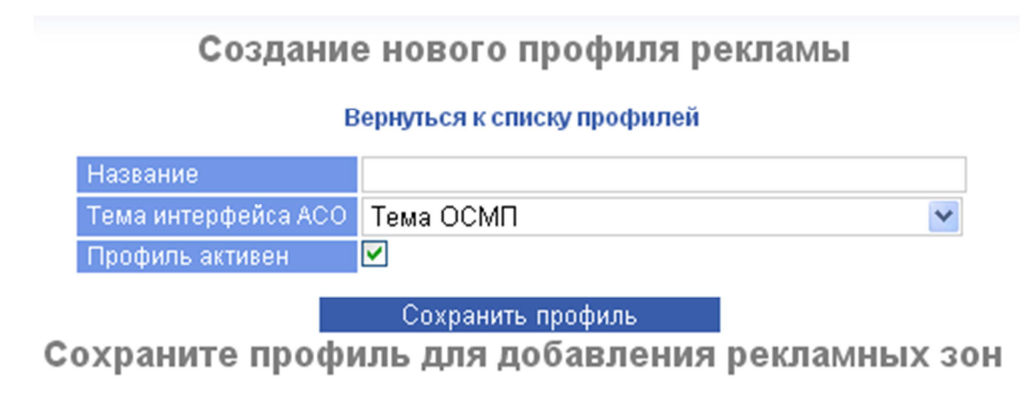

Рис. 137

Коды ошибок/статусов (Рис. 138). Показывает список статусов платежей, список кодов ошибок платежей. Список отображается в виде таблицы где написан числовой код статуса, его название (текст) и описание кода статуса/ошибки платежа. Статус/Код ошибки платежа отображается в отчетах по спискам платежей (Рис. 25).

| Список статусов платежей |                                   |          |  |  |  |
|--------------------------|-----------------------------------|----------|--|--|--|
| Код                      | Текст                             | Описание |  |  |  |
| 10                       | Не обработан                      |          |  |  |  |
| 19                       | Поставлен в очередь авторизации   |          |  |  |  |
| 20                       | Проверка платежного агента        |          |  |  |  |
| 21                       | Платежный агент проверен          |          |  |  |  |
| 30                       | Проверка провайдера               |          |  |  |  |
| 31                       | Провайдер проверен                |          |  |  |  |
| 40                       | Проходит финансовый контроль      |          |  |  |  |
| 41                       | Финансовый контроль пройден       |          |  |  |  |
| 50                       | Подготовка к проведению           |          |  |  |  |
| 100                      | Авторизован                       |          |  |  |  |
| 110                      | Проходит авторизацию у провайдера |          |  |  |  |
| 120                      | Авторизован у провайдера          |          |  |  |  |
| 130                      | Отправлен провайдеру              |          |  |  |  |
| 140                      | Проводится                        |          |  |  |  |
| 1000                     | Проведен                          |          |  |  |  |
| 1001                     | Проведен.                         |          |  |  |  |
| 1010                     | Не проведен                       |          |  |  |  |
| 1020                     | Не существует                     |          |  |  |  |

| Список кодов ошибок платежей |                                                        |                                                                                                    |       |  |  |
|------------------------------|--------------------------------------------------------|----------------------------------------------------------------------------------------------------|-------|--|--|
| Код                          | Текст                                                  | Описание                                                                                                    | Фатал |  |  |
| 0                            | ОК                                                     | Все идет как надо                                                                                                    |       |  |  |
| 1                            | Агент заблокирован                                     | Агент временно заблокирован                                                                                                    |       |  |  |
| 2                            | Неверная роль персоны                                  | Указана неверная роль персоны. Проверьте данные                                                                                                    |       |  |  |
| 3                            | Персона заблокирована                                  | Персона временно заблокирована                                                                                                    |       |  |  |
| 4                            | Неверный тип терминала                                 | Данный тип терминала не соответствует типу ПО                                                                                                    |       |  |  |
| 5                            | Терминал заблокирован                                  | Терминал временно заблокирован                                                                                                    |       |  |  |
| 6                            | Данный тип терминала заблокирован                      |                                                                                                    |       |  |  |
| 7                            | Вышестоящий агент заблокирован                         |                                                                                                    |       |  |  |
| 8                            | Данная роль персоны<br>заблокирована                   | Данная роль не может быть применима к персоне                                                                                                    |       |  |  |
| 9                            | Другая(неизвестная) ошибка при<br>проверке плательщика |                                                                                                    |       |  |  |
| 20                           | Провайдер не существует!                               | Выбранный провайдер не существует                                                                                                    |       |  |  |
| 21                           | Провайдер заблокирован                                 | Данный провайдер временно заблокирован                                                                                                    |       |  |  |
| 22                           | Группа, которой принадлежит<br>провайдер заблокирована | Группа, которой принадлежит выбранный провайдер временно заблокирована                                                                                          |       |  |  |
| 23                           | Сумма слишком мала                                     | Сумма ниже минимальной установленной для терминала                                                                                                    | Да    |  |  |
| 24                           | Сумма слишком велика                                   | Сумма превышает максимальную установленную для терминала                                                                                                    | Да    |  |  |
| 25                           | Сумма некорректна                                      | Сумма не принадлежит фиксированному перечню разрешенных платежей на данного типа абонента                                                                       | Да    |  |  |
| 26                           | Другая ошибка при проверке<br>провайдера               |                                                                                                    |       |  |  |
| 30                           | У агента недостаточно средств                          | Проблемы в финансовых взаимоотношенияхмежду Вами и платежной системой. На Вашем ЛС не достаточно<br>средств для приема этого платежа. Произведите пополнение ЛС |       |  |  |
| 31                           | У вышестоящего агента недостаточно<br>средств          | Проблемы в финансовых взаимоотношениях между вышестоящим агентом и ПЦ. На ЛС вышестоящего агента не<br>достаточно средств для приема этого платежа              |       |  |  |
| 35                           | Другая(неизвестная) ошибка при<br>финансовой проверке  |                                                                                                    |       |  |  |

Рис. 138

Загрузки. Здесь вы можете загрузить файлы в формате zip-архивов с вашего ПК, либо другого устройства, с которого осуществлен вход в мониторинг, чтобы на расстоянии загружать данные на терминал. Ля этого нажмите кнопку «Обзор», выберите необходимый для загрузки файл, далее сохраните его, после чего файл появиться в данном списке (Рис. 139). В колонке «Действия» вы можете удалять файлы, нажав соответствующий значок.

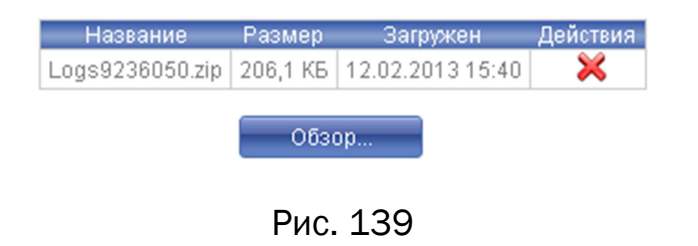